AC

AC(diag)

HVAC SYSTEM

(DIAGNOSTICS)

(HEATER, VENTILATOR AND A/C)

HVAC SYSTEM (AUTO A/C)

### **BODY SECTION**

This service manual has been prepared to provide SUBARU service personnel with the necessary information and data for the correct maintenance and repair of SUBARU vehicles.

This manual includes the procedures for maintenance, disassembling, reassembling, inspection and adjustment of components and diagnostics for guidance of experienced mechanics.

Please peruse and utilize this manual fully to ensure complete repair work for satisfying our customers by keeping their vehicle in optimum condition. When replacement of parts during repair work is needed, be sure to use SUBARU genuine parts.

AIRBAG SYSTEM AB AIRBAG SYSTEM (DIAGNOSTICS) AB(diag) SEAT BELT SYSTEM SB LIGHTING SYSTEM LI ww WIPER AND WASHER SYSTEMS ENTERTAINMENT EΤ COMMUNICATION SYSTEM COM GLASS/WINDOWS/MIRRORS GW BODY STRUCTURE BS **INSTRUMENTATION/DRIVER INFO** IDI SEATS SE SECURITY AND LOCKS SL SUNROOF/T-TOP/CONVERTIBLE TOP SR (SUNROOF) **EXTERIOR/INTERIOR TRIM** E EXTERIOR BODY PANELS EΒ

All information, illustration and specifications contained in this manual are based on the latest product information available at the time of publication approval.

FUJI HEAVY INDUSTRIES LTD.

# **BODY SECTION**

| CRUISE CONTROL SYSTEM                  | СС        |
|----------------------------------------|-----------|
| CRUISE CONTROL SYSTEM<br>(DIAGNOSTICS) | CC(diag)  |
| IMMOBILIZER (DIAGNOSTICS)              | IM(diag)  |
| LAN SYSTEM (DIAGNOSTICS)               | LAN(diag) |

# LAN SYSTEM (DIAGNOSTICS) LAN (diag)

|     |                                                         | гауе |
|-----|---------------------------------------------------------|------|
| 1.  | Basic Diagnostic Procedure                              | 2    |
| 2.  | Check List for Interview                                | 3    |
| 3.  | General Description                                     | 5    |
| 4.  | Electrical Component Location                           | 7    |
| 5.  | Control Module I/O Signal                               | 9    |
| 6.  | Subaru Select Monitor                                   | 14   |
| 7.  | Read Diagnostic Trouble Code (DTC)                      | 24   |
| 8.  | Clear Memory Mode                                       | 25   |
| 9.  | Read Current Data                                       | 26   |
| 10. | Function Setting (Customize)                            | 27   |
| 11. | List of Diagnostic Trouble Code (DTC)                   | 28   |
| 12. | Diagnostic Procedure with Diagnostic Trouble Code (DTC) | 30   |
| 13. | General Diagnostic Table                                | 79   |
|     |                                                         | -    |

# 1. Basic Diagnostic Procedure

### A: PROCEDURE

### 1. WITH SUBARU SELECT MONITOR

### CAUTION:

• Subaru Select Monitor is required for reading DTC, performing diagnosis and reading current data.

• Remove foreign matter (dust, water and oil etc.) from the body integrated unit connector during removal and installation.

• For the model with immobilizer, registration of immobilizer may be needed after the replacement of controller and etc. For detail procedure, refer to "REGISTRATION MANUAL FOR IMMOBILIZER".

NOTE:

- To check harness for broken wires or short circuits, shake it while holding it or the connector.
- Check List for Interview <Ref. to LAN(diag)-3, Check List for Interview.>

|   | Step                                                                                                    | Check                                                                        | Yes                                      | No                              |
|---|----------------------------------------------------------------------------------------------------|------------------------------------------------------------------------------|------------------------------------------|---------------------------------|
| 1 | <ul> <li>CHECK PRE-INSPECTION.</li> <li>1) Ask the customer when and how the trouble occurred using interview check list. <ref. check="" for="" interview.="" lan(diag)-3,="" list="" to=""></ref.></li> <li>2) Check the display of freeze frame data. (Combination meter, odo/trip meter)</li> </ul>                                                                                                    | Is freeze frame data dis-<br>played?                                         | Go to step 3.                            | Go to step 2.                   |
| 2 | BASIC INSPECTION.<br>Check the components which might affect<br>body control. <ref. inspec-<br="" lan(diag)-5,="" to="">TION, General Description.&gt;</ref.>                                                                                                    | Is the component that might<br>influence the body control<br>problem normal? | Go to step 3.                            | Repair or replace<br>each unit. |
| 3 | CHECK INDICATION OF DTC.<br>1) Read the DTC. <ref. lan(diag)-14,<br="" to="">READ DIAGNOSTIC TROUBLE CODE (DTC),<br/>OPERATION, Subaru Select Monitor.&gt;<br/>NOTE:<br/>If the communication function of the Subaru Se-<br/>lect Monitor cannot be executed normally,<br/>check the communication circuit. <ref. to<br="">LAN(diag)-30, COMMUNICATION FOR INI-<br/>TIALIZING IMPOSSIBLE, Diagnostic Proce-<br/>dure with Diagnostic Trouble Code (DTC).&gt;<br/>2) Record all DTCs and freeze frame data.</ref.></ref.> | Is DTC displayed?                                                            | Go to step 5.                            | Go to step 4.                   |
| 4 | PERFORM THE GENERAL DIAGNOSTICS.<br>Inspect using "General Diagnostics Table".<br><ref. diagnostic<br="" general="" lan(diag)-79,="" to="">Table.&gt;</ref.>                                                                                                    | Is result of inspection OK?                                                  | LAN system is nor-<br>mal.               | Go to step <b>5</b> .           |
| 5 | <ul> <li>PERFORM THE DIAGNOSIS.</li> <li>1) Fix the wrong part.</li> <li>2) Perform the clear memory mode. <ref. clear="" lan(diag)-20,="" memory="" mode,="" monitor.="" operation,="" select="" subaru="" to=""></ref.></li> <li>3) Read DTC. <ref. (dtc),="" code="" diagnostic="" lan(diag)-14,="" monitor.="" operation,="" read="" select="" subaru="" to="" trouble=""></ref.></li> </ul>                                                                                                    | Is DTC displayed?                                                            | Repeat step 5 until<br>DTC is not shown. | Finish the diagno-<br>sis.      |

# 2. Check List for Interview

# A: CHECK

Inspect the following items about the vehicle's state.

### 1. DISPLAY OF FREEZE FRAME DATA

| Freeze frame data is dis- | When and how often are they displayed?                                   |
|---------------------------|--------------------------------------------------------------------------|
| played in odo/trip meter. |                                                                          |
|                           | Sometimes                                                                |
|                           | Only once                                                                |
|                           | Which freeze frame data is displayed? (Record them all)                  |
|                           | Er IU (Fail in the body integrated unit)                                 |
|                           | □ Er HC (Fail of high-speed CAN)                                         |
|                           | □ Er LC (Fail of low-speed CAN)                                          |
|                           | Er — (Fails of both high-speed and low-speed CAN)                        |
|                           | Er EG (Fail of EGI communication counter)                                |
|                           | □ Er TC (Fail of TCM communication counter)                              |
|                           | Er Ab (Fail of vehicle dynamics control (VDC)/ABS communication counter) |
| Ignition key position     | D OFF                                                                    |
|                           |                                                                          |
|                           | ON (before starting engine)                                              |
|                           | □ START                                                                  |
|                           | ON (after Engine starting, engine is running)                            |
|                           | ON (after Engine starting, engine is at a standstill)                    |
| Timing                    | Immediately after turning the ignition to ON                             |
|                           | Immediately after turning the ignition to START                          |

### 2. DISPLAY IN COMBINATION METER

| Display in combination      | a) Display of temperature gauge                             | 🗅 OK / 🗅 NG            |
|-----------------------------|-------------------------------------------------------------|------------------------|
| meter                       | b) Display of fuel gauge                                    | 🗅 OK / 🗅 NG            |
| Center display              | c) Display of ambient temperature                           | 🗅 OK / 🗅 NG            |
| Display of other indicators | d) Malfunction indicator light                              |                        |
|                             | e) SPORT indicator light (AT warning light)                 |                        |
|                             | f) ABS warning light/Vehicle dynamics control (VDC) warning | ON / OFF               |
|                             | light                                                       |                        |
|                             | g) Immobilizer indicator light                              | 🗅 ON / 🗅 Blink / 🗅 OFF |
|                             | h) Seat belt warning light (Driver's seat)                  |                        |
|                             | i) Seat belt warning light (Passenger's seat)               |                        |

### 3. SYMPTOMS

| Behavior of vehicle | a) Illumination volume control is not available. | 🗅 Yes / 🗅 No |
|---------------------|--------------------------------------------------|--------------|
|                     | b) Rear wiper does not operate.                  | 🗅 Yes / 🗅 No |
|                     | c) Wiper deicer does not operate.                | 🗅 Yes / 🗅 No |
|                     | d) Rear defogger does not operate.               | 🗅 Yes / 🗅 No |
|                     | e) Door lock does not operate.                   | 🗅 Yes / 🗅 No |
|                     | f) Trunk/rear gate lock does not operate         | 🗅 Yes / 🗅 No |
|                     | g) Driver's door lock does not operate.          | 🗅 Yes / 🗅 No |
|                     | h) Shift lock does not operate.                  | 🗅 Yes / 🗅 No |
|                     | i) Rear fog light does not come on.              | 🗅 Yes / 🗅 No |
|                     | j) Double lock does not operate. (EK model)      | 🗅 Yes / 🗅 No |
|                     | k) Heater cock valve does not operate.           | 🗅 Yes / 🗅 No |
|                     | I) Key illumination blinks.                      | 🗅 Yes / 🗅 No |

# LAN(diag)-3

### 4. CONDITIONS UNDER WHICH TROUBLE OCCURS

| Driving condition | □ At standstill (While idling)     |               |               |            |  |
|-------------------|------------------------------------|---------------|---------------|------------|--|
|                   | When the vehicle is running        | Vehicle speed | km/h (MPH)    |            |  |
|                   | When accelerating                  | Acceleration  | km/h (MPH) to | km/h (MPH) |  |
|                   | Decelerating (With braking)        | Deceleration  | km/h (MPH) to | km/h (MPH) |  |
|                   | Decelerating (Without braking)     | Deceleration  | km/h (MPH) to | km/h (MPH) |  |
|                   | Flat road                          |               |               |            |  |
|                   | 🗅 Uphill                           |               |               |            |  |
|                   | Downhill                           |               |               |            |  |
|                   | Gravel road                        |               |               |            |  |
| Bumpy road        |                                    |               |               |            |  |
|                   | Snowy road                         |               |               |            |  |
|                   | Does it occur when operating any p | part?         |               |            |  |
|                   | Operated part:                     |               |               |            |  |
|                   | Trouble Symptom:                   |               |               |            |  |
|                   | Are other troubles occurred?       |               |               |            |  |
|                   | From where:                        |               |               |            |  |
|                   | Trouble Symptom:                   |               |               |            |  |

# 3. General Description

# A: CAUTION

### 1. SRS AIRBAG SYSTEM

Airbag system wiring harness is routed near the body integrated unit and twisted pair line.

### CAUTION:

• All airbag system wiring harness and connectors are colored yellow. Do not use the electrical test equipment on these circuits.

• Be careful not to damage the Airbag system wiring harness when servicing the body integrated unit and LAN system.

### 2. LAN SYSTEM

• Bus line of LAN system is twisted pair line. Be careful not to bypass or partly unbind the twisted pair line.

• Do not make clearance between bus lines (CAN High, CAN Low).

• Difference of bus line length should be within 10 cm (3.94 in).

• Fray near the connector should be within 8 cm (3.94 in).

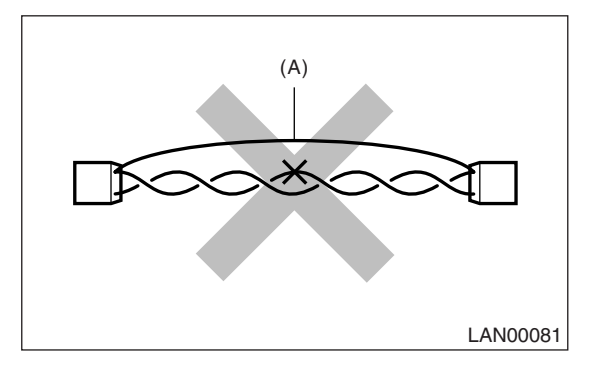

(A) Bypass wire connection

• If the characteristics of the twisted pair line is changed, it may cause extremely weakness to the noise.

• When repairing the harness, connect the wires using soldering and protect it with insulating tape, etc.

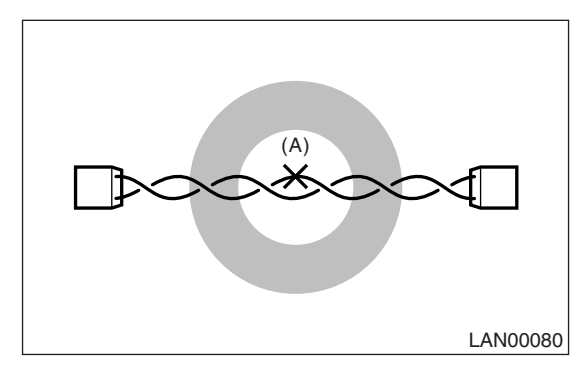

(A) Soldering and protection with insulating tape

### **B: INSPECTION**

Before performing diagnostics, check the following items which might affect body integrated unit mal-functions.

1) Measure the battery voltage and check electrolyte.

### Standard voltage: 12 V, or more

### Specific gravity: Above 1.260

2) Check the fuse condition.

Make sure that ampere of the fuse is setting value, and it is not blown out.

3) Check the connecting condition of harness and harness connector.

4) Confirm settings of body integrated unit are corresponded to vehicle equipment. <Ref. to LAN(diag)-18, REGISTRATION BODY INTEGRATED UNIT (EQUIPMENT SETTING), OPERATION, Subaru Select Monitor.>

5) Confirm setting are corresponded to vehicle equipment by function setting (ECM customizing) of body integrated unit. <Ref. to LAN(diag)-20, FREEZE FRAME DATA, OPERATION, Subaru Select Monitor.>

6) Confirm "Factory initial setting" of body integrated unit registrations is "Market".

7) Confirm key illumination does not blink with ignition switch turned to ON.

# **C: PREPARATION TOOL**

## 1. SPECIAL TOOL

| ILLUSTRATION | TOOL NUMBER   | DESCRIPTION | REMARKS                                                                                                    |
|--------------|---------------|-------------|----------------------------------------------------------------------------------------------------|
|              | 24082AA230    | CARTRIDGE   | Troubleshooting for electrical system.                                                                                                    |
| S124082AA230 | 00774 \ \ 000 |             | Troublesheating for all strictle waters                                                                                                    |
| 5T22771AA030 | 2211 IAAU3U   | MONITOR KIT | <ul> <li>English: 22771AA030 (Without printer)</li> <li>German: 22771AA070 (Without printer)</li> <li>French: 22771AA080 (Without printer)</li> <li>Spanish: 22771AA090 (Without printer)</li> </ul> |

### 2. GENERAL TOOL

| TOOL NAME      | REMARKS                                            |  |
|----------------|----------------------------------------------------|--|
| Circuit tester | Used for measuring resistance, voltage and ampere. |  |

# 4. Electrical Component Location

# A: LOCATION

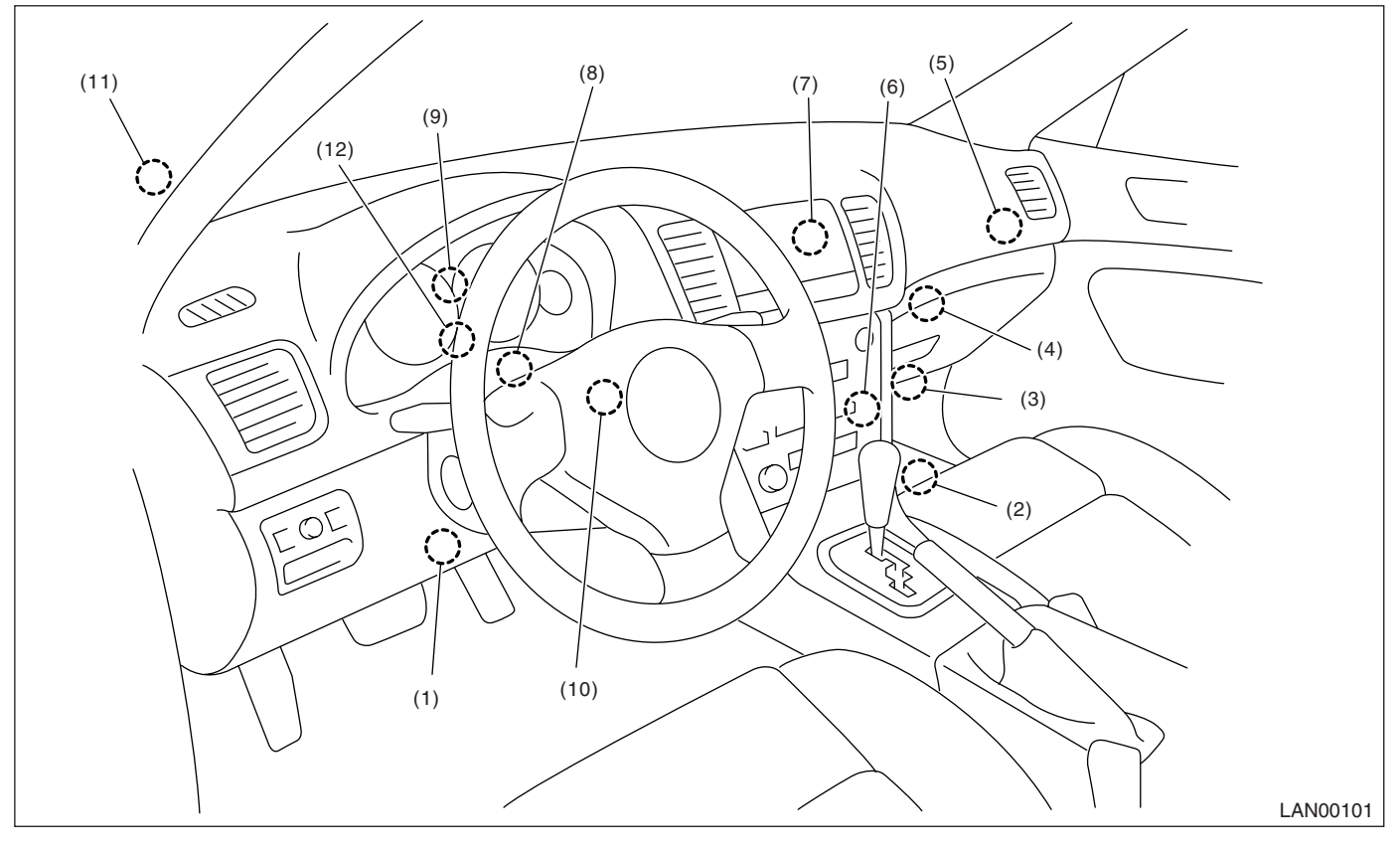

- (1) Body integrated unit
- (2) Engine control module (ECM)
- (3) Auto A/C control unit
- (4) Navigation module
- (5) Keyless entry control unit (Antenna)
- (6) A/C control panel
- (7) Center display
- (8) Transmission control module (TCM)
- (9) Combination meter

- (10) Steering angle sensor
- (11) ABSCM&H/U or VDCCM&H/U (In engine compartment)
- (12) Odo/trip meter

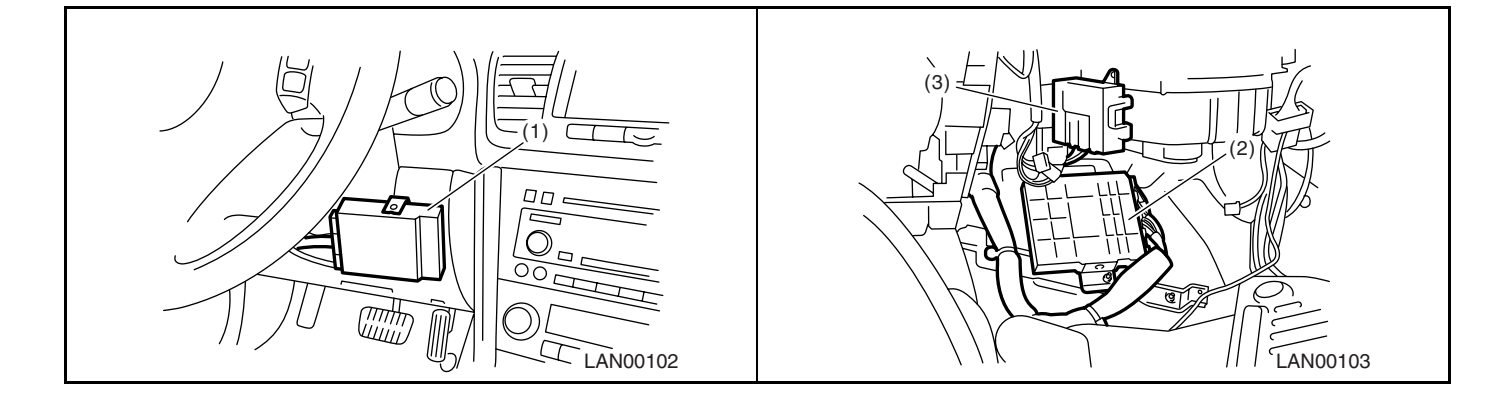

# **Electrical Component Location**

### LAN SYSTEM (DIAGNOSTICS)

| (5)<br>(5)<br>(4)<br>(4)<br>(4)<br>(4)<br>(4)<br>(4)<br>(4)<br>(4)<br>(4)<br>(5)<br>(5)<br>(5)<br>(5)<br>(6)<br>(7)<br>(7)<br>(7)<br>(7)<br>(7)<br>(7)<br>(7)<br>(7)<br>(7)<br>(7 |                                                                                                    |
|----------------------------------------------------------------------------------------------------|----------------------------------------------------------------------------------------------------|
|                                                                                                    | (8)<br>(8)<br>(8)<br>(8)<br>(8)<br>(8)<br>(8)<br>(1)<br>(1)<br>(1)<br>(1)<br>(1)<br>(1)<br>(1)<br>(1)<br>(1)<br>(1 |
|                                                                                                    |                                                                                                    |
| 8<br>P 0<br>R 0<br>D 0<br>SPORT<br>(12)<br>R 0<br>(12)<br>R 0<br>R 0<br>R 0<br>R 0<br>R 0<br>R 0<br>R 0<br>R 0                                                                    | SUBARU.                                                                                                    |

# 5. Control Module I/O Signal

# A: ELECTRICAL SPECIFICATION

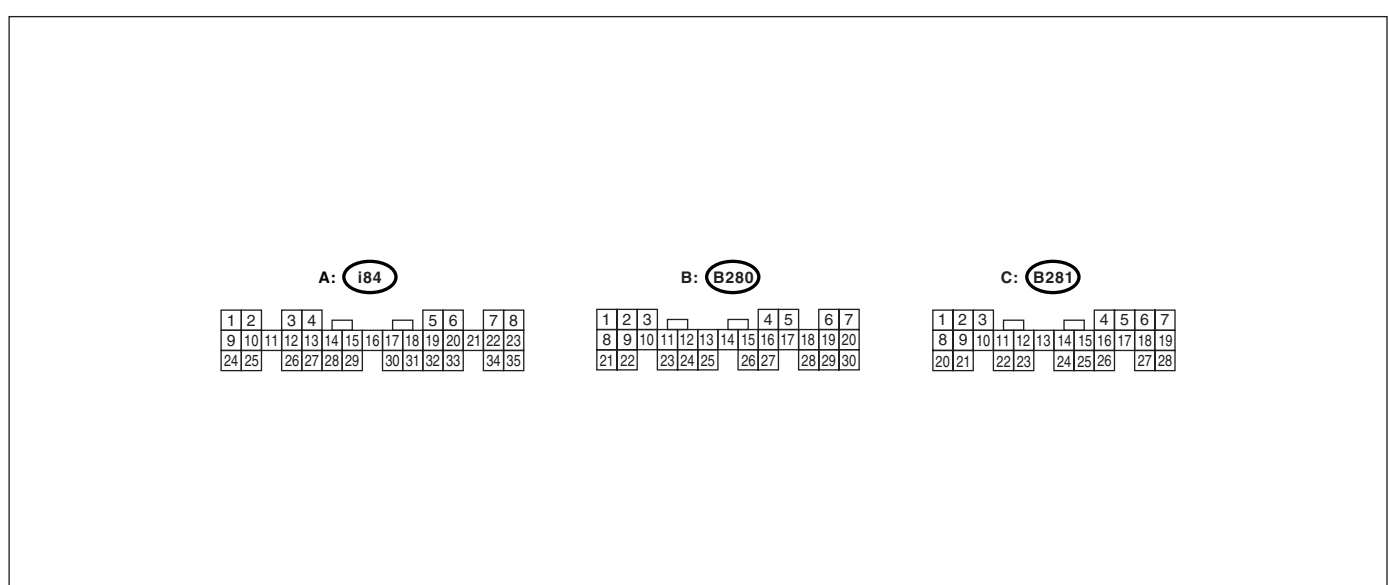

LAN00012

|                                       | Connector<br>No. |              | Signal (V or Ω)                    |                                                           |
|---------------------------------------|------------------|--------------|------------------------------------|-----------------------------------------------------------|
| Description                           |                  | Terminal No. | Ignition switch ON<br>(engine OFF) | NOTE                                                      |
| System control power supply           | B281             | C2           | 10 — 13 V                          | Always                                                    |
| Backup power supply                   | B280             | B7           | 10 — 13 V                          | Always                                                    |
| Ignition power supply                 | i84              | A1           | 10 — 13 V                          | Ignition ON                                               |
| ACC power supply                      | i84              | A24          | 10 — 13 V                          | ACC ON                                                    |
|                                       | i84              | A21          |                                    |                                                           |
| Cround                                | B281             | C9           | Loss than 1 O                      | Alwova                                                    |
| Ground                                | B281             | C8           |                                    | Aiways                                                    |
|                                       | B280             | B22          |                                    |                                                           |
| Key warning switch                    | B281             | C7           | 10 — 13 V                          | When ignition key inserted                                |
| Stop light switch                     | B281             | C23          | 10 — 13 V                          | When brake pedal depressed                                |
| Illumination volume<br>(Vi1)          | i84              | A10          | 4.5 — 5.5 V                        | Small light ON                                            |
| Illumination volume<br>(Vi 2)         | i84              | A2           | 0.5 — 4.5 V                        | —                                                         |
| Illumination volume<br>(Vi 3)         | i84              | A25          | Less than 1 $\Omega$               | Ground circuit                                            |
| Illumination output                   | i84              | A5           | 10 — 13 V                          | Small light ON                                            |
| Front fog light input                 | B281             | C17          | 10 — 13 V                          | Front fog light ON                                        |
| Rear fog light input                  | B281             | C4           | 10 — 13 V                          | Small light ON<br>Front fog light ON<br>Rear fog light ON |
| Rear fog light output                 | B280             | B13          | 10 — 13 V                          | Rear fog light ON                                         |
| Headlight input                       | B281             | C16          | 10 — 13 V                          | Headlight ON (Both of Hi, Lo)                             |
| Door switch input<br>Driver's seat    | i84              | A19          | Less than 1 V (10 — 13 V at OFF)   | Driver's door open (ON)                                   |
| Door switch input<br>Passenger's seat | i84              | A32          | Less than 1 V (10 — 13 V at OFF)   | Passenger's door open (ON)                                |
| Door switch input<br>Rear RH seat     | i84              | A18          | Less than 1 V (10 — 13 V at OFF)   | Rear RH door open (ON)                                    |

# LAN(diag)-9

### LAN SYSTEM (DIAGNOSTICS)

# **Control Module I/O Signal**

| r                                          |           | <b>1</b>     |                                                    |                                                                            |  |
|--------------------------------------------|-----------|--------------|----------------------------------------------------|----------------------------------------------------------------------------|--|
| Description                                | Connector | Terminal No. |                                                    | NOTE                                                                       |  |
| Description                                | No.       | Terminal No. | Ignition switch ON<br>(engine OEE)                 | NOTE                                                                       |  |
| Door switch input                          |           |              |                                                    |                                                                            |  |
| Rear LH seat                               | i84       | A31          | Less than 1 V (10 — 13 V at OFF)                   | Rear LH door open (ON)                                                     |  |
| Door switch<br>Trunk/Rear gate             | i84       | A17          | Less than 1 V (10 — 13 V at OFF)                   | Trunk/Rear gate open (ON)                                                  |  |
| Illumination control                       | i84       | A30          | 10 — 13 V (at dimmer ON)                           | Extinct the clock and audio illumi-                                        |  |
| Manual switch (LOCK)                       | i84       | Δ15          | Less than 1 ()                                     |                                                                            |  |
| Manual switch                              |           |              | LC22 (Hall 1 22                                    |                                                                            |  |
| (UNLOCK)                                   | i84       | A29          | Less than 1 $\Omega$                               | Door lock switch ON                                                        |  |
| Door lock power supply                     | i84       | A34          | 10 — 13 V                                          |                                                                            |  |
| All door LOCK output                       | i84       | A7           | 10 — 13 V                                          | Manual, door key switch ON                                                 |  |
| All door UNLOCK out-<br>put                | i84       | A8           | 10 — 13 V                                          | Manual, door key switch ON                                                 |  |
| Trunk/Rear gate<br>UNLOCK output           | i84       | A22          | 10 — 13 V                                          | When the trunk open signal<br>received with keyless entry<br>(Sedan model) |  |
| Key/shift lock power supply                | B281      | C1           | 10 — 13 V                                          |                                                                            |  |
| Shift lock output                          | B280      | B6           | 10 — 13 V                                          | Ignition switch ON, at "P" range,<br>foot brake ON                         |  |
| Wiper deicer switch                        | i84       | A14          | Less than 1 Ω                                      | Wiper deicer switch ON                                                     |  |
| Wiper deicer relay out-<br>put             | B280      | B14          | Less than 1 $\Omega$                               | Wiper deicer relay ON                                                      |  |
| Rear defogger switch                       | i84       | A28          | Less than 1 Ω                                      | Rear defogger switch ON                                                    |  |
| Rear defogger relay<br>output              | B281      | B16          | Less than 1 $\Omega$                               | Rear defogger relay ON                                                     |  |
| Shift switch (ON)                          | B281      | C26          | Less than 1 $\Omega$                               | At Manual mode                                                             |  |
| Shift switch (UP)                          | B281      | C15          | Less than 1 Ω                                      | At Manual mode UP                                                          |  |
| Shift switch (DOWN)                        | B281      | C25          | Less than 1 $\Omega$                               | At Manual mode DOWN                                                        |  |
| "P" range switch                           | B281      | C13          | Less than 1 $\Omega$                               |                                                                            |  |
| Impact sensor                              | B281      | C5           | Less than 1 $\Omega$                               | Impact sensor ON<br>(Model with immobilizer)                               |  |
| Fuel level sensor                          | B281      | C19          | $0-102.3 \Omega$                                   |                                                                            |  |
| Amhient sensor                             | B281      | C3           | 0.5 — 4.5 V                                        | SIG                                                                        |  |
|                                            | B281      | C10          | Less than 1 $\Omega$                               | GND                                                                        |  |
| Seat belt switch (driver's seat)           | i84       | A4           | Less than 1 $\Omega$                               | Driver's seat belt worn                                                    |  |
| Seat belt switch<br>(passenger's seat)     | i84       | A13          | Less than 1 $\Omega$                               | Passenger's seat belt worn                                                 |  |
| Seat belt warning light (driver's seat)    | i84       | A20          | Less than 1 $\Omega$                               | Driver's seat belt worn                                                    |  |
| Seat belt warning light (passenger's seat) | B281      | C24          | Less than 1 $\Omega$                               | Passenger's seat belt worn                                                 |  |
| Sedan/Wagon identifi-<br>cation switch     | B281      | C11          | Sedan 10 — 13 V<br>Wagon 0 — 5 V                   |                                                                            |  |
| Rear wiper switch (ON)                     | B281      | C6           | Less than 1 Ω                                      | Rear wiper switch ON                                                       |  |
| Rear wiper switch (INT)                    | B281      | C18          | Less than 1 $\Omega$                               | Rear wiper switch ON                                                       |  |
| Rear washer switch                         | B281      | C27          | Less than 1 $\Omega$                               | Rear washer switch ON                                                      |  |
| Rear wiper power sup-<br>ply               | B280      | B21          | 10 — 13 V                                          |                                                                            |  |
| Rear wiper ON output                       | B280      | B1           | 10 — 13 V                                          | Rear wiper switch ON                                                       |  |
| Rear wiper return                          | B280      | B8           | Less than 1 $\Omega$<br>B1 — B8 1 $\Omega$ or less | At wiper reversing                                                         |  |

# **Control Module I/O Signal**

### LAN SYSTEM (DIAGNOSTICS)

| Description                              | Connector<br>No. | Terminal No.            | Signal (V or Ω)<br>Ignition switch ON<br>(engine OFF) | NOTE                                                |  |
|------------------------------------------|------------------|-------------------------|-------------------------------------------------------|-----------------------------------------------------|--|
| Room light output                        | B280             | B3                      | Less than 1 $\Omega$                                  | When LOCK, UNLOCK with key-<br>less entry           |  |
| Key ring illumination output             | B280             | B4                      | Less than 1 $\Omega$                                  | Ignition key removed, driver door open              |  |
| Turn hazard output                       | B280             | B12                     | Less than 1 $\Omega$                                  | When operating keyless entry<br>answer back         |  |
| Keyless buzzer output                    | i84              | A6                      | Less than 1 $\Omega$                                  | When operating keyless entry<br>answer back         |  |
| Immobilizer pilot light                  | i84              | A33                     | Less than 1 $\Omega$                                  | At ignition key removed, immobi-<br>lizer operating |  |
| Kick down switch                         | B280             | B12                     | Less than 1 $\Omega$                                  | Kick down switch ON                                 |  |
| Keyless communication                    | i84              | A9                      | 2 — 10 V                                              | At keyless entry signal received                    |  |
| High-speed CAN circuit<br>(Hi)           | B280             | B20                     | Between B20 — B30                                     | At communicating                                    |  |
| High-speed CAN circuit (Lo)              | B280             | B30                     | Serial communication                                  | (sending and receiving)                             |  |
| Low-speed CAN circuit<br>1 (Hi)          | i84              | A26                     | Between A25 — A26                                     | At communicating                                    |  |
| Low-speed CAN circuit<br>1 (Lo)          | i84              | A25                     | Serial communication                                  | (sending and receiving)                             |  |
| Low-speed CAN circuit 2 (Hi)             | B280             | B26                     | Between B25 — B27                                     | At communicating                                    |  |
| Low-speed CAN circuit 2 (Lo)             | B280             | B27                     | Serial communication                                  | (Model with auto A/C)                               |  |
| Immobilizer antenna                      | B281             | C20 — C21               | Serial communication                                  |                                                     |  |
| Immobilizer communi-<br>cation<br>(Main) | B280             | B18<br>(Back-up<br>B28) | Serial communication                                  |                                                     |  |
| Subaru Select Monitor communication      | B280             | B19                     | Serial communication                                  |                                                     |  |

### **B: WIRING DIAGRAM**

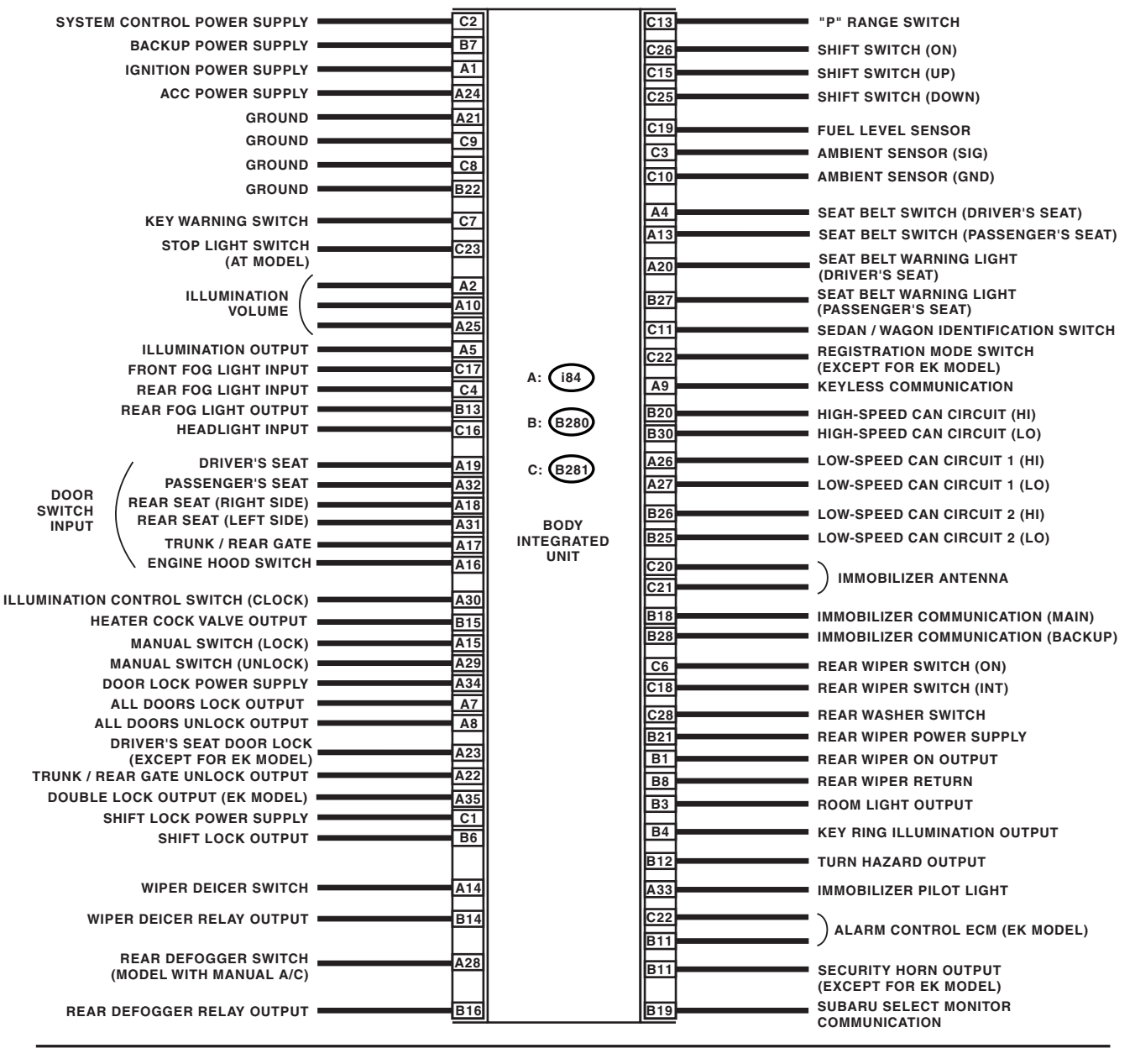

A: (184) (BLUE) 34 56 8 9 10 11 12 18 19 20 21 22 2 21 22 26 27 28 29 30 31 32 33 34 35

C: (B281)

8 9 10 11 12 18 19 22 23 24 25 26

LAN00108

B: B280

26 27

23 24 25

19 20

28 29 30

# **Control Module I/O Signal**

# C: LAN SYSTEM

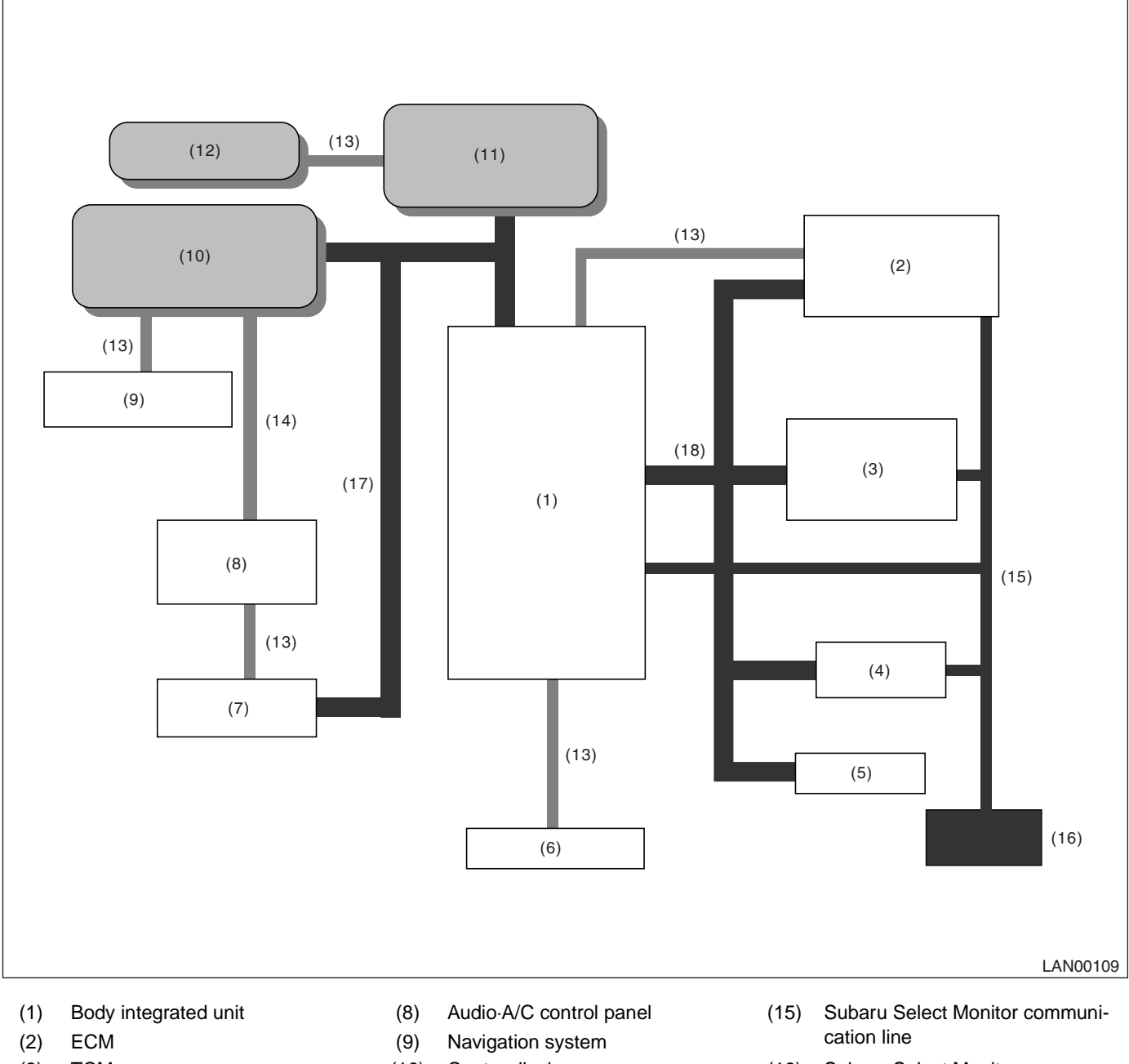

- (3) TCM
- (4) VDC/ABSCM
- (5) Steering angle sensor
- (6) Keyless entry receiver
- (7) A/C control unit

- (10) Center display
- (11) Combination meter
- (12) Clock
- (13) Exclusive communication line
- (14) IE-Bus (AV)

- (16) Subaru Select Monitor
- (17) Low speed CAN (Body integrated unit)
- (18) High speed CAN (Driving control)

# 6. Subaru Select Monitor

# A: OPERATION

# 1. READ DIAGNOSTIC TROUBLE CODE (DTC)

NOTE:

• DTC is displayed in the sequence of inputting. (When inputting more than two simultaneously, DTC is displayed in the sequence of priority.)

• When more than two DTCs are displayed, perform the diagnosis of top of them.

1) Prepare the Subaru Select Monitor kit.

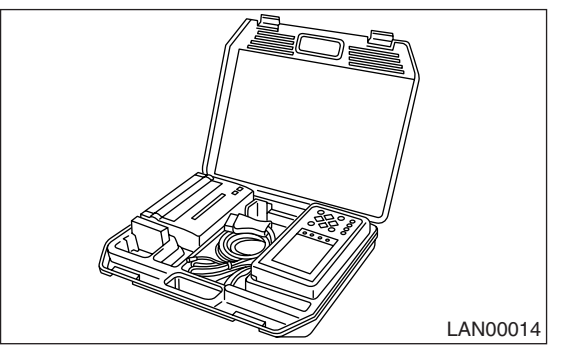

2) Connect the diagnosis cable to Subaru Select Monitor.

3) Insert the cartridge to Subaru Select Monitor. <Ref. to LAN(diag)-6, SPECIAL TOOL, PREPARA-TION TOOL, General Description.>

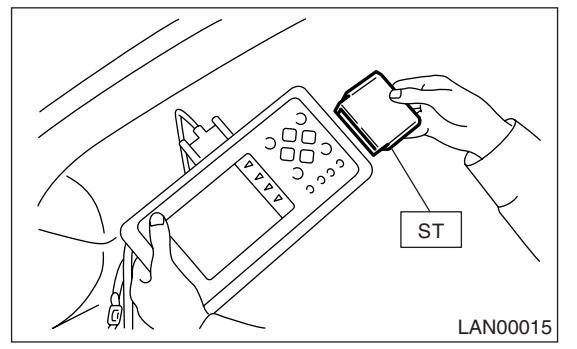

4) Connect the Subaru Select Monitor to data link connector.

Data link connector is located in the lower portion of the instrument panel (on the driver's side).

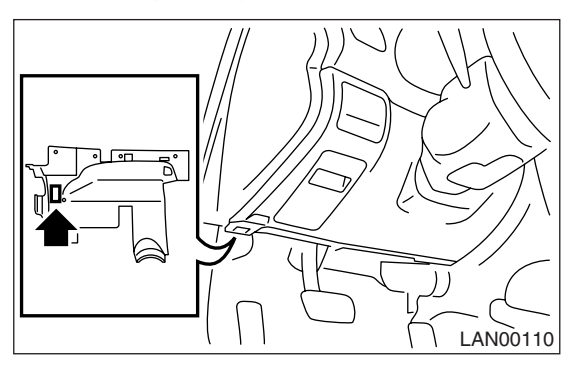

### CAUTION:

# Do not connect scan tools except for Subaru Select Monitor.

5) Turn the ignition switch to ON (engine OFF) and turn the Subaru Select Monitor switch to ON.

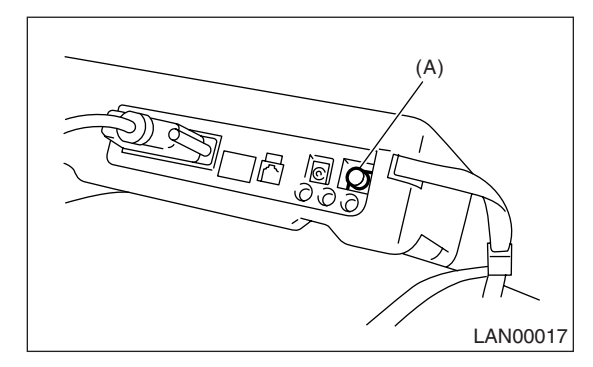

(A) Power switch

6) On the «Main Menu» display screen, select the {Each System Check} and press the [YES] key.

7) On the «System Selection Menu» display screen, select the {Integ. Unit mode} and press the [YES] key.

8) On the «Integ. Unit mode failuer diag» display screen, select the {Diagnostic Code(s) Display} and press the [YES] key.

### NOTE:

• For details concerning operation procedure, refer to "SUBARU SELECT MONITOR OPERATION MANUAL".

• For details concerning DTCs, refer to the List of Diagnostic Trouble Code (DTC). <Ref. to LAN(diag)-28, List of Diagnostic Trouble Code (DTC).>

# LAN(diag)-14

### 2. READ CURRENT DATA

1) On the «Main Menu» display screen, select the {Each System Check} and press the [YES] key.

2) On the «System Selection Menu» display screen, select the {Integ. Unit mode} and press the [YES] key.
3) On the «Integ. Unit mode failuer diag» display screen, select the {Current Data Display & Save} and press the [YES] key.

4) On the «Current Data Display & Save» display screen, select the {12 Data Display} and press the [YES] key.

5) Using the scroll key, scroll the display screen up or down until the desired data is shown.

• A support list contains both of analog and digital data, and they are shown in the following table.

### 3. DISPLAY OF ANALOG DATA

| Items to be displayed   | Unit of measure            | NOTE                                                                       |
|-------------------------|----------------------------|----------------------------------------------------------------------------|
| BATT Voltage (Control)  | 10 — 15 V                  | —                                                                          |
| BATT Voltage (BACK UP)  | 10 — 15 V                  | —                                                                          |
| IG power supply voltage | 10 — 15 V                  | —                                                                          |
| ACC voltage             | 10 — 15 V                  | —                                                                          |
| Illumination VR voltage | 0 — 5 V                    | —                                                                          |
| Illumi. output d-ratio  | 0 — 100%                   | —                                                                          |
| ambient temp sensor V   | 0 — 5 V                    | —                                                                          |
| Ambient temperature     | -40 — 87.5°C               | —                                                                          |
| Fuel level voltage      | 0 — 8 V                    | —                                                                          |
| Fuel level resistance   | 0 — 102.3 Ω                | Body integrated unit input value                                           |
| key-lock solenoid V     | 6 — 12 V                   | —                                                                          |
| number of regist.       | 0-4                        | —                                                                          |
| Front Wheel Speed       | km/h                       | —                                                                          |
| VDC/ABS latest f-code   | DTC display (Temporarily)  | This is normal when the DTC is not input though the this code is displayed |
| Blower fan steps        | 0 — 2 level                | 0: OFF, 1: Low, 2: More than 2 level                                       |
| Fuel level resistance2  | 0 — 102.3 Ω                | Body integrated unit output                                                |
| Fuel consumption        | cc/s                       | _                                                                          |
| Coolant Temp.           | -40 — 130°C                | _                                                                          |
| Vehicle lateral G       | m/s <sup>2</sup>           | _                                                                          |
| SPORT Shift Stages      | 0 — 7 levels               | (0: light OFF, 6: fail, 7: ATF temperature<br>High/Low)                    |
| Shift Position          | 0 — 7 levels               | (8 is no input)                                                            |
| Off delay time          | OFF, Short, Normal, Long   | —                                                                          |
| Auto lock time          | 20, 30, 40, 50, 60 seconds | —                                                                          |

### 4. DISPLAY OF ON/OFF DATA

| Items to be displayed    | Unit of measure |  |  |
|--------------------------|-----------------|--|--|
| key-lock warning SW      | ON/OFF          |  |  |
| Stop Light Switch        | ON/OFF          |  |  |
| Front fog lamp SW input  | ON/OFF          |  |  |
| Rear fog lamp SW input   | ON/OFF          |  |  |
| lighting SW input        | ON/OFF          |  |  |
| Door key-lock SW input   | ON/OFF          |  |  |
| Door unlock SW input     | ON/OFF          |  |  |
| Driver's door SW input   | ON/OFF          |  |  |
| P-door SW input          | ON/OFF          |  |  |
| Rear right door SW input | ON/OFF          |  |  |
| Rear left door SW input  | ON/OFF          |  |  |
| R Gate SW input          | ON/OFF          |  |  |
| Manual lock SW input     | ON/OFF          |  |  |
| Manual unlock SW input   | ON/OFF          |  |  |
| Lock SW (front hood)     | ON/OFF          |  |  |
| Bright SW input          | ON/OFF          |  |  |
| Tiptronic Mode Switch    | ON/OFF          |  |  |
| TIP UPSW input           | ON/OFF          |  |  |
| TIP DOWN SW input        | ON/OFF          |  |  |
| PSW                      | ON/OFF          |  |  |
| R wiper ON SW input      | ON/OFF          |  |  |
| R wiper INT SW input     | ON/OFF          |  |  |
| R washer SW input        | ON/OFF          |  |  |
| wiper deicer SW input    | ON/OFF          |  |  |
| Rear Defogger SW         | ON/OFF          |  |  |
| Driver's Seat SW input   | ON/OFF          |  |  |
| P seatbelt SW input      | ON/OFF          |  |  |
| Fr wiper input           | ON/OFF          |  |  |
| Registration SW input    | ON/OFF          |  |  |
| Identification SW input  | ON/OFF          |  |  |
| Rr defogger output       | ON/OFF          |  |  |
| lock actuat. LOCK output | ON/OFF          |  |  |
| All seat UNLOCK output   | ON/OFF          |  |  |
| D-seat UNLOCK output     | ON/OFF          |  |  |
| R gate/trunk UNLK output | ON/OFF          |  |  |
| Double lock output       | ON/OFF          |  |  |
| R wiper output           | ON/OFF          |  |  |
| Shift Lock Solenoid      | ON/OFF          |  |  |
| Key locking output       | ON/OFF          |  |  |
| wiper deicer SW input    | ON/OFF          |  |  |
| Starter cutting output   | ON/OFF          |  |  |
| Hazard Output            | ON/OFF          |  |  |
| Keyless Buzzer Output    | ON/OFF          |  |  |
| Horn Output              | ON/OFF          |  |  |
| Siren Output             | ON/OFF          |  |  |
| D-belt warning light O/P | ON/OFF          |  |  |
| P-belt warning light O/P | ON/OFF          |  |  |
| Illumination lamp O/P    | ON/OFF          |  |  |
| Room lamp output         | ON/OFF          |  |  |
| key illumi. lamp o/p     | ON/OFF          |  |  |

| Items to be displayed         | Unit of measure         |
|-------------------------------|-------------------------|
| R fog lamp output             | ON/OFF                  |
| R fog lamp monitor            | ON/OFF                  |
| Immobilizer lamp output       | ON/OFF                  |
| Keyless operation 1           | Registration/Normal     |
| Keyless operation 2           | Clear/Normal            |
| CC Main Lamp                  | On/Off                  |
| CC Set Lamp                   | On/Off                  |
| SPORT Lamp                    | On/Off                  |
| SPORT Blink                   | Blink/Off               |
| ATF Temperature Lamp          | On/Off                  |
| ATF Blink                     | Blink/Off               |
| Tire diameter abnormal 1      | On/Off                  |
| Tire diameter abnormal 2      | Blink/Off               |
| SPORT Shift (UP)              | UP/OFF                  |
| SPORT Shift (DOWN)            | DOWN/OFF                |
| SPORT Shift (buzzer 1)        | ON/OFF                  |
| SPORT Shift (buzzer 2)        | ON/OFF                  |
| ABS//DC_ludging               |                         |
|                               | Yes/No                  |
| Small Jamp SW                 |                         |
| Headlamp                      | ON/OFF                  |
| Headlight HI                  |                         |
|                               |                         |
|                               |                         |
| Rr Defogger SW                | ON/OFF                  |
|                               | Australia/Others        |
| Tire 18inch flag              | 18 in/others            |
| Number of cylinders           | 4 cylinders/6 cylinders |
| Cam shaft specification       |                         |
|                               | Turbo/Non-turbo         |
| E/G displacement (2.5L)       |                         |
| E/G displacement (2.0L)       | 2.5 L/ OFF              |
| AT/MT identification terminal | AT model/MT model       |
| E/G cooling fan               |                         |
| E/G cooling lan               |                         |
| Power window (Lp)             |                         |
| Power window (Op)             |                         |
| Kowless buzzer                |                         |
| Bright Boguest                |                         |
| Blight Request                |                         |
|                               |                         |
| Deer leek SW (Open)           |                         |
| Door lock SW (Open)           |                         |
|                               | ON/OFF                  |
|                               | ON/OFF                  |
| Door Key Svv (Close)          | ON/OFF                  |
| Under hook registration       | ON/OFF                  |
| HOOK registration end         | UN/UFF                  |
| Unlock request                | UN/OFF                  |
| Center display failure        | OK/NG                   |
| NAVI Failure                  | OK/NG                   |
| IE Bus failure                | Can not use             |

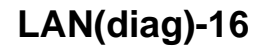

| Items to be displayed | Unit of measure |
|-----------------------|-----------------|
| Auto A/C failure      | OK/NG           |
| EBD Warning Light     | OK/OFF          |
| ABS Warning Light     | OK/OFF          |
| VDC OFF flag          | ON/OFF          |
| VDC/ABS OK B          | OK/NG           |
| VDC/ABS condition     | 0-4             |
| Destinat.             | 0 — 16          |
| Touch SW              | 0 — 64          |

NOTE:

For details concerning operation procedure, refer to "SUBARU SELECT MONITOR OPERATION MANUAL".

### 5. CONFIRMATION OF CURRENT SETTING

1) On the «Main Menu» display screen, select the {Each System Check} and press the [YES] key.

2) On the «System Selection Menu» display screen, select the {Integ. Unit mode} and press the [YES] key.

3) On the «Integ. Unit mode failuer diag» display screen, select the {Current Data Display & Save} and press the [YES] key.

4) On the «Current Data Display & Save» display screen, select the {12 Data Display} and press the [YES] key.

5) Using the scroll key, scroll the display screen up or down until the desired data is shown.

6) Display the following items and record the settings.

Required items for new registration (Except for system not equipped)

| Item                                               | Item to confirm                    |            |        | Remarks |                                                  |
|----------------------------------------------------|------------------------------------|------------|--------|---------|--------------------------------------------------|
| Key No. to register                                | 1                                  | 2          | 3      | 4       | Registered ID type                               |
| Off delay                                          | OFF                                | Long       | Normal | Short   | Setting for lighting off time                    |
| Auto-lock                                          | 60, 50, 4                          | 10, 30, 20 | OFF    |         | (Unit sec.)                                      |
| Rr defogger op. mode                               | No                                 | rmal       | Contir | nuous   |                                                  |
| Wiper deicer op. mode                              | No                                 | rmal       | Contir | nuous   | Optional setting                                 |
| Security Alarm Setup                               | C                                  | DN         | O      | FF      |                                                  |
| Impact Sensor Setup                                | C                                  | DN         | O      | FF      | Optional setting                                 |
| Alarm monitor delay setting                        | C                                  | DN         | O      | FF      |                                                  |
| Lockout prevention                                 | C                                  | N          | O      | FF      |                                                  |
| Impact Sensor                                      | Y                                  | es         | N      | 0       | Optional setting                                 |
| Siren setting                                      | Y                                  | es         | No     |         | Optional setting                                 |
| Answer-back buzzer setup                           | C                                  | DN         | OFF    |         | Not equipped                                     |
| Hazard answer-back setup                           | ON                                 |            | OFF    |         |                                                  |
| Automatic locking setup                            | ON                                 |            | O      | FF      |                                                  |
| Ansback Buzzer                                     | Yes                                |            | No     |         | Not equipped                                     |
| Auto locking                                       | Yes                                |            | No     |         |                                                  |
| Door open warning (prevention of battery run-out)  | warning (prevention of battery Yes |            | No     |         |                                                  |
| A/C ECM setting                                    | Y                                  | es         | N      | 0       | Model with auto A/C                              |
| P/W ECM setting                                    | Y                                  | es         | N      | 0       | Not equipped                                     |
| Center display failure                             | Y                                  | es         | No     |         | Model with center display                        |
| Wiper deicer                                       | Yes                                |            | No     |         | Optional setting                                 |
| Rear fog light setting                             | Yes                                |            | No     |         | Optional setting                                 |
| Factory initial setting                            | Manufacture                        |            | Market |         | Not change to Manufacture mode                   |
| Security setting (Specified security set-<br>ting) | Yes                                |            | Ν      | 0       | Operate the selected security set.<br>(EK model) |

### 6. REGISTRATION BODY INTEGRATED UNIT (EQUIPMENT SETTING)

### CAUTION:

Body integrated unit is core of LAN system, and also can select the function of all vehicle system control. It is possible to control the original functions of vehicle when registrations of body integrated unit and function setting are corresponded to vehicle equipment.

If registrations and function setting are different from vehicle equipment, vehicle system does not operate normally and diagnosis cannot be performed correctly. Pay attention to items below.

• Be sure to correspond registrations and function settings to vehicle equipment.

• Do not change the settings of vehicle improperly.

• Confirm key illumination does not blink or "Factory initial setting" of body integrated unit registrations is "Market". If "Factory initial setting" is set to "Factory", key illumination blinks with ignition key turned to ON to give warning of unconfirmed settings.

• Key illumination does not blink with ignition switch turned to ON and go off with door closed.

• Be sure to register immobilizer if body integrated unit is replaced with a new one. (Model with immobilizer)

• Make a registration of immobilizer when the parts replaced related to immobilizer. Refer to "REGISTRATION MANUAL FOR IMMOBILIZ-ER".

1) Turn the ignition switch to OFF.

2) Connect the Subaru Select Monitor to data link connector.

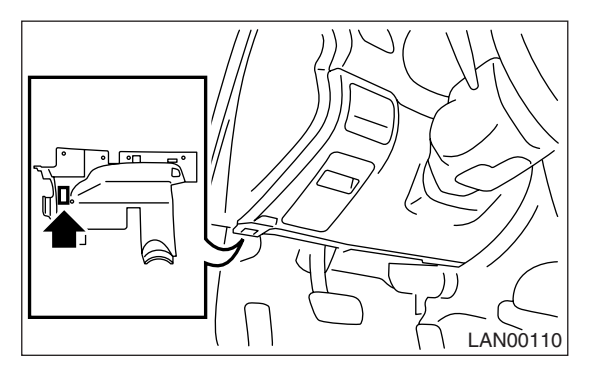

3) Turn the ignition switch to ON and Subaru Select Monitor to ON.

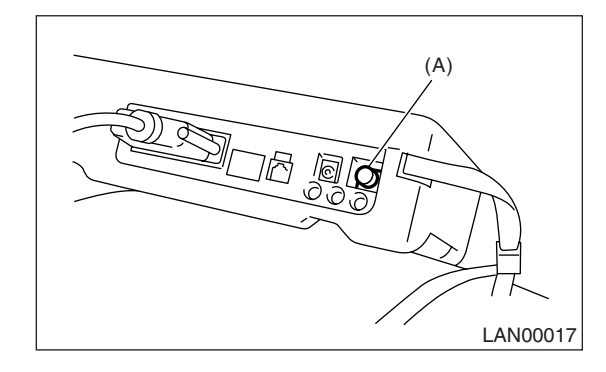

(A) Power switch

4) On the «Main Menu» display screen, select the {Each System Check} and press the [YES] key.
5) On the «Each System Check» display screen, select the {Integ. Unit mode} and then select the "ECM customizing".

6) Change the setting with UP/DOWN key and press the [YES] key.

List of body integrated unit registration item

### NOTE:

Setting is different depending on grade of vehicle.

| Data                    |                                 | Initial setting | Registration        | Remarks                                                                                                    |
|-------------------------|---------------------------------|-----------------|---------------------|----------------------------------------------------------------------------------------------------|
| 21                      |                                 | OFF             | ON                  | Illumination control does not operate if A/C ECM setting is set to "OFF" in case of model with auto A/C.                                             |
| 21                      | A/C ECM setting                 |                 | OFF                 | If A/C ECM setting is set to "ON" in case of model without auto A/C, illumination change to night illumination and it is difficult to be recognized. |
| 22                      | BAN/ ECM cotting                | OFF             | ON                  | Be sure to set P/W ECM setting to "OFF".                                                                                                    |
| 22                      | F/W ECW setting                 | OFF             | OFF                 | Auto-reverse function                                                                                                    |
|                         |                                 |                 | ON                  | Information may not be displayed on center display                                                                                                   |
| 23 Center display failu | Center display failure (OP)     | OFF             | OFF                 | if Center display failure is set to "OFF" in case of model with center display.                                                                      |
| 24 Wiperdeicer (OP)     |                                 |                 | ON                  | ON signal does not output with operation of wiper                                                                                                    |
|                         |                                 | OFF             | OFF                 | deicer switch if Wiperdeicer is set to "OFF" in<br>model with wiper deicer.                                                                          |
|                         |                                 |                 | ON                  | Vehicle is controlled in rear fog light equipped mode.                                                                                               |
| 25                      | Rear fog light setting (OP)     | OFF             | OFF                 | Vehicle is controlled in rear fog light no-equipped<br>mode. (Be sure to set to "OFF" in model without<br>rear fog light.                            |
|                         | Factory initial setting         |                 | Factory (Reset)     | If Factory initial setting is set to "Factory", registra-                                                                                            |
| 26                      | (Reset of body integrated unit) | Factory         | Market (Settlement) | tions of items above is changed to "OFF". Be sure to set to "Market".                                                                                |

### CAUTION:

• It is possible to control the original functions of vehicle when registrations of body integrated unit and function setting are corresponded to vehicle equipment.

• When body integrated unit is new one or "Factory" mode, key illumination blinks to show equipment settings does not completed.

• Be sure not to change Factory initial setting except installation of new body integrated unit.

NOTE:

• "Factory" mode:

• Body integrated unit has been not set yet. It can be recognized by key illumination blinking with ignition switch turned to ON.

• All body integrated units as part for repair are set to "Factory" mode. When replacing a body integrated unit, be sure to perform the registration operation.

• "Market" mode:

Each settings have been set. It can be recognized by key illumination coming on in concocting with room light and going off with ignition switch turned to ON.

7) Perform the Factory setting. On the «ECM customizing» display screen of Subaru Select Monitor, select the {Factory initial setting} and press the [YES] key.

8) Change the mode from Factory into Market.

9) Replace the immobilizer cartridge, and register the immobilizer key. (Model with immobilizer)

10) Perform the registration according to the procedures of "IMMOBILIZER REGISTRATION MANU-AL".

11) When key registration is completed, "Do you want to register remote engine start?" is displayed. Perform the registration only if equipped.

12) Perform the function setting (ECM customizing).

<Ref. to LAN(diag)-21, FUNCTION SETTING (ECM CUSTOMIZING), OPERATION, Subaru Select Monitor.>

NOTE:

For details concerning operation procedure, refer to "SUBARU SELECT MONITOR OPERATION MANUAL".

### 7. CLEAR MEMORY MODE

1) On the «Main Menu» display screen, select the {2. Each System Check} and press the [YES] key.

2) On the «System Selection Menu» display screen, select the {Integ. Unit mode} and press the [YES] key.

3) Press [YES] key after displayed the information of body integrated unit type.

4) On the «Integ. Unit mode failuer diag» display screen, select the {Clear Memory} and press the [YES] key.

| Display       | Contents to be monitored  |  |
|---------------|---------------------------|--|
| Clear memory? | Clear function of DTC and |  |
| Clear memory? | freeze frame data         |  |

5) When the "Done" are shown on the display screen, turn the ignition switch to OFF.

NOTE:

For detailed operation procedure, refer to "SUBA-RU SELECT MONITOR OPERATION MANUAL".

### 8. FREEZE FRAME DATA

NOTE:

• Data stored at the time of trouble occurrence is shown on display.

• Freeze frame data will be memorized maximum to 20.

• If freeze frame data is not stored in memory correctly (caused by low power supply of body integrated unit), DTC will be displayed with "?" on the head of it in the Subaru Select Monitor display. This shows it may be an unreliable reading.

### 9. FUNCTION SETTING (ECM CUSTOMIZING)

1) On the «Main Menu» display screen, select the {Each System Check} and press the [YES] key.

2) On the «System Selection Menu» display screen, select the {Integ. Unit mode} and press the [YES] key.3) On the «Integ. Unit mode failuer diag» display screen, select the {ECM customizing} and press the [YES] key.

4) Change the setting with UP/DOWN key and press the [YES] key.

• List of function setting item (ECM customizing)

| No. | Data                        | Initial<br>setting<br>value | Customize setting                                                                                                    | Remarks                                                                                                    |                                                               |  |
|-----|-----------------------------|-----------------------------|----------------------------------------------------------------------------------------------------|----------------------------------------------------------------------------------------------------|---------------------------------------------------------------|--|
|     |                             |                             |                                                                                                    | Delay time below can                                                                                                    | be selected by setting.                                       |  |
|     |                             |                             | Setting                                                                                                    | After door closed                                                                                                    | After key unlock                                              |  |
| 1   | Off dolou time              | Normal                      | OFF                                                                                                    | 0 sec.                                                                                                    | 0 sec.                                                        |  |
| I   |                             | Normai                      | Short                                                                                                    | 3 sec.                                                                                                    | 10 sec.                                                       |  |
|     |                             |                             | Normal                                                                                                    | 5 sec.                                                                                                    | 20 sec.                                                       |  |
|     |                             |                             | Long                                                                                                    | 8 sec.                                                                                                    | 30 sec.                                                       |  |
| 2   | Auto-lock time              | 30 sec.                     | 0 — 60 seconds Workable when Auto locking is set to "ON" and locking setup is "ON"<br>Time can be changed by 10 seconds: 0 (OFF) - mum). |                                                                                                    | s set to "ON" and Automatic<br>econds: 0 (OFF) — 60 (maxi-    |  |
| з   | Rr defogger on mode         | 15 min                      | 15 min.                                                                                                    | Rear defogger stops in 15 mir switch is turned to ON.                                                                                                    | nutes automatically after                                     |  |
| 5   | Tri delogger op. mode       | 10 mm.                      | Continuation                                                                                                    | Rear defogger repeats active inactive condition for 2 minute                                                                                                    | condition for 15 minutes and s until switch is turned to OFF. |  |
| 1   | Wiper deicer op mode        | 15 min                      | 15 min.                                                                                                    | Wiper deicer stops in 15 minu is turned to ON.                                                                                                    | tes automatically after switch                                |  |
|     | wiper deleter op. mode      | 10 11111.                   | Continuation                                                                                                    | Wiper deicer repeats active con<br>inactive condition for 2 minute                                                                                                    | ondition for 15 minutes and s until switch is turned to OFF.  |  |
| 5   | Security Alarm Setup        | OFF                         | ON                                                                                                    | Security alarm (horn or siren)                                                                                                    | in active condition                                           |  |
| 5   |                             | 011                         | OFF                                                                                                    | Security alarm in inactive con-                                                                                                    | dition                                                        |  |
|     |                             | OFF                         | ON                                                                                                    | Workable when Impact Sensor Setup is set to "ON"<br>Impact sensor in active condition                                                                                                    |                                                               |  |
| 6   | Impact Sensor Setup         |                             | OFF                                                                                                    | Impact sensor in inactive condition<br>(Set Impact Sensor Setup of model without impact sensor<br>to "OFF".)                                                                                                    |                                                               |  |
| 7   | Alorm monitor dolou potting |                             |                                                                                                    | After doors are locked by keyless entry system operated,<br>Alarm monitor starts in following time.                                                                                                    |                                                               |  |
|     | Alarm monitor delay setting | ON                          | ON                                                                                                    | Delay time is 30 seconds.                                                                                                    |                                                               |  |
|     |                             |                             | OFF                                                                                                    | Delay time is 0 second.                                                                                                    |                                                               |  |
| 8   | 8 Lockout prevention        |                             | ON                                                                                                    | Lockout prevention in active condition<br>(Lockout prevention does not operate if safety knob is<br>locked by hand.)                                                                                                    |                                                               |  |
|     |                             |                             | OFF                                                                                                    | Lockout prevention in inactive                                                                                                    | condition                                                     |  |
| 9   | Impact sensor (OP)          | OFF                         | ON                                                                                                    | Vehicle is controlled in impact sensor equipped mode. (S<br>Impact sensor to "OFF" in model without impact sensor. I<br>Impact sensor is set to "ON", hazard, horn or siren opera<br>after doors are locked by keyless entry system operated<br>(Alarm monitor starting). |                                                               |  |
|     |                             | F                           | OFF                                                                                                    | Vehicle is controlled in impact sensor no-equipped mode.                                                                                                    |                                                               |  |
| 10  | 10 Siren setting OFF ON     |                             | ON                                                                                                    | Siren sounds when alarm operates.<br>(Set Siren setting to "OFF" in model without siren. Horn<br>does not sound if Siren setting is set to "ON".)                                                                                                    |                                                               |  |
|     |                             |                             | OFF                                                                                                    | Horn sounds when alarm operates.                                                                                                    |                                                               |  |

LAN(diag)-21

### LAN SYSTEM (DIAGNOSTICS)

### **Subaru Select Monitor**

| No. | Data                                             | Initial<br>setting<br>value | Customize setting | Remarks                                                                                                    |
|-----|--------------------------------------------------|-----------------------------|-------------------|----------------------------------------------------------------------------------------------------|
| 11  | 11 Answer-back buzzer setup                      |                             | ON                | Workable when Answer-back buzzer setup is set to "ON"<br>When lock/unlock is selected by keyless entry system oper-<br>ated, answer-back buzzer sounds.   |
|     |                                                  |                             | OFF               | When lock/unlock is selected by keyless entry system oper-<br>ated, answer-back buzzer does not sound.                                                    |
| 12  | 12 Hazard answer-back setup                      |                             | ON                | Workable when Hazard answer-back setup is set to "ON"<br>When lock/unlock is selected by keyless entry system oper-<br>ated, hazard answer-back operates. |
|     |                                                  |                             | OFF               | When lock/unlock is selected by keyless entry system oper-<br>ated, hazard answer-back does not operate.                                                  |
| 13  | Automatic locking setup                          | ON                          | ON                | Workable when Automatic locking setup is set to "ON"<br>When lock/unlock is selected by keyless entry system oper-<br>ated, automatic locking operates.   |
|     |                                                  |                             | OFF               | When lock/unlock is selected by keyless entry system oper-<br>ated, automatic locking does not operate.                                                   |
|     |                                                  |                             | ON                | Vehicle is controlled in answer-back buzzer equipped mode.                                                                                                |
| 14  | Ansback Buzzer                                   | ON                          | OFF               | Vehicle is controlled in answer-back buzzer non-equipped<br>mode. (Set Ansback Buzzer to "OFF" in model without<br>answer back buzzer.)                   |
|     |                                                  |                             | ON                | Vehicle is controlled in auto locking equipped mode.                                                                                                    |
| 15  | Auto locking                                     | ON                          | OFF               | Vehicle is controlled in auto locking non-equipped mode.<br>(Set Auto locking to "OFF" in model without answer-back<br>buzzer.)                           |
|     |                                                  |                             | —                 | -                                                                                                    |
| 16  | Initial Keyless Setting                          | —                           | Execution         | Settings of keyless entry system are initialized. (No. 2: 30 sec., No.11: ON, No.12: ON, No.13: ON, No.14: ON)                                            |
|     |                                                  |                             | _                 | _                                                                                                    |
| 17  | Initial button setting                           | —                           | Execution         | Settings of each function are initialized. (No. 1: Normal, No. 3: 15 min., No. 4: 15 min., No. 8: ON)                                                     |
|     |                                                  |                             | —                 | —                                                                                                    |
| 18  | Initial Security setting                         | _                           | Execution         | Settings of security system are initialized. (No. 5: OFF, No. 6: OFF, No. 7: ON, No.10: OFF)                                                              |
| 10  | Passive Alarm (Not used)                         |                             | ON                | Applicable to North America model (If Passive Alarm is set                                                                                                |
| 13  |                                                  |                             | OFF               | to "ON", nothing operates and there is no negative effect.)                                                                                               |
| 20  | Door open warning<br>(prevention of battery run- | OFF                         | ON                | If detecting door open for 30 minutes, room light, key illumi-<br>nation and door warning light are turned off to prevent bat-<br>tery run-out.           |
|     | out)                                             |                             | OFF               | Room light, key illumination and door warning light is not turned off.                                                                                    |
| 21  | (Specification) Security                         |                             | ON                | Selected security settings in active condition (EK model)                                                                                                 |
| 21  | setup                                            | UFF                         | OFF               | Normally in active condition                                                                                                    |

5) After setting, make sure that vehicle equipment is same as the setting changed in the {Current Data Display & Save}.

### CAUTION:

• It is possible to control the original functions of vehicle when settings above are corresponded to vehicle equipment.

• Do not change the settings except for setting above during operation of equipment setting.

• Be sure not to change "Factory" initial setting except in installation of new body integrated unit. NOTE:

For details concerning operation procedure, refer to "SUBARU SELECT MONITOR OPERATION MANUAL".

# LAN(diag)-22

### **10.FUNCTION CHECK**

In order to check the body integrated unit function, inspect the body integrated unit and actuator using Subaru Select Monitor without operating switches.

1) On the «Main Menu» display screen, select the {Each System Check} and press the [YES] key.

2) On the «System Selection Menu» display screen, select the {Integ. Unit mode} and press the [YES] key.

3) On the «Integ. Unit mode failuer diag» display screen, select the {System Operation Check Mode} and press the [YES] key.

4) Select item to operate on the «System Operation Check Mode» display screen with "UP/Down key", and press the [YES] key.

### Function check

Heater cock valve output lock actuat, LOCK output All seat UNLOCK, output Double lock Solenoid Shift Lock Solenoid key locking output Horn output

5) Pressing [YES] starts, [NO] cancels the operation and [YES] returns to the System Operation Check Mode display screen.

### NOTE:

If not equipped (based on area or condition), process will not go on.

LAN SYSTEM (DIAGNOSTICS)

# 7. Read Diagnostic Trouble Code (DTC)

# A: OPERATION

### 1. WITHOUT SUBARU SELECT MONITOR

NOTE:

Use the Subaru Select Monitor, because DTCs can not be read out.

### 2. WITH SUBARU SELECT MONITOR

For details concerning DTC reading procedure, refer to "Subaru Select Monitor". <Ref. to LAN(diag)-14, READ DIAGNOSTIC TROUBLE CODE (DTC), OPERATION, Subaru Select Monitor.>

# 8. Clear Memory Mode

# A: OPERATION

### 1. WITHOUT SUBARU SELECT MONITOR

NOTE:

Use the Subaru Select Monitor for Clear Memory Mode.

### 2. WITH SUBARU SELECT MONITOR

For detailed procedures of clearing DTC, refer to "SUBARU SELECT MONITOR". <Ref. to LAN(diag)-20, CLEAR MEMORY MODE, OPERATION, Subaru Select Monitor.>

# 9. Read Current Data

### A: OPERATION

1) On the «Main Menu» display screen, select the {Each System Check} and press the [YES] key.

2) On the «System Selection Menu» display screen, select the {Integ. Unit mode} and press the [YES] key.

3) On the «Integ. Unit mode failuer diag» display screen, select the {Current Data Display & Save} and press the [YES] key.

4) On the «Data Display Menu» screen, select the {12 Data Display} and press the [YES] key.

5) Using the scroll key, scroll the display screen up or down until the desired data is shown.

<Ref. to LAN(diag)-15, DISPLAY OF ANALOG DA-TA, OPERATION, Subaru Select Monitor.> <Ref. to LAN(diag)-16, DISPLAY OF ON/OFF DATA, OPERATION, Subaru Select Monitor.> <Ref. to LAN(diag)-17, CONFIRMATION OF CURRENT SETTING, OPERATION, Subaru Select Monitor.>

# **10.Function Setting (Customize)** A: OPERATION

### 1. WITHOUT SUBARU SELECT MONITOR

NOTE:

Applied to the Model with center display.

1) Display the information screen with pressing the "INFO" switch of center display.

2) Select "SET" on the touch panel at the right top of center display screen.

3) Select the item from "A: Keyless entry" or "B: Various setup" on the touch panel.

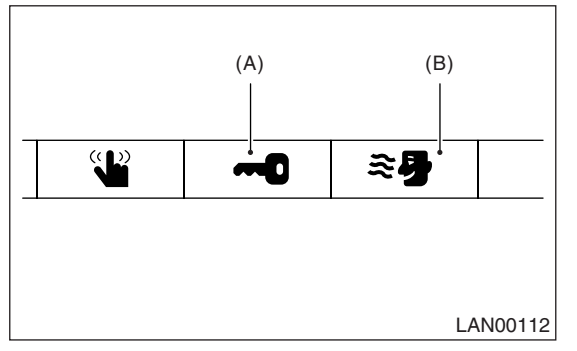

4) Change the setting on the touch panel which contains item to be changed.

5) Return to the information display screen and complete it.

Function setting item list

| Item          | Setting                |  |
|---------------|------------------------|--|
|               | Auto lock              |  |
| Keyless       | Auto lock time setting |  |
|               | Answerback hazard      |  |
|               | Room light delay time  |  |
| Each function | Anti-lock out          |  |
| Each function | Rear defogger          |  |
|               | Wiper deicer           |  |

# 2. WITH SUBARU SELECT MONITOR

For detailed procedures of function setting (ECM customizing), refer to "SUBARU SELECT MONI-TOR". <Ref. to LAN(diag)-21, FUNCTION SET-TING (ECM CUSTOMIZING), OPERATION, Subaru Select Monitor.>

# **11.List of Diagnostic Trouble Code (DTC)**

# A: LIST

| DTC   | Item                                            | Content of diagnosis                                               | NOTE                                                                                                    |
|-------|-------------------------------------------------|--------------------------------------------------------------------|----------------------------------------------------------------------------------------------------|
| None  | Communication for initializing impossible       | Open or short in Subaru<br>Select Monitor communi-<br>cation line. | <ref. communication<br="" lan(diag)-30,="" to="">FOR INITIALIZING IMPOSSIBLE, Diagnostic<br/>Procedure with Diagnostic Trouble Code<br/>(DTC).&gt;</ref.>              |
| None  | DTC is not stored.                              | Internal error of combina-<br>tion meter.                          | <ref. diagnostic="" lan(diag)-33,="" to="" trou-<br="">BLE CODE (DTC) IS NOT STORED, Diagnostic<br/>Procedure with Diagnostic Trouble Code<br/>(DTC).&gt;</ref.>       |
| B0100 | Integ. unit system error                        | Body integrated unit inter-<br>nal error                           | <ref. b0100="" dtc="" integ.<="" lan(diag)-33,="" p="" to=""> UNIT SYSTEM ERROR, Diagnostic Procedure with Diagnostic Trouble Code (DTC).&gt;</ref.>                   |
| B0101 | BATT power supply (Control) error               | Open or short in battery<br>power supply control cir-<br>cuit      | <ref. <br="" b0101="" batt="" dtc="" lan(diag)-34,="" p="" to="">SUPPLY MALFUNCTION CONT., Diagnostic<br/>Procedure with Diagnostic Trouble Code<br/>(DTC).&gt;</ref.> |
| B0102 | BATT p/supply malfunction cont.                 | Open or short in BATT power backup circuit                         | <ref. <br="" b0102="" batt="" dtc="" lan(diag)-36,="" p="" to="">SUPPLY MALFUNCTION CONT., Diagnostic<br/>Procedure with Diagnostic Trouble Code<br/>(DTC).&gt;</ref.> |
| B0103 | IGN power failure                               | Open or short in IGN power supply circuit                          | <ref. b0103="" dtc="" ignition<br="" lan(diag)-38,="" to="">POWER FAILURE, Diagnostic Procedure with<br/>Diagnostic Trouble Code (DTC).&gt;</ref.>                     |
| B0104 | ACC power failure                               | Open or short in ACC power supply circuit                          | <ref. acc<br="" b0104="" dtc="" lan(diag)-40,="" to="">POWER FAILURE, Diagnostic Procedure with<br/>Diagnostic Trouble Code (DTC).&gt;</ref.>                          |
| B0106 | shift lock circuit Failure                      | Ground short of shift lock circuit                                 | <ref. b0106="" dtc="" lan(diag)-42,="" shift<br="" to="">LOCK CIRCUIT FAILURE, Diagnostic Proce-<br/>dure with Diagnostic Trouble Code (DTC).&gt;</ref.>               |
| B0107 | R Fog lamp circuit Failure                      | Ground short of rear fog circuit                                   | <ref. b0107="" dtc="" fog<br="" lan(diag)-44,="" r="" to="">LAMP CIRCUIT FAILURE, Diagnostic Proce-<br/>dure with Diagnostic Trouble Code (DTC).&gt;</ref.>            |
| B0201 | High speed CAN fail · error counter<br>abnormal | Malfunction of high-speed<br>CAN communication                     | <ref. b0201="" can-hs<br="" dtc="" lan(diag)-46,="" to="">COUNTER ABNORMAL, Diagnostic Procedure<br/>with Diagnostic Trouble Code (DTC).&gt;</ref.>                    |
| B0202 | CAN-HS bus off                                  | Any unit is cut communi-<br>cation.                                | <ref. b0202="" can-hs<br="" dtc="" lan(diag)-47,="" to="">BUS OFF, Diagnostic Procedure with Diagnos-<br/>tic Trouble Code (DTC).&gt;</ref.>                           |
| B0211 | CAN-HS (EGI) data abnormal                      | Received error data from ECM.                                      | <ref. b0211="" can-hs<br="" dtc="" lan(diag)-51,="" to="">ECM DATA ABNORMAL, Diagnostic Procedure<br/>with Diagnostic Trouble Code (DTC).&gt;</ref.>                   |
| B0212 | CAN-HS (TCM) data abnormal                      | Received error data from TCM.                                      | <ref. b0212="" can-hs<br="" dtc="" lan(diag)-53,="" to="">TCM DATA ABNORMAL, Diagnostic Procedure<br/>with Diagnostic Trouble Code (DTC).&gt;</ref.>                   |
| B0213 | CAN-HS VDC/ABS data abnormal                    | Received error data from VDC/ABS unit.                             | <ref. b0213="" can-hs<br="" dtc="" lan(diag)-54,="" to="">VDC/ABS DATA ABNORMAL, Diagnostic Pro-<br/>cedure with Diagnostic Trouble Code (DTC).&gt;</ref.>             |
| B0221 | CAN-HS ECM no-receive data                      | Not received error data from ECM.                                  | <ref. b0221="" can-hs<br="" dtc="" lan(diag)-56,="" to="">ECM NO-RECEIVE DATA, Diagnostic Proce-<br/>dure with Diagnostic Trouble Code (DTC).&gt;</ref.>               |
| B0222 | CAN-HS TCM no-receive data                      | Not received error data<br>from TCM                                | <ref. b0222="" can-hs<br="" dtc="" lan(diag)-60,="" to="">TCM NO-RECEIVE DATA, Diagnostic Proce-<br/>dure with Diagnostic Trouble Code (DTC).&gt;</ref.>               |

# List of Diagnostic Trouble Code (DTC)

| DTC   | Item                                      | Content of diagnosis                                                       | NOTE                                                                                                    |
|-------|-------------------------------------------|----------------------------------------------------------------------------|----------------------------------------------------------------------------------------------------|
| B0223 | CAN-HS VDC/ABS no-receive data            | Not received error data<br>from VDC/ABS unit.                              | <ref. b0223="" can-hs<br="" dtc="" lan(diag)-62,="" to="">VDC/ABS NO-RECEIVE DATA, Diagnostic Pro-<br/>cedure with Diagnostic Trouble Code (DTC).&gt;</ref.>    |
| B0300 | CAN-LS malfunction                        | Open or short in low-<br>speed CAN circuit, on<br>each side or both sides. | <ref. b0300="" can-ls<br="" dtc="" lan(diag)-65,="" to="">MALFUNCTION, Diagnostic Procedure with<br/>Diagnostic Trouble Code (DTC).&gt;</ref.>                  |
| B0301 | CAN-LS fail / error counter abnor-<br>mal | Malfunction of low-speed<br>CAN communication                              | <ref. b0301="" can-ls<br="" dtc="" lan(diag)-68,="" to="">COUNTER ABNORMAL, Diagnostic Procedure<br/>with Diagnostic Trouble Code (DTC).&gt;</ref.>             |
| B0302 | CAN-LS bus off                            | Any unit is cut communi-<br>cation.                                        | <ref. b0302="" can-ls<br="" dtc="" lan(diag)-70,="" to="">BUS OFF, Diagnostic Procedure with Diagnos-<br/>tic Trouble Code (DTC).&gt;</ref.>                    |
| B0311 | CAN-LS meter unit data abnormal           | Received error data from meter.                                            | <ref. b0311="" can-ls<br="" dtc="" lan(diag)-73,="" to="">METER UNIT DATA ABNORMAL, Diagnostic<br/>Procedure with Diagnostic Trouble Code<br/>(DTC).&gt;</ref.> |
| B0313 | CAN-LS monitor data abnormal              | Received error data from monitor unit.                                     | <ref. b0313="" can-ls<br="" dtc="" lan(diag)-74,="" to="">MONITOR DATA ABNORMAL, Diagnostic Pro-<br/>cedure with Diagnostic Trouble Code (DTC).&gt;</ref.>      |
| B0321 | CAN-LS meter no-receive data              | Not received error data<br>from meter                                      | <ref. b0321="" can-ls<br="" dtc="" lan(diag)-75,="" to="">METER NO-RECEIVE DATA, Diagnostic Pro-<br/>cedure with Diagnostic Trouble Code (DTC).&gt;</ref.>      |
| B0401 | M collation NG                            | Malfunction related immo-<br>bilizer                                       | <ref. diagnostic="" im(diag)-15,="" list="" of="" to="" trouble<br="">Code (DTC).&gt;</ref.>                                                                    |
| B0402 | Immobilizer Key collation NG              | Malfunction related immo-<br>bilizer                                       | <ref. diagnostic="" im(diag)-15,="" list="" of="" to="" trouble<br="">Code (DTC).&gt;</ref.>                                                                    |
| B0403 | E/G request NG                            | Malfunction related immo-<br>bilizer                                       | <ref. diagnostic="" im(diag)-15,="" list="" of="" to="" trouble<br="">Code (DTC).&gt;</ref.>                                                                    |
| B0500 | Keyless UART com. Malfunction             | Open or short circuit in<br>keyless UART circuit                           | <ref. b0500="" dtc="" keyless<br="" lan(diag)-77,="" to="">UART COM. MALFUNCTION, Diagnostic Pro-<br/>cedure with Diagnostic Trouble Code (DTC).&gt;</ref.>     |

# 12. Diagnostic Procedure with Diagnostic Trouble Code (DTC) A: COMMUNICATION FOR INITIALIZING IMPOSSIBLE

NOTE:

• DTC is displayed in the sequence of the amount of counter numbers.

• When more than two DTCs are displayed, perform the diagnosis of top of them.

### **DIAGNOSIS:**

Subaru Select Monitor communication line is open or shorted.

### TROUBLE SYMPTOM:

Not communicable with Subaru Select Monitor. **WIRING DIAGRAM:** 

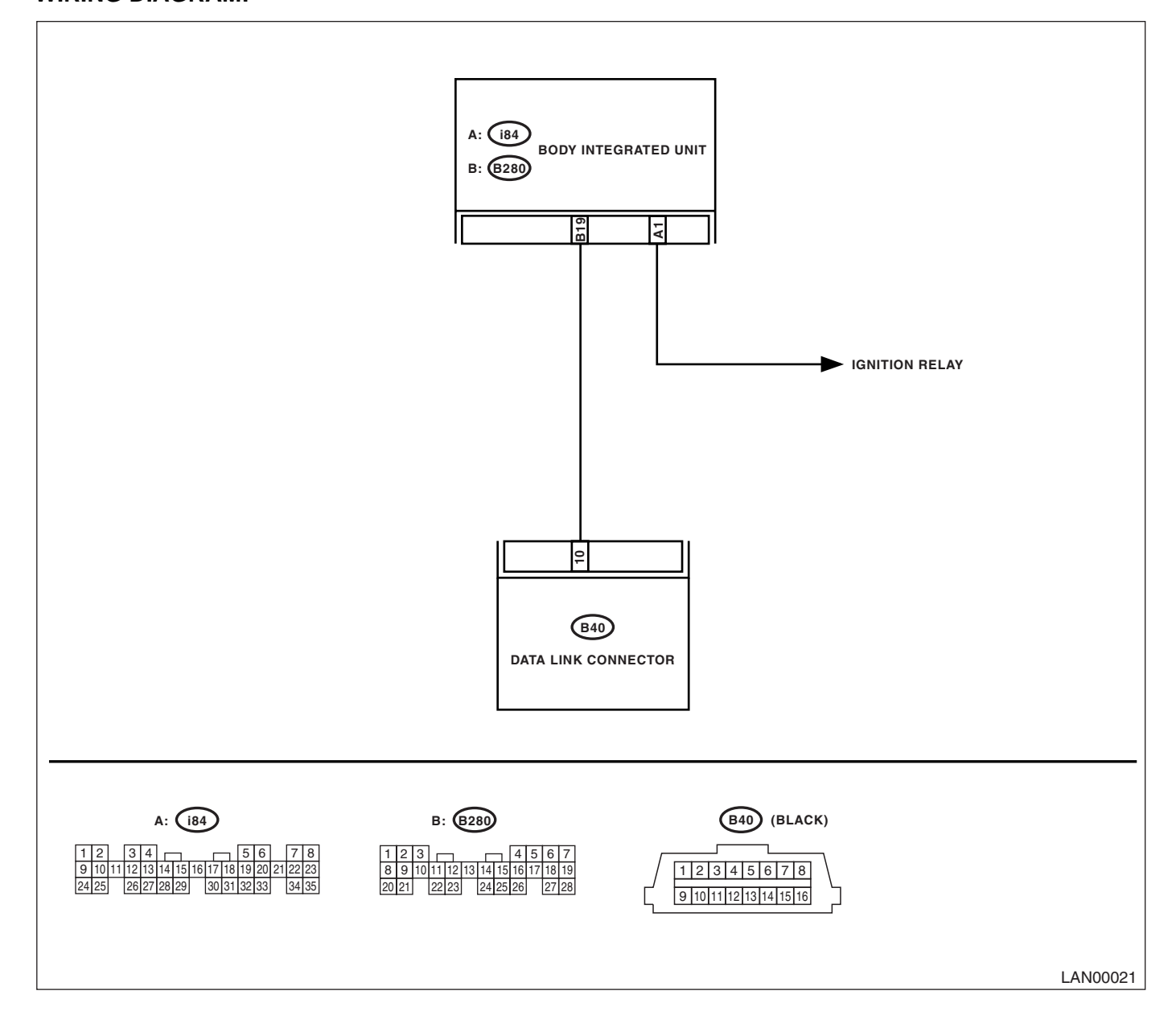

Diagnostic Procedure with Diagnostic Trouble Code (DTC) LAN SYSTEM (DIAGNOSTICS)

| Step                                                                                                    |                                                                                                    | Check                                                                                                    | Yes                                             | No                                                                                                    |
|----------------------------------------------------------------------------------------------------|----------------------------------------------------------------------------------------------------|----------------------------------------------------------------------------------------------------|-------------------------------------------------|----------------------------------------------------------------------------------------------------|
| 1 CHECK IGNITION SWIT                                                                                                    | CH.                                                                                                    | Is the ignition switch ON?                                                                                           | Go to step 2.                                   | Turn the ignition<br>switch to ON, and<br>select Integ. Unit<br>mode using Sub-<br>aru Select Monitor.      |
| <ul> <li>CHECK BATTERY.</li> <li>1) Turn the ignition swite</li> <li>2) Measure the battery</li> </ul>                                                                                                    | ch to OFF.<br>voltage.                                                                                     | Is the voltage more than 11 V?                                                                                       | Go to step 3.                                   | Charge or replace the battery.                                                                              |
| 3 CHECK BATTERY TER                                                                                                    | MINAL.                                                                                                    | Is there poor contact at battery terminal?                                                                           | Repair or tighten<br>the battery termi-<br>nal. | Go to step 4.                                                                                               |
| <ul> <li>CHECK COMMUNICAT<br/>LECT MONITOR.</li> <li>1) Turn the ignition swite</li> <li>2) Using the Subaru Sel<br/>whether communication<br/>be executed normally.</li> </ul>                                                                                              | ION OF SUBARU SE-<br>ch to ON.<br>lect Monitor, check<br>to other systems can                              | Are system and model year displayed?                                                                                 | Go to step 7.                                   | Go to step 5.                                                                                               |
| <ul> <li>5 CHECK COMMUNICAT<br/>LECT MONITOR.         <ol> <li>1) Turn the ignition switc</li> <li>2) Disconnect the body<br/>nector.</li> <li>3) Turn the ignition switc</li> <li>4) Check whether comm<br/>systems can be executed</li> </ol> </li> </ul>                  | ION OF SUBARU SE-<br>th to OFF.<br>integrated unit con-<br>th to ON.<br>hunication to other<br>d normally. | Are system and model year<br>displayed?                                                                              | Go to step 7.                                   | Go to step <b>6.</b>                                                                                        |
| <ul> <li>6 CHECK HARNESS CON<br/>EACH CONTROL UNIT<br/>LECT MONITOR.</li> <li>1) Turn the ignition swite<br/>2) Disconnect the body<br/>nector.</li> <li>3) Measure the resistan<br/>connector and chassis g<br/>Connector &amp; terminal<br/>(B40) No. 10 — Chas</li> </ul> | INECTOR BETWEEN<br>AND SUBARU SE-<br>th to ON.<br>integrated unit con-<br>ce between data link<br>round.   | Is the resistance more than 1<br>MΩ?                                                                                 | Go to step 7.                                   | Repair the har-<br>ness and connec-<br>tor between each<br>control unit and<br>Subaru Select<br>Monitor.    |
| <ul> <li>CHECK OUTPUT SIGN,<br/>GRATED UNIT.</li> <li>1) Turn the ignition switc</li> <li>2) Measure the voltage<br/>grated unit and chassis g</li> <li>Connector &amp; terminal<br/>(B40) No. 10 (+) — C</li> </ul>                                                         | AL TO BODY INTE-<br>th to ON.<br>between body inte-<br>ground.<br>Chassis ground (-):                      | Is the voltage less than 1 V?                                                                                        | Go to step <b>8.</b>                            | Repair the har-<br>ness and connec-<br>tor between each<br>control unit and<br>Subaru Select<br>Monitor.    |
| 8 CHECK HARNESS CON<br>BODY INTEGRATED UI<br>CONNECTOR.<br>Measure the resistance I<br>grated unit and data link<br>Connector & terminal<br>(B40) No. 10 — (B28                                                                                                    | INECTOR BETWEEN<br>NIT AND DATA LINK<br>between body inte-<br>connector.<br><i>0) No. 19:</i>              | Is the resistance less than 1 $\Omega$ ?                                                                             | Go to step <b>9.</b>                            | Repair the har-<br>ness and connec-<br>tor between body<br>integrated unit and<br>Subaru Select<br>Monitor. |
| 9 CHECK INSTALLATION<br>GRATED UNIT CONNEL<br>Turn the ignition switch to                                                                                                    | N OF BODY INTE-<br>CTOR.<br>D OFF.                                                                         | Is the body integrated unit con-<br>nector inserted into body inte-<br>grated unit until the clamp<br>locks onto it? | Go to step 10.                                  | Insert the body<br>integrated unit<br>connector into<br>body integrated<br>unit.                            |

|    | Step                                                                                                    | Check                                                                         | Yes                                                                                                   | No                                                                                            |
|----|----------------------------------------------------------------------------------------------------|-------------------------------------------------------------------------------|----------------------------------------------------------------------------------------------------|-----------------------------------------------------------------------------------------------|
| 10 | <ul> <li>CHECK POWER SUPPLY CIRCUIT.</li> <li>1) Turn the ignition switch to ON (engine OFF).</li> <li>2) Measure the ignition voltage between body integrated unit connector and chassis ground.</li> <li>Connector &amp; terminal <ul> <li>(i84) No. 1 (+) — Chassis ground (-):</li> </ul> </li> </ul>                                                                                         | Is the voltage more than 10 V?                                                | Go to step 11.                                                                                        | Repair the open<br>circuit of harness<br>between the body<br>integrated unit and<br>battery.  |
| 11 | <ul> <li>CHECK HARNESS CONNECTOR BETWEEN<br/>BODY INTEGRATED UNIT AND CHASSIS<br/>GROUND.</li> <li>1) Turn the ignition switch to OFF.</li> <li>2) Disconnect the connector from body inte-<br/>grated unit.</li> <li>3) Measure the harness resistance between<br/>the body integrated unit and chassis ground.</li> <li>Connector &amp; terminal<br/>(B280) No. 19 — Chassis ground:</li> </ul> | Is the resistance more than 1<br>MΩ?                                          | Go to step 12.                                                                                        | Repair the poor<br>contact of har-<br>ness between the<br>body integrated<br>unit and ground. |
| 12 | CHECK POOR CONTACT IN CONNECTORS.                                                                                                    | Is there poor contact at control<br>unit ground and Subaru Select<br>Monitor? | Replace the body<br>integrated unit.<br><ref. sl-46,<br="" to="">Body Integrated<br/>Unit.&gt;</ref.> | Repair the poor contact connector.                                                            |

### CAUTION:

When replacing body integrated unit on the model with immobilizer system, refer to "REGISTRATION MANUAL FOR IMMOBILIZER".

# **B: DIAGNOSTIC TROUBLE CODE (DTC) IS NOT STORED**

DTC DETECTING CONDITION:

Defective combination meter

### DIAGNOSIS:

• Freeze frame data in odo/trip meter is not cleared.

• "No trouble code" is displayed on Subaru Select Monitor.

NOTE:

If DTC is not displayed on Subaru Select Monitor, LAN communication System should be OK.

|   | Step                                                                                                    | Check                                    | Yes                                                           | No                                                                                                    |
|---|----------------------------------------------------------------------------------------------------|------------------------------------------|---------------------------------------------------------------|----------------------------------------------------------------------------------------------------|
| 1 | CHECK FREEZE FRAME DATA WITH COM-<br>BINATION METER.<br>Turn the ignition switch to ON.                                                                                                   | Is the freeze frame data dis-<br>played? | Perform the diag-<br>nosis according to<br>freeze frame data. | Go to step <b>2.</b>                                                                                        |
| 2 | CHECK COMBINATION METER.<br>Perform the self-diagnosis of combination<br>meter.                                                                                                    | Is combination meter OK?                 | Go to step 3.                                                 | Replace the com-<br>bination meter.<br><ref. idi-16,<br="" to="">Combination<br/>Meter Assembly.&gt;</ref.> |
| 3 | <ol> <li>CHECK BODY INTEGRATED UNIT.</li> <li>1) Display the current data of ECM using Subaru Select Monitor.</li> <li>2) Check data of "body integrated unit data received".</li> </ol>  | Is the "Yes" displayed?                  | Go to step <b>4</b> .                                         | Replace the body<br>integrated unit.<br><ref. sl-46,<br="" to="">Body Integrated<br/>Unit.&gt;</ref.>       |
| 4 | <ol> <li>CHECK BODY INTEGRATED UNIT.</li> <li>1) Display the current data of ECM using Subaru Select Monitor.</li> <li>2) Check data of "body integrated unit counter update".</li> </ol> | Is the "Yes" displayed?                  | Repair the poor<br>contact connector.                         | Replace the body<br>integrated unit.<br><ref. sl-46,<br="" to="">Body Integrated<br/>Unit.&gt;</ref.>       |

# C: DTC B0100 INTEG. UNIT SYSTEM ERROR

# DTC DETECTING CONDITION:

System error in body integrated unit

### TROUBLE SYMPTOM:

- Check light comes on in the combination meter, and displays freeze frame data "Er IU".
- LAN communication immobilizer function may not be executed normally.

|   | Step                      | Check                                                            | Yes                                                                                                   | No                                                                                                    |
|---|---------------------------|------------------------------------------------------------------|----------------------------------------------------------------------------------------------------|----------------------------------------------------------------------------------------------------|
| 1 | CHECK ALL DTCS.           | Is DTC concerning ECM dis-<br>played?                            | Go to step 2.                                                                                         | Replace the body<br>integrated unit.<br><ref. sl-46,<br="" to="">Body Integrated<br/>Unit.&gt;</ref.> |
| 2 | CHECK DTC CONCERNING ECM. | Is output DTC on ECM con-<br>cerning CAN communication<br>error? | Replace the body<br>integrated unit.<br><ref. sl-46,<br="" to="">Body Integrated<br/>Unit.&gt;</ref.> | Perform the diag-<br>nosis according to<br>DTC concerning<br>ECM.                                     |

# D: DTC B0101 BATT P/SUPPLY MALFUNCTION CONT.

### DTC DETECTING CONDITION:

BATT power supply control circuit is open or shorted.

### TROUBLE SYMPTOM:

No malfunction occurs with back-up power supply function.

NOTE:

When some B0102 BATT p/supply malfunction backup are output at the same time, all function of body integrated unit may not function.

### WIRING DIAGRAM:

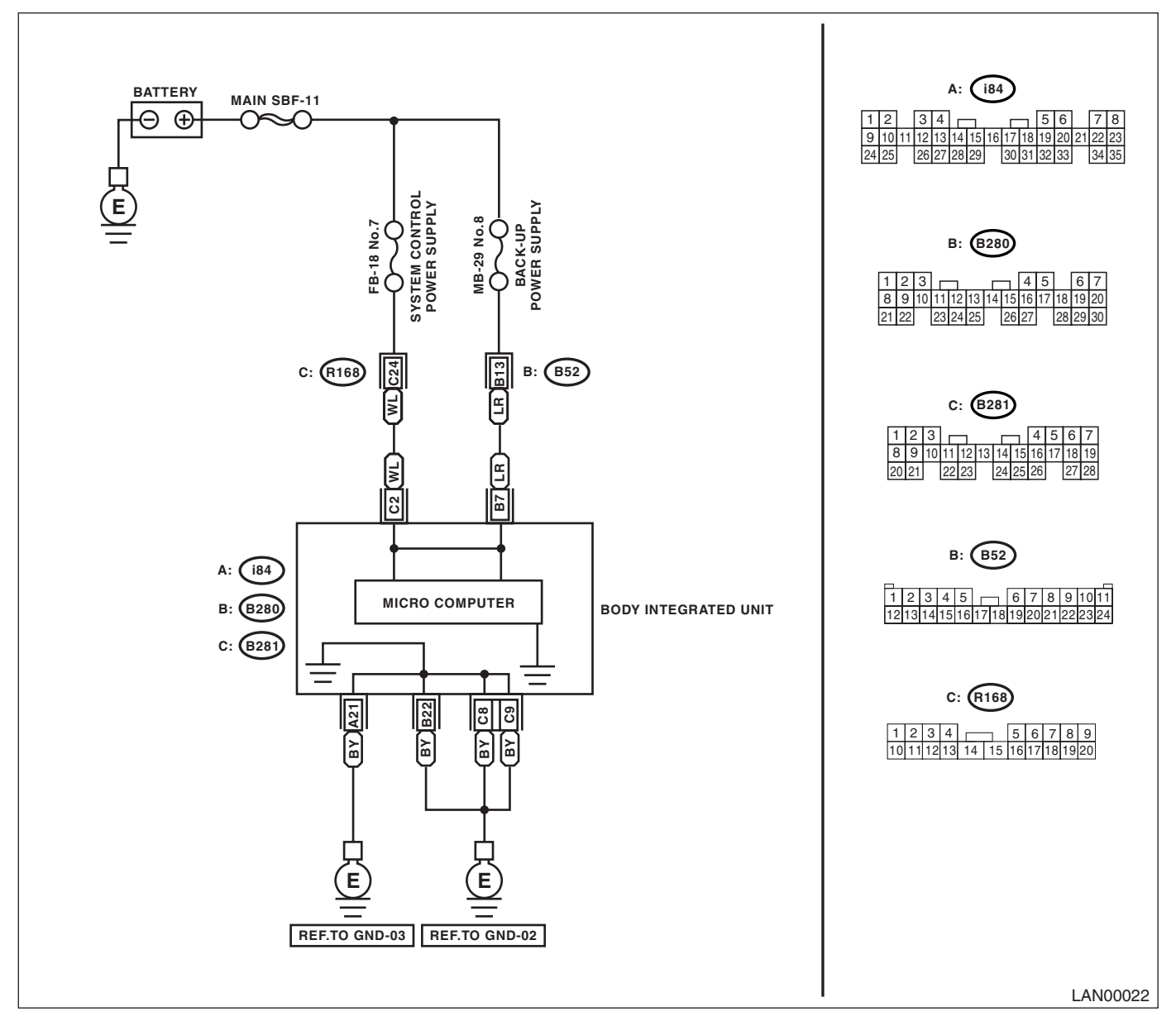
|   | Step                                                                                                    | Check                                                    | Yes                                                                                                    | No                                                                                                    |
|---|----------------------------------------------------------------------------------------------------|----------------------------------------------------------|----------------------------------------------------------------------------------------------------|----------------------------------------------------------------------------------------------------|
| 1 | <ul><li>CHECK FUSE (No. 7).</li><li>1) Turn the ignition switch to OFF.</li><li>2) Remove the fuse (No. 7).</li></ul>                                                                                                    | Is the fuse blown out?                                   | Replace the fuse<br>(No. 7). If the<br>replaced fuse has<br>blown out easily,<br>repair the short cir-<br>cuit in harness<br>between fuse (No.<br>7) and body inte-<br>grated unit. | Go to step 2.                                                                                            |
| 2 | CONTINUITY CHECK OF WIRING HAR-<br>NESS.<br>1) Disconnect the connector (B281) from body<br>integrated unit.<br>2) Measure the voltage between body inte-<br>grated unit connector and chassis ground.<br>Connector & terminal<br>(B281) No. 2 (+) — Chassis ground (-): | Is the voltage more than 10 V?                           | Go to step 3.                                                                                                    | Repair the har-<br>ness for open or<br>shorted circuit<br>between body inte-<br>grated unit and<br>fuse. |
| 3 | CHECK POOR CONTACT IN CONNECTORS.                                                                                                    | Is there poor contact in body integrated unit connector? | Repair the poor contact connector.                                                                                                    | Go to step 4.                                                                                            |
| 4 | <ul> <li>CHECK BODY INTEGRATED UNIT HAR-<br/>NESS.</li> <li>1) Connect all the connectors.</li> <li>2) Perform the clear memory mode.</li> <li>3) Read DTC.</li> </ul>                                                                                                   | Is the same DTC displayed?                               | Replace the body<br>integrated unit.<br><ref. sl-46,<br="" to="">Body Integrated<br/>Unit.&gt;</ref.>                                                                               | Temporary poor<br>contact occurs.                                                                        |

### E: DTC B0102 BATT P/SUPPLY MALFUNCTION CONT.

#### DTC DETECTING CONDITION:

BATT power backup circuit is open or shorted.

#### TROUBLE SYMPTOM:

- Engine malfunction indicator light may be illuminates.
- Keyless entry, room light, key illumination does not operate.
- "En IU" may display in combination meter.

#### NOTE:

When some B0101 BATT p/supply malfunction cont. are output at the same time, all function of body integrated unit may not function.

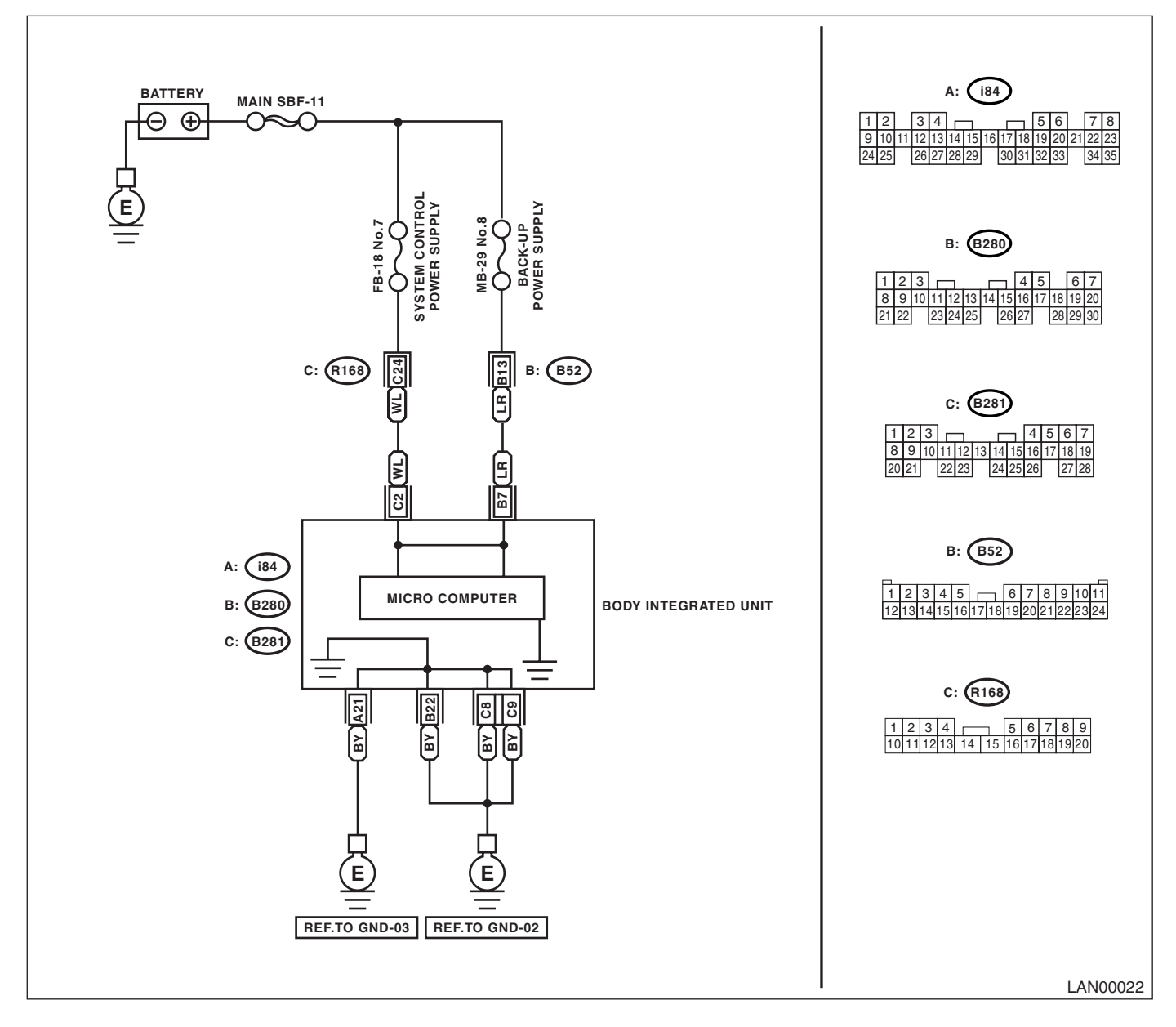

|                                                                                   | Step                                                                                                    | Check                                                    | Yes                                                                                                    | No                                                                                                    |
|-----------------------------------------------------------------------------------|----------------------------------------------------------------------------------------------------|----------------------------------------------------------|----------------------------------------------------------------------------------------------------|----------------------------------------------------------------------------------------------------|
| 1 CHECK<br>1) Turn<br>2) Rem                                                      | FUSE (No. 8).<br>the ignition switch to OFF.<br>hove the fuse (No. 8).                                                                                                    | Is the fuse blown out?                                   | Replace the fuse<br>(No. 8). If the<br>replaced fuse has<br>blown out easily,<br>repair the short cir-<br>cuit in harness<br>between fuse (No.<br>8) and body inte-<br>grated unit. | Go to step 2.                                                                                            |
| 2 CONTIN<br>NESS.<br>1) Disc<br>integrate<br>2) Mea:<br>grated u<br>Conne<br>(B28 | NUITY CHECK OF WIRING HAR-<br>onnect the connector (B280) from body<br>ed unit.<br>sure the voltage between body inte-<br>unit connector and chassis ground.<br>ector & terminal<br>20) No. 7 (+) — Chassis ground (–): | Is the voltage more than 10 V?                           | Go to step 3.                                                                                                    | Repair the har-<br>ness for open or<br>shorted circuit<br>between body inte-<br>grated unit and<br>fuse. |
| 3 CHECK                                                                           | POOR CONTACT IN CONNECTORS.                                                                                                    | Is there poor contact in body integrated unit connector? | Repair the poor contact connector.                                                                                                    | Go to step 4.                                                                                            |
| 4 CHECK<br>NESS.<br>1) Conr<br>2) Perfo<br>3) Read                                | BODY INTEGRATED UNIT HAR-<br>nect all the connectors.<br>orm the clear memory mode.<br>d DTC.                                                                                                    | Is the same DTC displayed?                               | Replace the body<br>integrated unit.<br><ref. sl-46,<br="" to="">Body Integrated<br/>Unit.&gt;</ref.>                                                                               | Temporary poor<br>contact occurs.                                                                        |

### F: DTC B0103 IGNITION POWER FAILURE

#### DTC DETECTING CONDITION:

IGN power supply circuit is open or shorted.

#### TROUBLE SYMPTOM:

Symptom that illuminating engine malfunction indicator light, "Er HC" high speed CAN error display may be occurred.

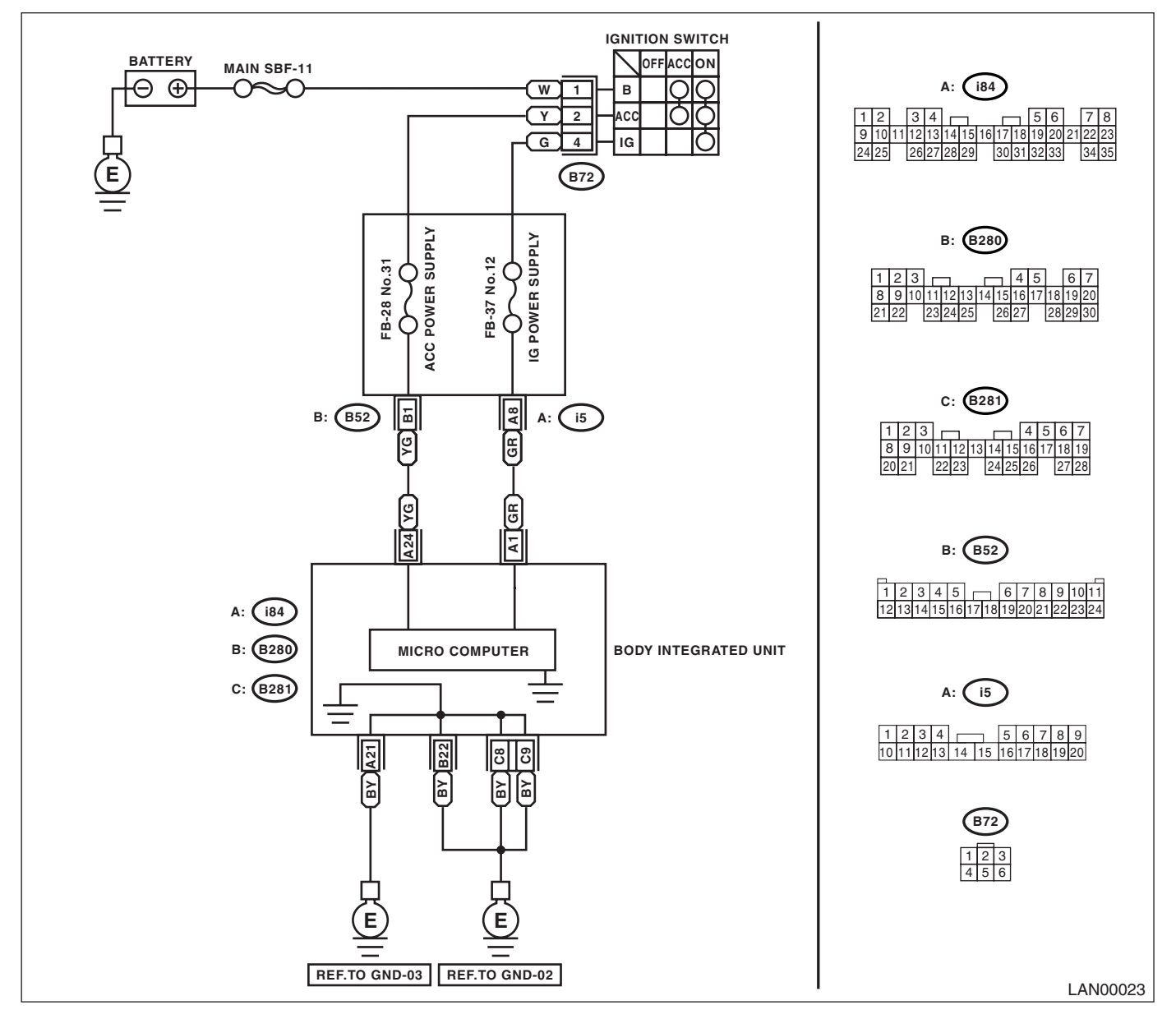

| Step                                                                                                    | Check                                                    | Yes                                                                                                    | No                                                                                                    |
|----------------------------------------------------------------------------------------------------|----------------------------------------------------------|----------------------------------------------------------------------------------------------------|----------------------------------------------------------------------------------------------------|
| <ol> <li>CHECK FUSE (No. 12).</li> <li>1) Turn the ignition switch to OFF.</li> <li>2) Remove the fuse (No. 12).</li> </ol>                                                                                                    | Is the fuse blown out?                                   | Replace the fuse<br>(No. 12). If the<br>replaced fuse has<br>blown out easily,<br>repair the short cir-<br>cuit in harness<br>between fuse (No.<br>12) and body inte-<br>grated unit. | Go to step 2.                                                                                            |
| <ul> <li>CONTINUITY CHECK OF WIRING HAR-<br/>NESS.         <ol> <li>Disconnect the connector (i84) from body<br/>integrated unit.</li> <li>Turn the ignition switch to ON.</li> <li>Measure the voltage between body inte-<br/>grated unit connector and chassis ground.</li> <li>Connector &amp; terminal<br/>(i84) No. 1 (+) — Chassis ground (-):</li> </ol> </li> </ul> | Is the voltage more than 10 V?                           | Go to step 3.                                                                                                    | Repair the har-<br>ness for open or<br>shorted circuit<br>between body inte-<br>grated unit and<br>fuse. |
| 3 CHECK POOR CONTACT IN CONNECTOR.                                                                                                    | Is there poor contact in body integrated unit connector? | Repair the poor contact connector.                                                                                                    | Go to step 4.                                                                                            |
| <ul> <li>CHECK BODY INTEGRATED UNIT HAR-<br/>NESS.</li> <li>1) Connect all the connectors.</li> <li>2) Perform the clear memory mode.</li> <li>3) Read DTC.</li> </ul>                                                                                                    | Is the same DTC displayed?                               | Replace the body<br>integrated unit.<br><ref. sl-46,<br="" to="">Body Integrated<br/>Unit.&gt;</ref.>                                                                                 | Temporary poor<br>contact occurs.                                                                        |

### G: DTC B0104 ACC POWER FAILURE

DTC DETECTING CONDITION:

ACC power supply circuit is open or shorted.

#### TROUBLE SYMPTOM:

Rear wiper may not operate on ACC.

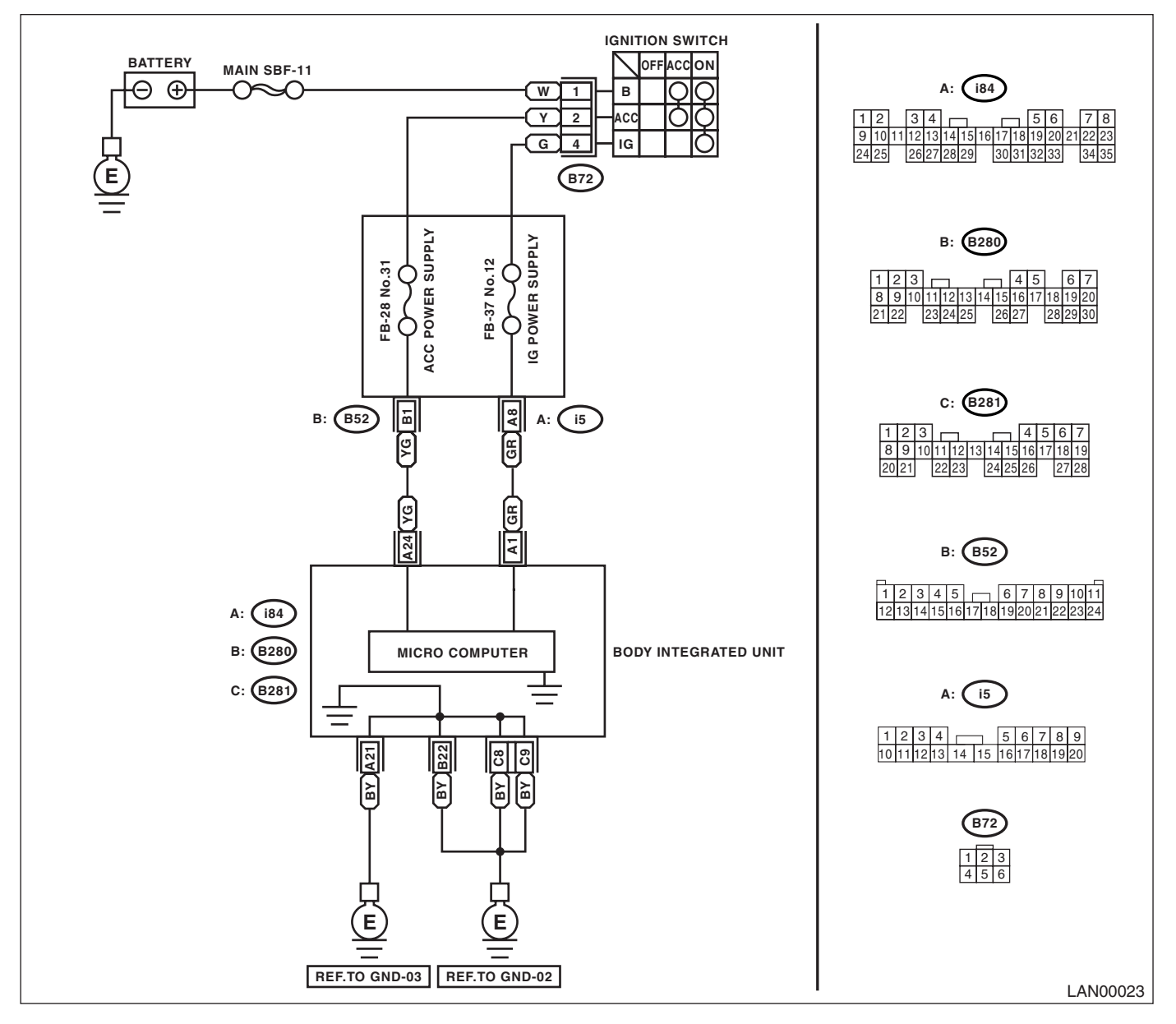

| Step                                                                                                    | Check                                                    | Yes                                                                                                    | No                                                                                                    |
|----------------------------------------------------------------------------------------------------|----------------------------------------------------------|----------------------------------------------------------------------------------------------------|----------------------------------------------------------------------------------------------------|
| <ol> <li>CHECK FUSE (No. 31).</li> <li>1) Turn the ignition switch to OFF.</li> <li>2) Remove the fuse (No. 31).</li> </ol>                                                                                                    | Is the fuse blown out?                                   | Replace the fuse<br>(No. 31). If the<br>replaced fuse has<br>blown out easily,<br>repair the short cir-<br>cuit in harness<br>between fuse (No.<br>31) and body inte-<br>grated unit. | Go to step 2.                                                                                            |
| <ul> <li>CONTINUITY CHECK OF WIRING HAR-<br/>NESS.         <ol> <li>Disconnect the connector (i84) from body<br/>integrated unit.</li> <li>Turn the ignition switch to ON.</li> <li>Measure the voltage between body inte-<br/>grated unit connector and chassis ground.</li> <li>Connector &amp; terminal<br/>(i84) No. 24 (+) — Chassis ground (-):</li> </ol> </li> </ul> | Is the voltage more than 10 V?                           | Go to step 3.                                                                                                    | Repair the har-<br>ness for open or<br>shorted circuit<br>between body inte-<br>grated unit and<br>fuse. |
| 3 CHECK POOR CONTACT IN CONNECTOR.                                                                                                    | Is there poor contact in body integrated unit connector? | Repair the poor contact connector.                                                                                                    | Go to step 4.                                                                                            |
| <ul> <li>CHECK BODY INTEGRATED UNIT HAR-<br/>NESS.</li> <li>1) Connect all the connectors.</li> <li>2) Perform the clear memory mode.</li> <li>3) Read DTC.</li> </ul>                                                                                                    | Is DTC displayed?                                        | Replace the body<br>integrated unit.<br><ref. sl-46,<br="" to="">Body Integrated<br/>Unit.&gt;</ref.>                                                                                 | Temporary poor<br>contact occurs.                                                                        |

### H: DTC B0106 SHIFT LOCK CIRCUIT FAILURE

DTC DETECTING CONDITION:

Shift lock circuit is ground shorted.

#### TROUBLE SYMPTOM:

Key interlock does not unlock or lock.

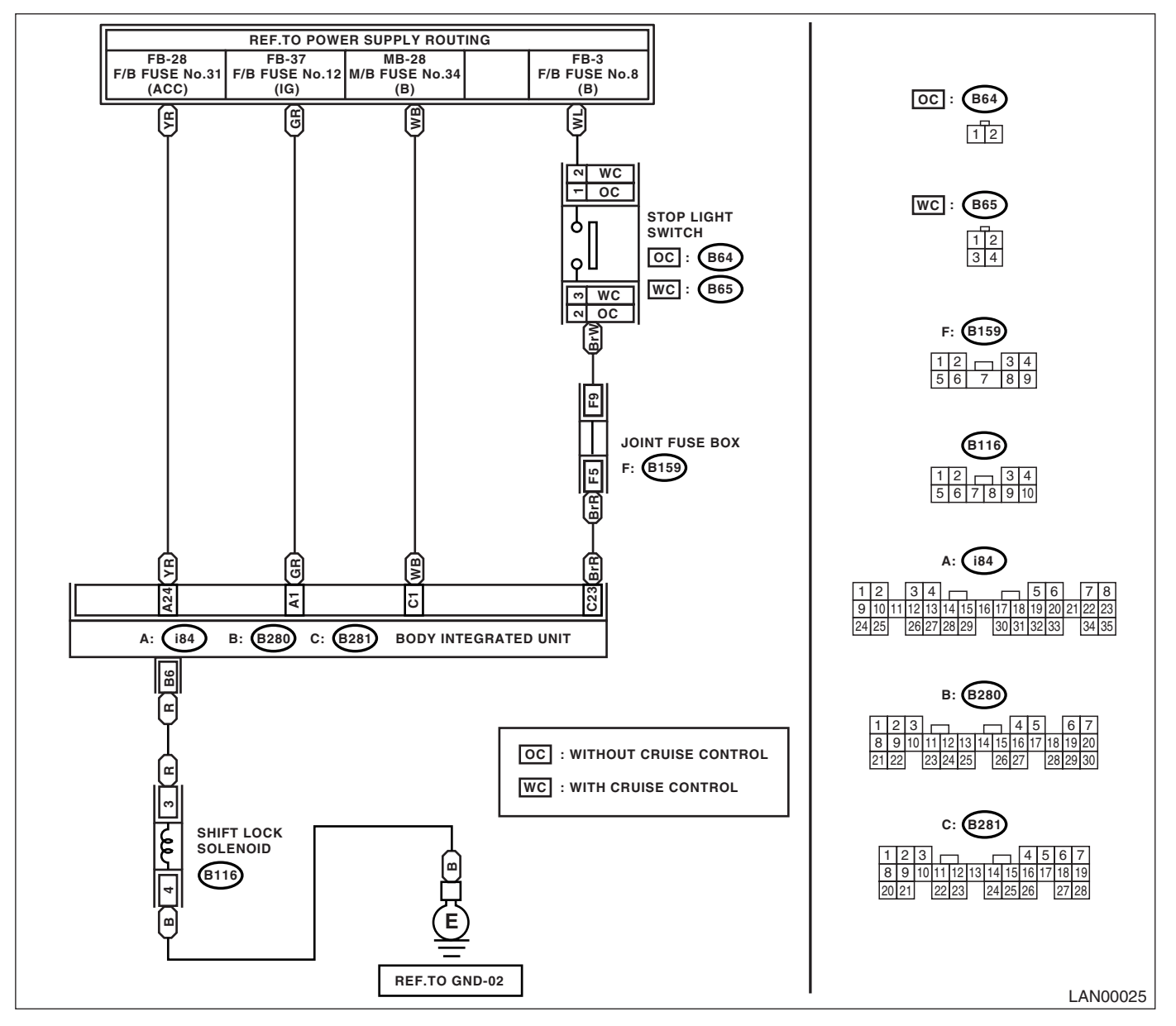

|   | Step                                                                                                    | Check                                     | Yes                                                                                                    | No                                                                                                    |
|---|----------------------------------------------------------------------------------------------------|-------------------------------------------|----------------------------------------------------------------------------------------------------|----------------------------------------------------------------------------------------------------|
| 1 | <ol> <li>CHECK HARNESS.</li> <li>1) Disconnect the body integrated unit connector (B280).</li> <li>2) Measure the resistance between body integrated unit connector and chassis ground.</li> <li>Connector &amp; terminal<br/>(B280) No. 6 — Chassis ground:</li> </ol>                                                                    | Is the resistance $10 - 30 \Omega$ ?      | Go to step 5.                                                                                                    | Go to step 2.                                                                                         |
| 2 | <ol> <li>CHECK HARNESS.</li> <li>1) Disconnect the body integrated unit connector (B280).</li> <li>2) Disconnect the shift lock solenoid connector.</li> <li>3) Measure the resistance between body integrated unit connector and shift lock solenoid connector.</li> <li>Connector &amp; terminal (B280) No. 6 – (B116) No. 3:</li> </ol> | Is the resistance less than 10 $\Omega$ ? | Go to step 3.                                                                                                    | Repair or replace<br>the open or short<br>circuit of harness.                                         |
| 3 | <ul> <li>CHECK SHIFT LOCK SOLENOID.</li> <li>1) Disconnect the shift lock solenoid connector.</li> <li>2) Measure the internal resistance of shift lock solenoid.</li> <li>Connector &amp; terminal (B116) No. 3 - No. 4:</li> </ul>                                                                                                    | Is the resistance $10 - 30 \Omega$ ?      | Go to step 4.                                                                                                    | Replace the shift<br>lock solenoid.                                                                   |
| 4 | <ol> <li>CHECK GROUND CIRCUIT.</li> <li>1) Disconnect the shift lock solenoid connector.</li> <li>2) Measure the resistance between shift lock solenoid connector and chassis ground.</li> <li>Connector &amp; terminal         <ul> <li>(B116) No. 4 — Chassis ground:</li> </ul> </li> </ol>                                             | Is the resistance less than 10 $\Omega$ ? | Temporary poor<br>contact occurs.<br>Check the connec-<br>tion of each termi-<br>nals, and then<br>repair them if nec-<br>essary. | Replace the body<br>integrated unit.<br><ref. sl-46,<br="" to="">Body Integrated<br/>Unit.&gt;</ref.> |
| 5 | <ol> <li>CHECK HARNESS.</li> <li>1) Disconnect the body integrated unit connector (B280).</li> <li>2) Measure the resistance between body integrated unit connector (B280) and chassis ground.</li> <li>Connector &amp; terminal<br/>(B280) No. 6 — Chassis ground:</li> </ol>                                                             | Is the resistance more than 1 $M\Omega$ ? | Replace the body<br>integrated unit.<br><ref. sl-46,<br="" to="">Body Integrated<br/>Unit.&gt;</ref.>                             | Repair or replace<br>the short circuit of<br>harness.                                                 |

### I: DTC B0107 R FOG LAMP CIRCUIT FAILURE

#### DTC DETECTING CONDITION:

Rear fog input/output circuits are ground shorted.

#### TROUBLE SYMPTOM:

- Rear fog light does not come on or go off.
- Indicator in the combination meter may not be goes off.

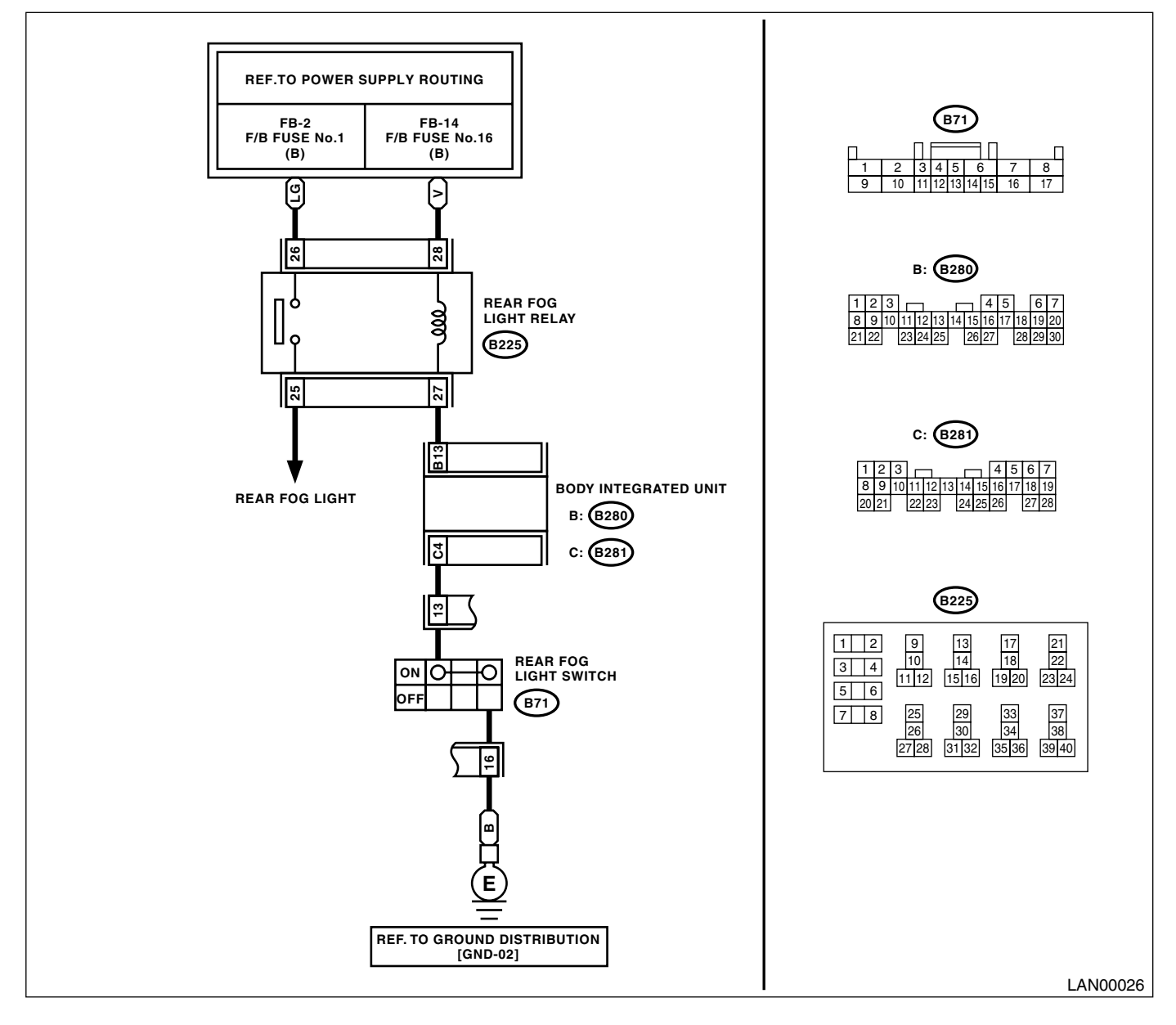

|   | Step                                                                                                    | Check                                      | Yes                                                                                                   | No                                                    |
|---|----------------------------------------------------------------------------------------------------|--------------------------------------------|----------------------------------------------------------------------------------------------------|-------------------------------------------------------|
| 1 | <ol> <li>CHECK HARNESS.</li> <li>1) Disconnect the body integrated unit connector (B280).</li> <li>2) Measure the voltage between body integrated unit connector and chassis ground.</li> <li>Connector &amp; terminal<br/>(B280) No. 13 (+) — Chassis ground (-):</li> </ol>                                                        | Is the voltage 10 — 13 V?                  | Temporary poor<br>contact.                                                                            | Go to step 2.                                         |
| 2 | <ol> <li>CHECK HARNESS.</li> <li>1) Disconnect the body integrated unit connector (B280).</li> <li>2) Disconnect the rear fog light relay.</li> <li>3) Measure the resistance between body integrated unit connector and rear fog light relay connector.</li> <li>Connector &amp; terminal (B280) No. 13 — (B225) No. 27:</li> </ol> | Is the resistance less than 1<br>Ω?        | Go to step 3.                                                                                         | Repair the open or<br>short circuit of har-<br>ness.  |
| 3 | <ol> <li>CHECK HARNESS.</li> <li>1) Disconnect the body integrated unit connector (B280).</li> <li>2) Disconnect the rear fog light relay.</li> <li>3) Measure the resistance between body integrated unit connector and chassis ground.</li> <li>Connector &amp; terminal<br/>(B280) No. 13 — Chassis ground:</li> </ol>            | Is the resistance more than 1 M $\Omega$ ? | Replace the body<br>integrated unit.<br><ref. sl-46,<br="" to="">Body Integrated<br/>Unit.&gt;</ref.> | Repair or replace<br>the short circuit of<br>harness. |

### J: DTC B0201 CAN-HS COUNTER ABNORMAL

#### DTC DETECTING CONDITION:

High speed CAN communication of body integrated unit which monitoring the error data and non-received data are faulty.

#### TROUBLE SYMPTOM:

- "Er HC" is displayed in odo/trip meter.
- Engine malfunction indicator light illuminates.

|   | Step                                                                                                    | Check                                     | Yes                                                                                                    | No                                                                                                    |
|---|----------------------------------------------------------------------------------------------------|-------------------------------------------|----------------------------------------------------------------------------------------------------|----------------------------------------------------------------------------------------------------|
| 1 | <ul> <li>CHECK HARNESS.</li> <li>1) Disconnect the body integrated unit connector (B280).</li> <li>2) Measure the resistance between harness connector terminals.</li> <li>Connector &amp; terminal (B280) No. 20 — No. 30:</li> </ul>                                                                                                    | Is the resistance 55 — 65 $\Omega$ ?      | Temporary poor<br>contact occurs.                                                                                                    | Go to step 2.                                                                                         |
| 2 | <ul> <li>CHECK HARNESS.</li> <li>1) Disconnect the body integrated unit connector (B280).</li> <li>2) Measure the resistance between harness connector terminals.</li> <li>Connector &amp; terminal (B280) No. 20 — No. 30:</li> </ul>                                                                                                    | Is the resistance more than 30<br>MΩ?     | Repair or replace<br>the open circuit of<br>harness.                                                                                                    | Go to step 3.                                                                                         |
| 3 | <ul> <li>CHECK HARNESS.</li> <li>1) Disconnect the body integrated unit connector (B280).</li> <li>2) Measure the input voltage between harness connector and chassis ground while turning the ignition switch to ON.</li> <li>Connector &amp; terminal <ul> <li>(B280) No. 20 (+) — Chassis ground (-):</li> <li>(B280) No. 30 (+) — Chassis ground (-):</li> </ul> </li> </ul> | Is the voltage more than 6 V?             | Repair or replace<br>the short circuit of<br>harness.                                                                                                    | Go to step 4.                                                                                         |
| 4 | <ul> <li>CHECK HARNESS.</li> <li>1) Disconnect the body integrated unit connector (B280).</li> <li>2) Measure the resistance between harness connector and chassis ground.</li> <li>Connector &amp; terminal</li> <li>(B280) No. 20 — Chassis ground:</li> <li>(B280) No. 30 — Chassis ground:</li> </ul>                                                                        | Is the resistance less than 10 $\Omega$ ? | Repair or replace<br>the short circuit of<br>harness.                                                                                                    | Go to step 5.                                                                                         |
| 5 | CHECK BODY INTEGRATED UNIT.<br>Read the data of "body integrated unit data<br>received" on ECM data display using Subaru<br>Select Monitor.                                                                                                    | Is the "Yes" displayed?                   | Go to step <b>6.</b>                                                                                                    | Replace the body<br>integrated unit.<br><ref. sl-46,<br="" to="">Body Integrated<br/>Unit.&gt;</ref.> |
| 6 | CHECK BODY INTEGRATED UNIT.<br>Read the data of "body integrated unit counter<br>update" on ECM data display using Subaru<br>Select Monitor.                                                                                                    | Is the "Yes" displayed?                   | Temporary poor<br>contact occurs.<br>Check the con-<br>nected condition of<br>connector, read<br>the DTC again to<br>make sure that the<br>DTC is not output. | Replace the body<br>integrated unit.<br><ref. sl-46,<br="" to="">Body Integrated<br/>Unit.&gt;</ref.> |

### K: DTC B0202 CAN-HS BUS OFF

#### DTC DETECTING CONDITION:

- · Locate the unit or CAN line which trouble occurs, and repair and replace it.
- Not received data and error data may be detected at the same time.

#### **TROUBLE SYMPTOM:**

"Er HC" is displayed in odo/trip meter.

WIRING DIAGRAM:

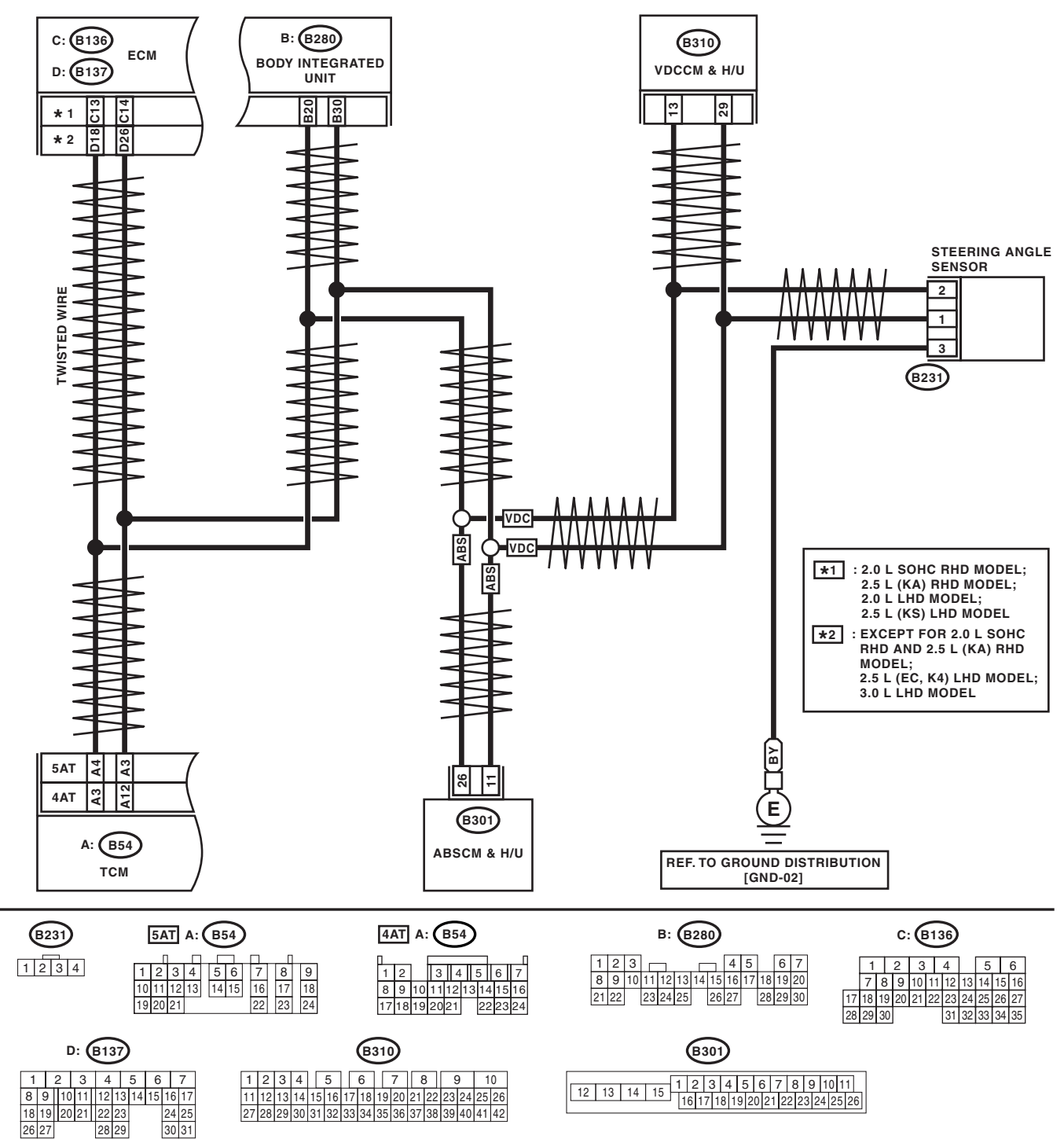

LAN00113

## LAN(diag)-47

# Diagnostic Procedure with Diagnostic Trouble Code (DTC)

| Step                                                                                                    | Check                                             | Yes                                                                                                    | No                                                                                                    |
|----------------------------------------------------------------------------------------------------|---------------------------------------------------|----------------------------------------------------------------------------------------------------|----------------------------------------------------------------------------------------------------|
| <ol> <li>CHECK TCM.</li> <li>1) Disconnect the TCM connector (B54).</li> <li>2) Perform the clear memory of body inte<br/>grated unit. <ref. cleaf<br="" lan(diag)-20,="" to="">MEMORY MODE, OPERATION, Subaru<br/>Select Monitor.&gt;</ref.></li> <li>3) Read DTC of body integrated unit.</li> </ol>                                                     | Is DTC (B0202) displayed?                         | Go to step 2.                                                                                                    | Replace the TCM.<br><ref. 4at-140,<br="" to="">Transmission Con-<br/>trol Device.&gt; <ref.<br>to 5AT-61, Trans-<br/>mission Control<br/>Module (TCM).&gt;</ref.<br></ref.> |
| <ul> <li>CHECK STEERING ANGLE SENSOR.         <ol> <li>Disconnect the steering angle sensor of nector (B231).</li> <li>Perform the clear memory mode of boo integrated unit. <ref. cl="" lan(diag)-20,="" memory="" mode,="" monitor.="" operation,="" select="" subaru="" to=""></ref.></li> <li>Read DTC of body integrated unit.</li> </ol> </li> </ul> | ls DTC (B0202) displayed?<br>con-<br>dy<br>EAR    | Go to step 3.                                                                                                    | Replace the steer-<br>ing angle sensor.<br><ref. to="" vdc-16,<br="">REPLACEMENT,<br/>Steering Angle<br/>Sensor.&gt;</ref.>                                                 |
| <ul> <li>CHECK BODY INTEGRATED UNIT.         <ol> <li>Disconnect the body integrated unit connector (B280).</li> <li>Read the data between VDC/ABSCM and ECM.</li> <li>Check item:                 <ul> <li>Engine speed</li> <li>Average front wheel speed (value on constant driving)</li> </ul> </li> </ol></li></ul>                                   | n-<br>cated. (Appears same value)<br>and          | Replace the body<br>integrated unit.<br><ref. sl-46,<br="" to="">Body Integrated<br/>Unit.&gt;</ref.>               | Go to step 4.                                                                                                    |
| <ul> <li>CHECK HARNESS.         <ol> <li>Disconnect the body integrated unit conector (B280).</li> <li>Measure the resistance between harner connector terminals.</li> <li>Connector &amp; terminal<br/>(B280) No. 20 — No. 30:</li> </ol> </li> </ul>                                                                                                    | Is the resistance $55 - 65 \Omega$ ?<br>n-        | Go to step 10.                                                                                                    | Go to step <b>5</b> .                                                                                                    |
| <ul> <li>5 CHECK HARNESS.</li> <li>1) Disconnect the body integrated unit conector (B280).</li> <li>2) Measure the resistance between harner connector terminals.</li> <li>Connector &amp; terminal</li> <li>(B280) No. 20 — No. 30:</li> </ul>                                                                                                    | Is the resistance 115 — 125<br>n- Ω?              | Go to step 7.                                                                                                    | Go to step 6.                                                                                                    |
| <ul> <li>6 CHECK HARNESS.         <ol> <li>Disconnect the harness connector of bintegrated unit.</li> <li>Measure the resistance between harned connector terminals.</li> <li>Connector &amp; terminal<br/>(B280) No. 20 — No. 30:</li> </ol> </li> </ul>                                                                                                  | Is the resistance more than 30<br>body MΩ?<br>ess | Open harness on<br>related line of body<br>integrated unit.<br>Repair or replace<br>the open circuit of<br>harness. | Go to step 7.                                                                                                    |
| <ul> <li>CHECK HARNESS.         <ol> <li>Disconnect the VDC/ABSCM connector (ABS:B301, VDC:310).</li> <li>Measure the resistance between harner connector terminals.</li> <li>Connector &amp; terminal ABS</li></ol></li></ul>                                                                                                    | Is the resistance 115 — 125<br>or Ω?              | Go to step 8.                                                                                                    | Go to step <b>9.</b>                                                                                                    |

|    | Step                                                                                                    | Check                                                                               | Yes                                                                                         | No                                                                                                    |
|----|----------------------------------------------------------------------------------------------------|-------------------------------------------------------------------------------------|---------------------------------------------------------------------------------------------|----------------------------------------------------------------------------------------------------|
| 9  | Step         CHECK VDC/ABSCM.         1) Disconnect the VDC/ABSCM connector (ABS:B301, VDC:310).         2) Measure the resistance between VDC/ABSCM terminals.         Connector & terminal ABS (B301) No. 11 — No. 26: VDC (B310) No. 13 — No. 29:         CHECK ECM.         1) Disconnect the ECM connector (*1: B136, *2: B137).         2) Measure the resistance between ECM connector terminals.         Connector & terminal | Check<br>Is the resistance $115 - 125$<br>Ω?<br>Is the resistance $115 - 125$<br>Ω? | Yes<br>Go to step 9.<br>Repair or replace<br>the open circuit of<br>harness connec-<br>tor. | No<br>Open harness in<br>end resistance of<br>VDC/ABSCM.<br>Replace the VDC/<br>ABSCM. <ref. to<br="">ABS-6, ABS Con-<br/>trol Module and<br/>Hydraulic Control<br/>Unit (ABSCM&amp;H/<br/>U).&gt; <ref. to="" vdc-<br="">7, VDC Control<br/>Module &amp; Hydrau-<br/>lic Control Unit<br/>(VDCCM&amp;H/U).&gt;<br/>Open harness in<br/>end resistance of<br/>ECM. Replace the<br/>ECM. <ref. to<br="">FU(H4SO 2.0)-34,<br/>Engine Control</ref.></ref.></ref.> |
|    | <ul> <li>*1: 2.0 L SOHC RHD model, 2.5 L (KA)<br/>RHD model, 2.0 L LHD model, 2.5 L (KS)<br/>LHD model<br/>(B136) No. 13 — No. 14:</li> <li>*2: Except for 2.0 L SOHC RHD and 2.5 L<br/>(KA) RHD model, 2.5 L (EC, K4) LHD<br/>model, 3.0 L LHD model<br/>(B137) No. 18 — No. 26:</li> </ul>                                                                                                    |                                                                                     |                                                                                             | Module (ECM).><br><ref. fu(h4so<br="" to="">2.5)-36, Engine<br/>Control Module<br/>(ECM).&gt; <ref. to<br="">FU(H4DOTC)-35,<br/>Engine Control<br/>Module (ECM).&gt;<br/><ref. to<br="">FU(H6DO)-34,<br/>Engine Control<br/>Module (ECM).&gt;</ref.></ref.></ref.>                                                                                                    |
| 10 | <ul> <li>CHECK HARNESS.</li> <li>1) Disconnect the body integrated unit connector (B280).</li> <li>2) Measure the resistance between body integrated unit connector and chassis ground.</li> <li>Connector &amp; terminal <ul> <li>(B280) No. 20 — Chassis ground:</li> <li>(B280) No. 30 — Chassis ground:</li> </ul> </li> </ul>                                                                                                    | Is the resistance less than 10<br>Ω? (Ground)                                       | Repair or replace<br>the ground short<br>circuit of the har-<br>ness.                       | Go to step 11.                                                                                                    |
| 11 | <ul> <li>CHECK HARNESS.</li> <li>1) Disconnect the body integrated unit connector (B280).</li> <li>2) Measure the voltage between body integrated unit connector and chassis ground.</li> <li>Connector &amp; terminal</li> <li>(B280) No. 20 (+) — Chassis ground (-):</li> <li>(B280) No. 30 (+) — Chassis ground (-):</li> </ul>                                                                                                   | Is the voltage more than 6 V?<br>(Power)                                            | Repair or replace<br>the short circuit of<br>harness.                                       | Go to step 12.                                                                                                    |
| 12 | CHECK DTC.<br>Read the DTC of ECM using Subaru Select<br>Monitor. <ref. 2.0)(diag)-25,<br="" en(h4so="" to="">READ DIAGNOSTIC TROUBLE CODE (DTC)<br/>FOR ENGINE (NORMAL MODE), OPERA-<br/>TION, Subaru Select Monitor.&gt; <ref. to<br="">EN(H4DOTC)(diag)-21, READ DIAGNOSTIC<br/>TROUBLE CODE (DTC) FOR ENGINE (NOR-<br/>MAL MODE), OPERATION, Subaru Select<br/>Monitor.&gt;</ref.></ref.>                                         | Is DTC other than "CAN com-<br>munication" displayed?                               | Perform the diag-<br>nosis according to<br>DTC.                                             | Go to step 13.                                                                                                    |

### LAN(diag)-49

|    | Step                                                                                                    | Check                                                 | Yes                                             | No                                                                                                    |
|----|----------------------------------------------------------------------------------------------------|-------------------------------------------------------|-------------------------------------------------|----------------------------------------------------------------------------------------------------|
| 13 | CHECK DTC.<br>Read the DTC of VDC/ABSCM using Subaru<br>Select Monitor. <ref. abs(diag)-15,="" read<br="" to="">DIAGNOSTIC TROUBLE CODE (DTC),<br/>OPERATION, Subaru Select Monitor.&gt; <ref.<br>to VDC(diag)-16, READ DIAGNOSTIC TROU-<br/>BLE CODE (DTC), OPERATION, Subaru<br/>Select Monitor.&gt;</ref.<br></ref.>  | Is DTC other than "CAN com-<br>munication" displayed? | Perform the diag-<br>nosis according to<br>DTC. | Go to step 14.                                                                                        |
| 14 | CHECK DTC.<br>Read the DTC of TCM using Subaru Select<br>Monitor. <ref. 4at(diag)-17,="" diag-<br="" read="" to="">NOSTIC TROUBLE CODE (DTC), OPERA-<br/>TION, Subaru Select Monitor.&gt; <ref. to<br="">5AT(diag)-16, READ DIAGNOSTIC TROU-<br/>BLE CODE (DTC), OPERATION, Subaru<br/>Select Monitor.&gt;</ref.></ref.> | Is DTC other than "CAN com-<br>munication" displayed? | Perform the diag-<br>nosis according to<br>DTC. | Replace the body<br>integrated unit.<br><ref. sl-46,<br="" to="">Body Integrated<br/>Unit.&gt;</ref.> |

### L: DTC B0211 CAN-HS ECM DATA ABNORMAL

DTC DETECTING CONDITION: Defective data from ECM. TROUBLE SYMPTOM:

"Er HC" or "Er EG" is displayed in odo/trip meter.

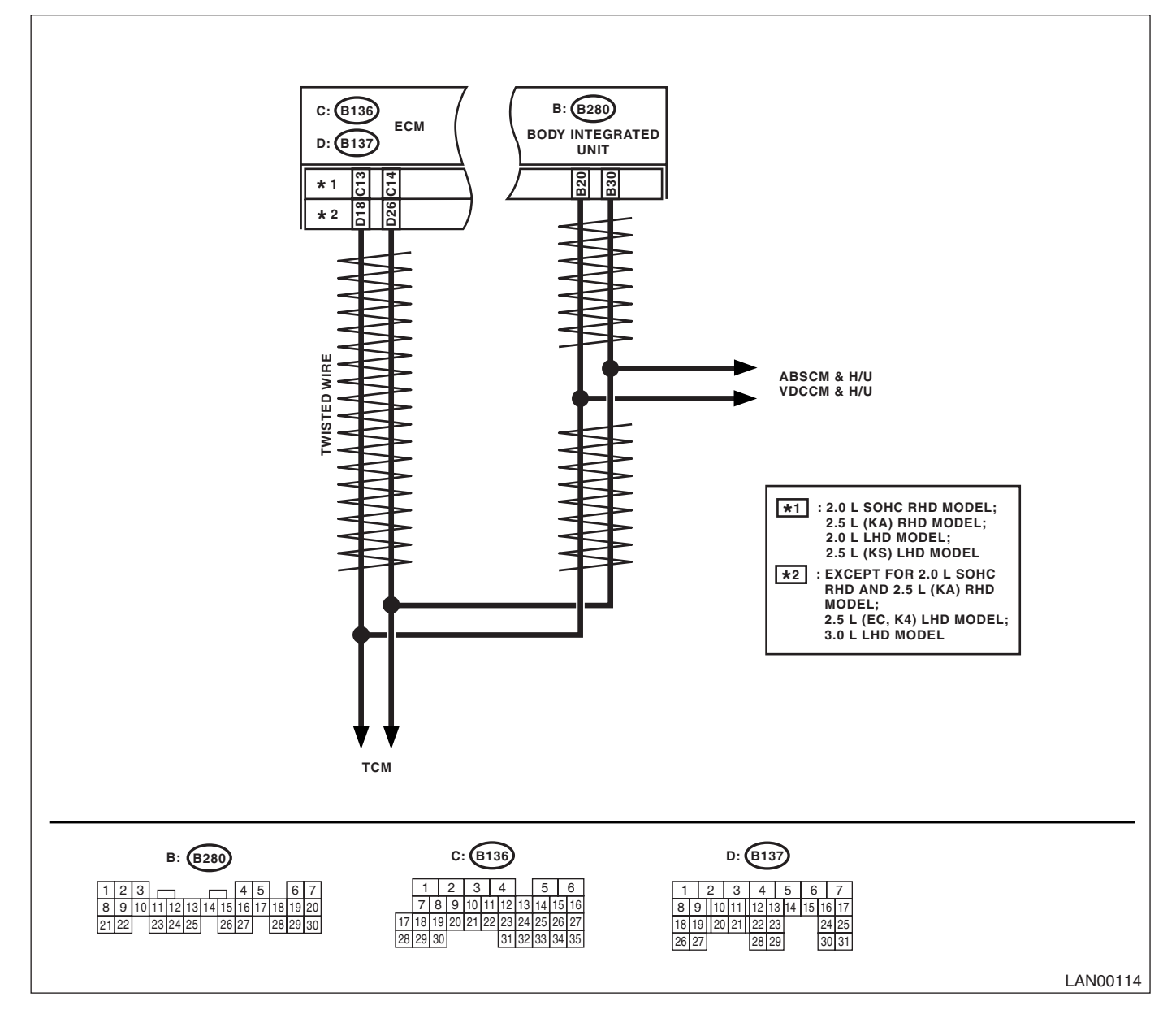

# Diagnostic Procedure with Diagnostic Trouble Code (DTC)

|   | Step                                    | Check                       | Yes                | No                                    |
|---|-----------------------------------------|-----------------------------|--------------------|---------------------------------------|
| 1 | CHECK ECM.                              | Is DTC other than "CAN com- | Perform the diag-  | Replace the ECM.                      |
|   | Read the DTC of ECM using Subaru Select | munication" displayed?      | nosis according to | <ref. fu(h4so<="" td="" to=""></ref.> |
|   | Monitor.                                |                             | DTC.               | 2.0)-34, Engine                       |
|   |                                         |                             |                    | Control Module                        |
|   |                                         |                             |                    | (ECM).> <ref. td="" to<=""></ref.>    |
|   |                                         |                             |                    | FU(H4SO 2.5)-36,                      |
|   |                                         |                             |                    | Engine Control                        |
|   |                                         |                             |                    | Module (ECM).>                        |
|   |                                         |                             |                    | <ref. td="" to<=""></ref.>            |
|   |                                         |                             |                    | FU(H4DOTC)-35,                        |
|   |                                         |                             |                    | Engine Control                        |
|   |                                         |                             |                    | Module (ECM).>                        |
|   |                                         |                             |                    | <ref. td="" to<=""></ref.>            |
|   |                                         |                             |                    | FU(H6DO)-34,                          |
|   |                                         |                             |                    | Engine Control                        |
|   |                                         |                             |                    | Module (ECM).>                        |

### M: DTC B0212 CAN-HS TCM DATA ABNORMAL

#### DTC DETECTING CONDITION:

TCM error, or harness between the main harness splice and TCM is open or short, the connector is not connected securely and the terminal has poor caulking.

### TROUBLE SYMPTOM:

- SPORT indicator light blinks.
- "Er HC" or "Er tC" is displayed in odo/trip meter.

#### WIRING DIAGRAM:

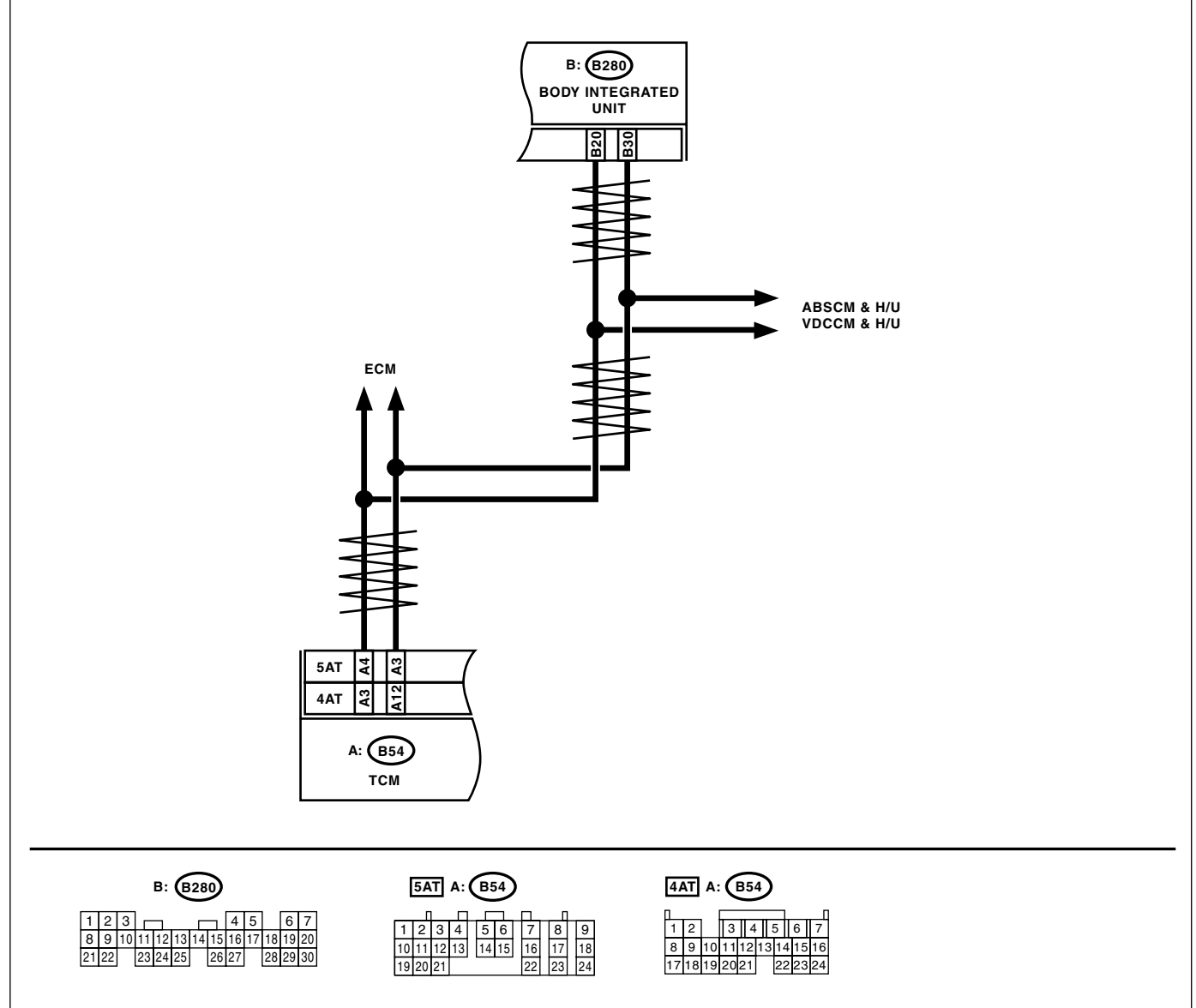

LAN00029

|   | Step                                        | Check                       | Yes                | No                                    |
|---|---------------------------------------------|-----------------------------|--------------------|---------------------------------------|
| 1 | CHECK TCM.                                  | Is DTC other than "CAN com- | Perform the diag-  | Replace the TCM.                      |
|   | Read the DTC of TCM using Subaru Select     | munication" displayed?      | nosis according to | <ref. 4at-65,<="" td="" to=""></ref.> |
|   | Monitor. < Ref. to 4AT(diag)-17, READ DIAG- |                             | DTC.               | Transmission Con-                     |
|   | NOSTIC TROUBLE CODE (DTC), OPERA-           |                             |                    | trol Module                           |
|   | TION, Subaru Select Monitor.> < Ref. to     |                             |                    | (TCM).> <ref. td="" to<=""></ref.>    |
|   | 5AT(diag)-16, READ DIAGNOSTIC TROU-         |                             |                    | 5AT-61, Transmis-                     |
|   | BLE CODE (DTC), OPERATION, Subaru           |                             |                    | sion Control Mod-                     |
|   | Select Monitor.>                            |                             |                    | ule (TCM).>                           |

## LAN(diag)-53

### N: DTC B0213 CAN-HS VDC/ABS DATA ABNORMAL

#### DTC DETECTING CONDITION:

VDC/ABSCM body error, or harness between the main harness splice and TCM is open or short, the connector is not connected securely and the terminal has poor caulking.

#### TROUBLE SYMPTOM:

- ABS warning light and VDC warning light come on.
- "Er HC" or "Er Ab" is displayed in odo/trip meter.

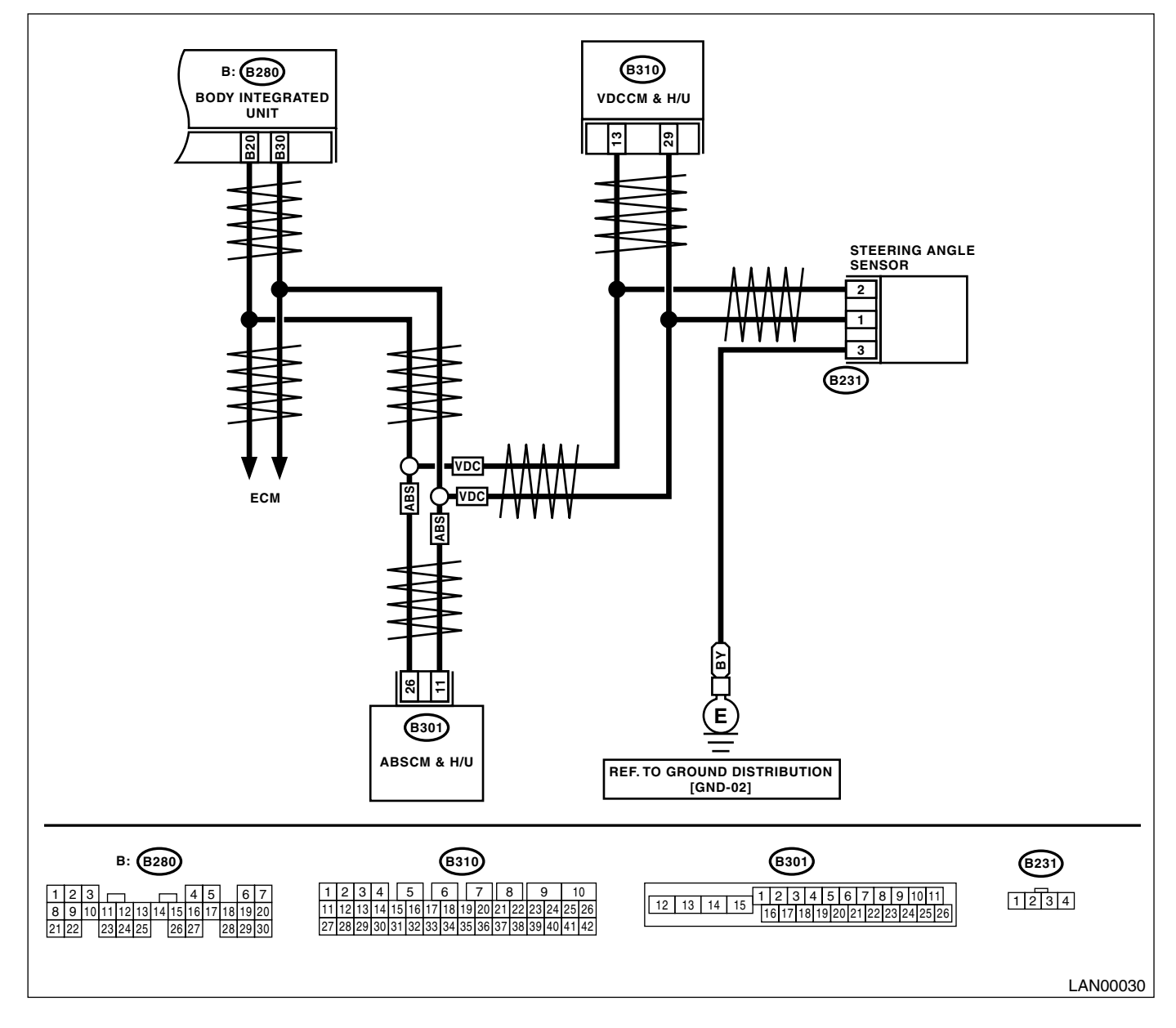

|   | Step                                                                          | Check                                                 | Yes                                             | No                                                                                                    |
|---|-------------------------------------------------------------------------------|-------------------------------------------------------|-------------------------------------------------|----------------------------------------------------------------------------------------------------|
| 1 | CHECK VDC/ABSCM.<br>Read the DTC of VDC/ABSCM using Subaru<br>Select Monitor. | Is DTC other than "CAN com-<br>munication" displayed? | Perform the diag-<br>nosis according to<br>DTC. | Replace the VDC/<br>ABSCM. <ref. to<br="">ABS-6, ABS Con-<br/>trol Module and<br/>Hydraulic Control<br/>Unit (ABSCM&amp;H/<br/>U).&gt; <ref. to="" vdc-<br="">7, VDC Control<br/>Module &amp; Hydrau-<br/>lic Control Unit<br/>(VDCCM&amp;H/U).&gt;</ref.></ref.> |

### O: DTC B0221 CAN-HS ECM NO-RECEIVE DATA

#### DTC DETECTING CONDITION:

Defective ECM. (If error is in the main harness, Diagnostic Trouble Code (DTC) P0600 High-speed CAN circuit is input simultaneously.)

#### TROUBLE SYMPTOM:

- Engine malfunction indicator light illuminates.
- "Er HC" is displayed in odo/trip meter.

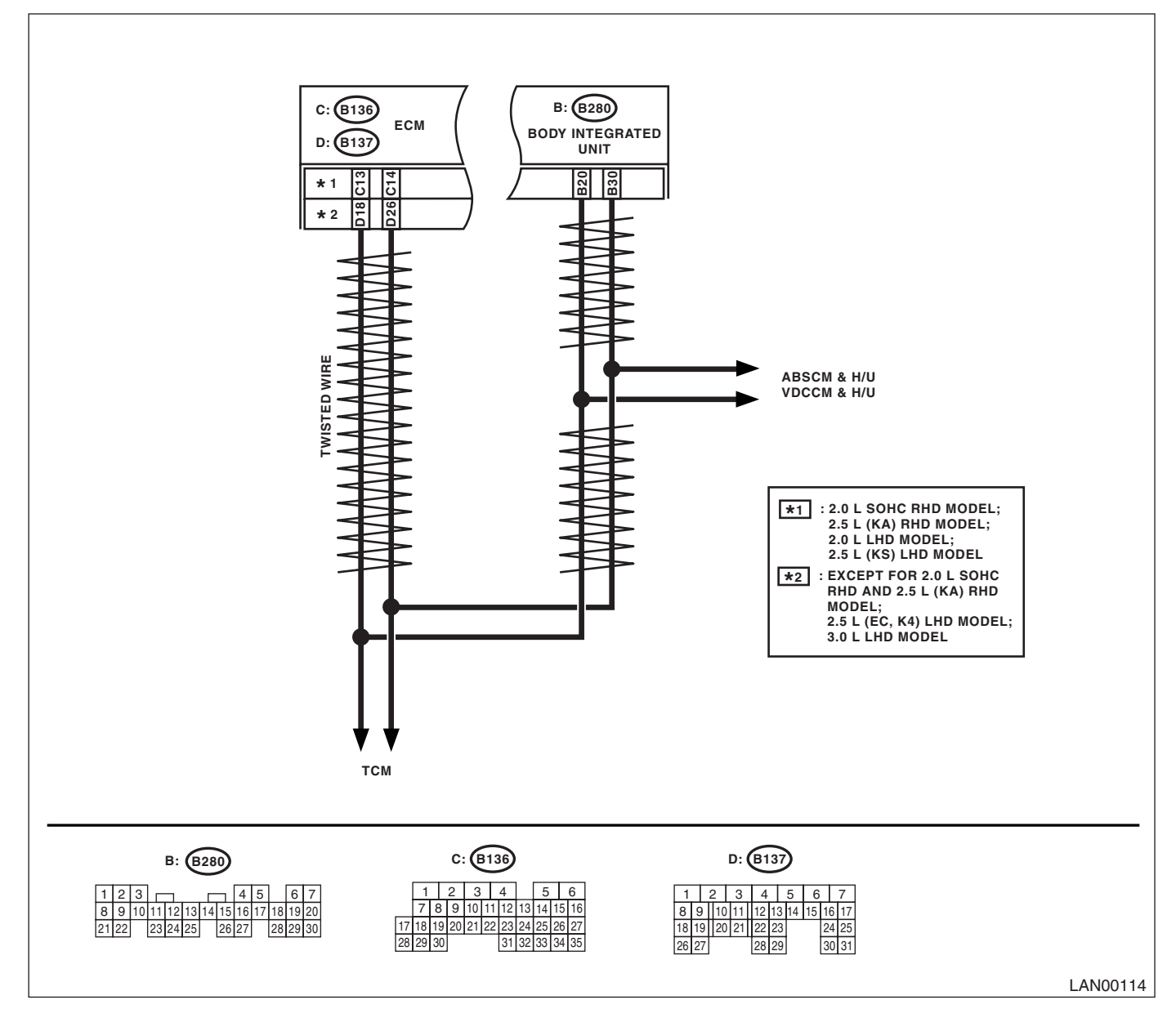

| Step                                                           | Check                                | Yes                                           | No                                    |
|----------------------------------------------------------------|--------------------------------------|-----------------------------------------------|---------------------------------------|
| 1 CHECK HARNESS.                                               | Is the resistance $55 - 65 \Omega$ ? | Read the DTC of                               | Go to step 2.                         |
| <ol> <li>Disconnect the body integrated unit con-</li> </ol>   | (Standard 60 Ω)                      | ECM. Perform the                              |                                       |
| nector (B280).                                                 |                                      | diagnosis accord-                             |                                       |
| <ol><li>Measure the resistance between harness</li></ol>       |                                      | ing to DTC. <ref.< th=""><th></th></ref.<>    |                                       |
| connectors.                                                    |                                      | to EN(H4SO                                    |                                       |
| Connector & terminal                                           |                                      | 2.0)(diag)-25,                                |                                       |
| (B280) No. 20 — No. 30:                                        |                                      | READ DIAGNOS-                                 |                                       |
|                                                                |                                      | TIC TROUBLE                                   |                                       |
|                                                                |                                      | CODE (DTC) FOR                                |                                       |
|                                                                |                                      | ENGINE (NOR-                                  |                                       |
|                                                                |                                      | MAL MODE),                                    |                                       |
|                                                                |                                      | OPERATION,                                    |                                       |
|                                                                |                                      | Subaru Select                                 |                                       |
|                                                                |                                      | Monitor.> <ref. th="" to<=""><th></th></ref.> |                                       |
|                                                                |                                      | EN(H4SO                                       |                                       |
|                                                                |                                      | 2.5)(alag)-26,                                |                                       |
|                                                                |                                      |                                               |                                       |
|                                                                |                                      |                                               |                                       |
|                                                                |                                      |                                               |                                       |
|                                                                |                                      |                                               |                                       |
|                                                                |                                      | OPERATION                                     |                                       |
|                                                                |                                      | Subaru Select                                 |                                       |
|                                                                |                                      | Monitor.> <ref. th="" to<=""><th></th></ref.> |                                       |
|                                                                |                                      | EN(H4DOTC)(diag                               |                                       |
|                                                                |                                      | )-21, READ DIAG-                              |                                       |
|                                                                |                                      | NOSTIC TROU-                                  |                                       |
|                                                                |                                      | BLE CODE (DTC)                                |                                       |
|                                                                |                                      | FOR ENGINE                                    |                                       |
|                                                                |                                      | (NORMAL                                       |                                       |
|                                                                |                                      | MODE), OPERA-                                 |                                       |
|                                                                |                                      | TION, Subaru                                  |                                       |
|                                                                |                                      | Select Monitor.>                              |                                       |
|                                                                |                                      | <ref. th="" to<=""><th></th></ref.>           |                                       |
|                                                                |                                      | EN(H6DO)(diag)-                               |                                       |
|                                                                |                                      | 25, READ DIAG-                                |                                       |
|                                                                |                                      | NOSTIC TROU-                                  |                                       |
|                                                                |                                      | BLE CODE (DIC)                                |                                       |
|                                                                |                                      |                                               |                                       |
|                                                                |                                      |                                               |                                       |
|                                                                |                                      | TION Subaru                                   |                                       |
|                                                                |                                      | Select Monitors                               |                                       |
|                                                                | le the registeres 445 405            |                                               | Deleted line of                       |
| 2 UTEUN TANNEGO.<br>1) Disconnect the body integrated unit con | $\Omega^2$ (End resistance 115 — 125 | Go to step <b>3.</b>                          | hody integrated                       |
| notor (B280)                                                   |                                      |                                               | unit is open when                     |
| 2) Measure the resistance between hernese                      |                                      |                                               | $\infty \cap \mathbf{R}$              |
|                                                                |                                      |                                               | $\sim$ s2. Repair of replace the open |
| Connector & terminal                                           |                                      |                                               | circuit of harness                    |
| (B280) No. 20 — No. 30:                                        |                                      |                                               | s. sur of harrison.                   |

# Diagnostic Procedure with Diagnostic Trouble Code (DTC)

| Step                                                             | Check                               | Yes                                                                     | No                                            |
|------------------------------------------------------------------|-------------------------------------|-------------------------------------------------------------------------|-----------------------------------------------|
| 3 CHECK HARNESS.                                                 | Is the resistance 115 — 125         | Go to step 4.                                                           | Go to step 5.                                 |
| 1) Disconnect the ECM connector (*1: B136,                       | $\Omega$ ? (End resistance standard |                                                                         |                                               |
| *2: B137).                                                       | 120 Ω)                              |                                                                         |                                               |
| 2) Measure the resistance between harness                        |                                     |                                                                         |                                               |
| connector terminals.                                             |                                     |                                                                         |                                               |
| Connector & terminal                                             |                                     |                                                                         |                                               |
| *1: 2.0 L SOHC RHD model, 2.5 L (KA)                             |                                     |                                                                         |                                               |
| RHD model, 2.0 L LHD model, 2.5 L (KS)                           |                                     |                                                                         |                                               |
| LHD model<br>(P426) No. 12 No. 14:                               |                                     |                                                                         |                                               |
| (B130) NO. 13 - NO. 14.<br>*2: Except for 2.01 SOHC BHD and 2.51 |                                     |                                                                         |                                               |
| (KA) RHD model 251 (FC, K4) I HD                                 |                                     |                                                                         |                                               |
| model. 3.0 L LHD model                                           |                                     |                                                                         |                                               |
| (B137) No. 18 — No. 26:                                          |                                     |                                                                         |                                               |
| 4 CHECK ECM.                                                     | Is the resistance 115 — 125         | Read the DTC of                                                         | End resistance is                             |
| 1) Disconnect the ECM connector (*1: B136,                       | Ω?                                  | ECM. Perform the                                                        | open. Replace the                             |
| *2: B137).                                                       |                                     | diagnosis accord-                                                       | ECM. <ref. th="" to<=""></ref.>               |
| <ol><li>Measure the resistance between ECM con-</li></ol>        |                                     | ing to DTC. <ref.< th=""><th>FU(H4SO 2.0)-34,</th></ref.<>              | FU(H4SO 2.0)-34,                              |
| nector terminals.                                                |                                     | to EN(H4SO                                                              | Engine Control                                |
| Connector & terminal                                             |                                     | 2.0)(diag)-25,                                                          | Module (ECM).>                                |
| *1: 2.0 L SOHC RHD model, 2.5 L (KA)                             |                                     | READ DIAGNOS-                                                           | <ref. fu(h4so<="" th="" to=""></ref.>         |
| RHD model, 2.0 L LHD model, 2.5 L (KS)                           |                                     |                                                                         | 2.5)-36, Engine                               |
| LHD model<br>(P426) No. 12 No. 14:                               |                                     |                                                                         |                                               |
| (B130) NO. 13 — NO. 14:<br>*2: Except for 2.01 SOHC BHD and 2.51 |                                     | ENGINE (NOR-                                                            | (ECIVI).> <rei. 10<br="">EU/HADOTC)-35</rei.> |
| (KA) RHD model 251 (FC, K4) I HD                                 |                                     | OPERATION                                                               | Finding Control                               |
| model, 3.0     HD model                                          |                                     | Subaru Select                                                           | Module (FCM) >                                |
| (B137) No. 18 — No. 26:                                          |                                     | Monitor.> <ref. th="" to<=""><th><ref. th="" to<=""></ref.></th></ref.> | <ref. th="" to<=""></ref.>                    |
|                                                                  |                                     | EN(H4SO                                                                 | FU(H6DO)-34,                                  |
|                                                                  |                                     | 2.5)(diag)-26,                                                          | Engine Control                                |
|                                                                  |                                     | READ DIAGNOS-                                                           | Module (ECM).>                                |
|                                                                  |                                     | TIC TROUBLE                                                             |                                               |
|                                                                  |                                     | CODE (DTC) FOR                                                          |                                               |
|                                                                  |                                     | ENGINE (NOR-                                                            |                                               |
|                                                                  |                                     | MAL MODE),                                                              |                                               |
|                                                                  |                                     | Subaru Select                                                           |                                               |
|                                                                  |                                     | Monitor $> < \text{Ref}$ to                                             |                                               |
|                                                                  |                                     | EN(H4DOTC)(diag                                                         |                                               |
|                                                                  |                                     | )-21, READ DIAG-                                                        |                                               |
|                                                                  |                                     | NOSTIC TROU-                                                            |                                               |
|                                                                  |                                     | BLE CODE (DTC)                                                          |                                               |
|                                                                  |                                     | FOR ENGINE                                                              |                                               |
|                                                                  |                                     | (NORMAL                                                                 |                                               |
|                                                                  |                                     | MODE), OPERA-                                                           |                                               |
|                                                                  |                                     | LION, Subaru                                                            |                                               |
|                                                                  |                                     | Select Monitor.>                                                        |                                               |
|                                                                  |                                     | SNUL IU<br>EN(H6DO)(diad)-                                              |                                               |
|                                                                  |                                     |                                                                         |                                               |
|                                                                  |                                     | NOSTIC TROU-                                                            |                                               |
|                                                                  |                                     | BLE CODE (DTC)                                                          |                                               |
|                                                                  |                                     | FOR ENGINE                                                              |                                               |
|                                                                  |                                     | (NORMAL                                                                 |                                               |
|                                                                  |                                     | MODE), OPERA-                                                           |                                               |
|                                                                  |                                     | TION, Subaru                                                            |                                               |
|                                                                  |                                     | Select Monitor.>                                                        |                                               |

| 5       CHECK HARNESS.<br>1) Disconnect the ECM connector (11: B136,<br>2): B137).       is the resistance less than 10.<br>1) Disconnect the resistance between harness<br>connector and chassis ground.<br>Connector A terminal<br>11: 2: 0.1 SOHC RHD model, 2.5 L (KA)<br>RHD model, 2.0 L LHD model, 2.5 L (KS)<br>LHD model<br>(B139) No. 13 - Chassis ground:<br>(B137) No. 18 - Chassis ground:<br>(B137) No. 18 - Chassis ground:<br>(B137) No. 18 - Chassis ground:<br>(B137) No. 26 - Chassis ground:<br>(B137) No. 26 - Chassis ground:<br>(B137) No. 26 - Chassis ground:<br>(B137) No. 26 - Chassis ground:<br>(B137) No. 26 - Chassis ground:<br>(B137) No. 26 - Chassis ground:<br>(B137) No. 26 - Chassis ground:<br>(B137) No. 26 - Chassis ground:<br>(B137) No. 26 - Chassis ground (-):<br>2) Measure the input voltage between har-<br>ness connector and chassis ground while turn-<br>ing the ignition switch to ON.<br>(B280) No. 30 (+) - Chassis ground (-):<br>(B280) No. 30 (+) - Chassis ground (-):<br>(Chassis ground (-):<br>(Chassis ground (-):<br>(Chassis ground (-):<br>(Chassis ground (-):<br>(Chassis ground (-):<br>(Chassis ground (-):<br>(Chassis ground (-):<br>(Chassis ground (-):<br>(Chassis ground (-):<br>(Chassis ground (-):<br>(Chassis ground (-):<br>(Chassis                                                                                                    | Step                                                                                                    | Check                          | Yes                  | No                                            |
|----------------------------------------------------------------------------------------------------|----------------------------------------------------------------------------------------------------|--------------------------------|----------------------|-----------------------------------------------|
| <ul> <li>1) Disconnect the ECM connector (11: B136, (2)</li> <li>2) Measure the resistance between harness connector and chassis ground.</li> <li>Connector &amp; terminal         <ul> <li>1: 2: 0.1 SOHC RHD model, 2.5 L (KA)</li> <li>RHD model, 2.0 L LHD model, 2.5 L (KA)</li> <li>LHD model</li> <li>(B130) No. 13 - Chassis ground:</li> <li>(B137) No. 16 - Chassis ground:</li> <li>(B137) No. 16 - Chassis ground:</li> <li>(B137) No. 16 - Chassis ground:</li> <li>(B137) No. 16 - Chassis ground:</li> <li>(B137) No. 16 - Chassis ground:</li> <li>(B137) No. 16 - Chassis ground:</li> <li>(B137) No. 16 - Chassis ground:</li> <li>(B137) No. 16 - Chassis ground:</li> <li>(B137) No. 16 - Chassis ground:</li> <li>(B137) No. 16 - Chassis ground:</li> <li>(B137) No. 16 - Chassis ground:</li> <li>(B137) No. 18 - Chassis ground:</li> <li>(B137) No. 18 - Chassis ground:</li> <li>(B137) No. 18 - Chassis ground:</li> <li>(B137) No. 18 - Chassis ground:</li> <li>(B137) No. 18 - Chassis ground:</li> <li>(B137) No. 18 - Chassis ground (-):</li> <li>(B130) No. 30 (+) - Chassis ground (-):</li> <li>(B280) No. 30 (+) - Chassis ground (-):</li> <li>(B280) No. 30 (+) - Chassis ground (-):</li> <li>(B280) No. 30 (+) - Chassis ground (-):</li> <li>(B280) No. 30 (+) - Chassis ground (-):</li> <li>(B280) No. 30 (+) - Chassis ground (-):</li> <li>(B280) No. 30 (+) - Chassis ground (-):</li> <li>(B280) No. 30 (+) - Chassis ground (-):</li> <li>(B280) No. 30 (+) - Chassis ground (-):</li> <li>(B280) No. 30 (+) - Chassis ground (-):</li> <li>(B280) No. 30 (+) - Chassis ground (-):</li> <li>(B280) No. 30 (+) - Chassis ground (-):</li> <l< th=""><th>5 CHECK HARNESS.</th><th>Is the resistance less than 10</th><th>Repair or replace</th><th>Go to step 6.</th></l<></ul></li></ul>                                                                                                    | 5 CHECK HARNESS.                                                                                            | Is the resistance less than 10 | Repair or replace    | Go to step 6.                                 |
| <ul> <li>2: B137).</li> <li>2) Measure the resistance between harness connector and chassis ground.</li> <li>Connector &amp; terminal</li> <li>*1: 20 L SOHC RHD model, 2.5 L (KA) RHD model, 2.5 L (KA) (KA) RHD model, 2.5 L (EA, HA) LHD model (B130) No. 13 - Chassis ground:</li> <li>(B130) No. 14 - Chassis ground:</li> <li>(B137) No. 15 - Chassis ground:</li> <li>(B137) No. 16 - Chassis ground:</li> <li>(B137) No. 16 - Chassis ground:</li> <li>(B137) No. 16 - Chassis ground:</li> <li>(B137) No. 16 - Chassis ground:</li> <li>(B137) No. 16 - Chassis ground:</li> <li>(B137) No. 16 - Chassis ground:</li> <li>(B137) No. 16 - Chassis ground:</li> <li>(B137) No. 26 - Chassis ground:</li> <li>(B137) No. 26 - Chassis ground:</li> <li>(B137) No. 26 - Chassis ground:</li> <li>(B137) No. 26 - Chassis ground:</li> <li>(B137) No. 26 - Chassis ground:</li> <li>(B137) No. 26 - Chassis ground:</li> <li>(B137) No. 26 - Chassis ground:</li> <li>(B137) No. 26 - Chassis ground:</li> <li>(B137) No. 26 - Chassis ground:</li> <li>(B137) No. 26 - Chassis ground:</li> <li>(B137) No. 26 - Chassis ground (-):</li> <li>(B137) No. 26 - Chassis ground (-):</li> <li>(B139) No. 30 (+) - Chassis ground (-):</li> <li>(B280) No. 30 (+) - Chassis ground (-):</li> <li>(B280) No. 30 (+</li></ul>                                                                                                    | 1) Disconnect the ECM connector (*1: B136,                                                                  | Ω?                             | the short circuit of | ·                                             |
| <ul> <li>2) Measure the resistance between harness connector 3 at chassis ground:<br/>'Connector 3 at chassis ground:<br/>'L: 2.0 L SOHC RHD model, 2.5 L (K3)<br/>LHD model<br/>(B138) No. 14 — Chassis ground:<br/>(B138) No. 14 — Chassis ground:<br/>(B137) No. 20 L SOHC RHD and 2.5 L<br/>(KA) RHD model, 2.5 L (EC, K4) LHD<br/>model, 3.0 L LHD model<br/>(B137) No. 26 — Chassis ground:<br/>(B137) No. 26 — Chassis ground:<br/>(B137) No. 26 — Chassis ground:<br/>(B137) No. 26 — Chassis ground:<br/>(B137) No. 26 — Chassis ground:<br/>(B137) No. 26 — Chassis ground:<br/>(B137) No. 26 — Chassis ground:<br/>(B280) No. 20 (+) — Chassis ground (-):<br/>(B280) No. 30 (+) — Chassis ground (-):<br/>(B280) No. 3</li></ul>                                                                                                    | *2: B137).                                                                                                  |                                | harness.             |                                               |
| Connector & terminal<br>11: 2.0 L CMD model, 2.5 L (KA)<br>RHD model, 2.0 L HD model, 2.5 L (KA)<br>IHD model, 2.0 L HD model, 2.5 L (KK)<br>IHD model, 2.5 L (EC, KA) EHD<br>model, 3.0 L HD model<br>(B137) No. 18 — Chassis ground:<br>(B137) No. 18 — Chassis ground:<br>(B137) No. 18 — Chassis ground:<br>(B137) No. 18 — Chassis ground:<br>(B137) No. 18 — Chassis ground:<br>(B137) No. 26 — Chassis ground:<br>(B137) No. 26 — Chassis ground:<br>(B137) No. 26 — Chassis ground:<br>(B137) No. 26 — Chassis ground:<br>(B137) No. 26 — Chassis ground:<br>(B137) No. 26 — Chassis ground:<br>(B137) No. 26 — Chassis ground:<br>(B137) No. 26 — Chassis ground:<br>(B137) No. 26 — Chassis ground while turn-<br>ing the ignition switch to ON.<br>Connector & terminal<br>(B280) No. 20 (+) — Chassis ground (-):<br>(B280) No. 30 (+) — Chassis ground (-):<br>(B280) No. 30 (+) — Chassis ground (-):<br>(CONE (D10) FOR<br>ENGINE (NOR-<br>MAL MODE),<br>(D7ERATION,<br>Subaru Select<br>Monitor.> <ref. to<br="">EN(H450<br/>2.5)(diag)-26,<br/>READ DIAGNOS-<br/>TIC TROUBLE<br/>(NORMAL<br/>MODE), OPERATION,<br/>Subaru Select<br/>(NORMAL<br/>MODE), OPERATION,<br/>Subaru Select<br/>(NORMAL<br/>MODE), OPERATION,<br/>Subaru Select<br/>(NORMAL<br/>MODE), OPERATION,<br/>Subaru Select<br/>(NORMAL<br/>MODE), OPERATION,<br/>Subaru Select<br/>(NORMAL<br/>MODE), OPERATION,<br/>Subaru Select<br/>(NORMAL<br/>MODE), OPERATION,<br/>Subaru Select<br/>(NORMAL<br/>MODE), OPERATION,<br/>Subaru Select<br/>(NORMAL<br/>MODE), OPERATION,<br/>Subaru Select<br/>(NORMAL<br/>MODE), OPERAT</ref.>                                                                                                    | 2) Measure the resistance between harness                                                                   |                                |                      |                                               |
| Connector & terminal '': 20 L SUIC RHD model, 2.5 L (KA) RHD model, 2.5 L (KA) RHD model, 2.5 L (KA) LHD model (B138) No. 13 — Chassis ground: (B138) No. 14 — Chassis ground: (B137) No. 18 — Chassis ground: (B137) No. 18 — Chassis ground: (Chasse chassis ground (Chasse) (Chasse chasse ground while turn- nector (B240, D148) (Connector & Chassis ground (-): (B280) No. 20 (+) — Chassis ground (-): (B280) No. 30 (+) — Chassis ground (-): (B280) No. 30 (+) — Chassis ground (-): (B280) No. 30 (+) — Chassis ground (-): (Chassis ground (-): (Chassis                                                                                                    | connector and chassis ground.                                                                               |                                |                      |                                               |
| RHD model       2.0 L LHD model       2.5 L (KS)         LHD model       (B138) No. 13 - Chassis ground:       (B138) No. 14 - Chassis ground:         2: Except for 2.0 L SOHC RHD and 2.5 L       (KA) RHD model, 2.5 L (EC, K4) LHD model       (B137) No. 18 - Chassis ground:         6       CHECK HARNESS.       Is the voltage more than 6 V?       Repair or replace the short circuit of EGM. Perform the diagnosis accord-ing to DTC. «Ref. to EN(H4SO)         0.1 Disconnect the body integrated unit connector (B200). CEM connector (1: B136, 2: CM)       Is the voltage more than 6 V?       Repair or replace the short circuit of EGM. Perform the diagnosis accord-ing to DTC. «Ref. to EN(H4SO)         0.2 ()(diag)-25, READ DIAGNOS.       Is the voltage more than 6 V?       Repair or replace the short circuit of EGM. Perform the diagnosis accord-ing to DTC. «Ref. to EN(H4SO)         0.2 ()(diag)-25, READ DIAGNOS.       Is the voltage more than 6 V?       Refair (NCR-MARNES).         1.1 Bisconnector (B200). FCM connector (1: B136, 2: CM)       Is the voltage more than 6 V?       Refair (NCR-MARNES).         2.1 Measure the input voltage between har-ness connector at terminal       Is the voltage more than 6 V?       Refair (NCR-MARNES).         1.2 MEAD DIAGNOS.       COne cort (1: B136, 2: CM)       CM (B100)       Refair (NCR-MAL MODE).         1.2 MEAD DIAGNOS.       Is the voltage more than 6 V?       Refair (NCR-MAL MODE).       Refair (NCR-MAL MODE).         1.2 MEAD DIAGNOS.                                                                                                    | *1:201 SOHC RHD model 251 (KA)                                                                              |                                |                      |                                               |
| LHD model       LHD model         (B130) No. 13 — Chassis ground:       (B130) No. 14 — Chassis ground:         (B130) No. 14 — Chassis ground:       (B137) No. 18 — Chassis ground:         (B137) No. 18 — Chassis ground:       (B137) No. 18 — Chassis ground:         (B137) No. 18 — Chassis ground:       Is the voltage more than 6 V?         (B137) No. 18 — Chassis ground:       Is the voltage more than 6 V?         (B137) No. 18 — Chassis ground:       Is the voltage more than 6 V?         (B137) TCM connector (G54), ABS (B301)/       VDC (B310) CM connector.         (D (B10) CM connector:       Is the voltage between har-         neess connector and chassis ground (-):       Connector & terminal         (B280) No. 30 (+) — Chassis ground (-):       CODE (CTC) FOR         (B280) No. 30 (+) — Chassis ground (-):       Code (CTC) FOR         (B280) No. 30 (+) — Chassis ground (-):       CODE (CTC) FOR         (B280) No. 30 (+) — Chassis ground (-):       CODE (CTC) FOR         (B280) No. 30 (+) — Chassis ground (-):       CODE (CTC) FOR         (B10) CM connector:       CODE (CTC) FOR         (B280) No. 30 (+) — Chassis ground (-):       CODE (CTC) FOR         (B280) No. 30 (+) — Chassis ground (-):       CODE (CTC) FOR         (B280) No. 30 (+) — Chassis ground (-):       CODE (CTC) FOR         (B200) CODE (CTC) FOR       <                                                                                                    | RHD model, 2.0 L LHD model, 2.5 L (KS)                                                                      |                                |                      |                                               |
| <ul> <li>(B138) No. 13 - Chassis ground:<br/>(B139) No. 14 - Chassis ground:<br/>?: Except for 2.0 L SOHC RHD and 2.5 L<br/>(KA) RHD model, 2.5 L (EC, K4) LHD<br/>model, 3.0 L LHD model<br/>(B137) No. 18 - Chassis ground:<br/>(B137) No. 26 - Chassis ground:<br/>(B137) No. 26 - Chassis ground:<br/>(B137) No. 26 - Chassis ground:<br/>(B137) No. 26 - Chassis ground:<br/>(B137) No. 26 - Chassis ground:<br/>(B137), TCM connector (B240), ECM connector (1: B136, ?:<br/>Passe connector and chassis ground while turn-<br/>ing the ignition switch to ON.<br/>Connector &amp; terminal<br/>(B280) No. 30 (+) - Chassis ground (-):<br/>(B280) No. 30 (+) - Chassis ground (-):<br/>(B280) No. 30 (+) - Chassis ground (-):</li> </ul>                                                                                                    | LHD model                                                                                                   |                                |                      |                                               |
| (B136) No. 14 Chassis ground:         '2: Except for 2.0 L SOHC RHD and 2.5 L<br>(KA) RHD model, 2.5 L (EC, K4) LHD<br>model, 3.0 L LHD model<br>(B137) No. 18 Chassis ground:         6       CHECK HARNESS.         1) Disconnect the body integrated unit con-<br>nector (E260), ECM connector ('1: B136, '2:<br>B137), TCM connector ('1: B136, '2:<br>B137), TCM connector ('1: B136, '2:<br>Connector 8 terminal         connector (B40, ABS (B301)/<br>VDC (B310) CM connector.         2) Measure the input voltage between har-<br>ness connector and chassis ground (-):<br>(B280) No. 30 (+) Chassis ground (-):<br>(B280) No. 30 (+) C                                                                                                    | (B136) No. 13 — Chassis ground:                                                                             |                                |                      |                                               |
| <ul> <li>2: Except for 2.0 L SOHC RHD and 2.5 L (KA) RHD model, 3.5 L LHD model, 3.5 L LHD model, 3.5 L LHD model (B137) No. 18 - Chassis ground: (B137) No. 26 - Chassis ground: (B137) No. 26 - Chassis ground: (B137) No. 26 - Chassis ground: (B137) No. 26 - Chassis ground: (B137) No. 26 - Chassis ground: (B137), ToM connector (B130, ABS (B301)/ VDC (B310) CM connector (B130, ABS (B301)/ VDC (B310) CM connector (B30), ABS (B301)/ VDC (B310) CM connector (B30), ABS (B301)/ (B20) No. 20 (+) - Chassis ground (-): (B280) No. 30 (+) - Chassis ground (-): (B280) No. 30 (+) - Chassis ground (-): (Chassis ground (-): (Chassis groun</li></ul>                                                                                                    | (B136) No. 14 — Chassis ground:                                                                             |                                |                      |                                               |
| (KA) KHD model, 25 L (EC, KA) LHD model (B137) No. 18 — Chassis ground:       Image: Chassis ground:       Repair or replace       Read the DTC of ECM. Perform the dispose in the control (B280). ECM connector (1: B136, 2:: B137), TCM connector.       Is the voltage more than 6 V?       Repair or replace       Read the DTC of the short circuit of the short circuit of the short circuit of the short circuit of the short circuit of the short circuit of the Short Control (B280). ECM connector (1: B136, 2:: Connector and chassis ground (-): (B280) No. 20 (+) — Chassis ground (-): (B280) No. 30 (+) — Chassis ground (-): (B280) No. 30 (+) — Chassis ground (-): (B280) NO. 30 (+) — Chassis ground (-): (B280) NO. 30 (+) — Chassis ground (-): (B280) NO. 30 (+) — Chassis ground (-): (B280) NO. 30 (+) — Chassis ground (-): (B280) NO. 30 (+) — Chassis ground (-): (B280) NO. 30 (+) — Chassis ground (-): (B280) NO. 30 (+) — Chassis ground (-): (B280) NO. 30 (+) —                                                                                                    | *2: Except for 2.0 L SOHC RHD and 2.5 L                                                                     |                                |                      |                                               |
| (B137) No. 26 - Chassis ground:       Read: the DTC of         6       CHECK HARNESS.       Is the voltage more than 6 V?       Repair or replace the short circuit of harness.       Read: the DTC of         1) Disconnect the body integrated unit connector (B280), ECM connector (1: B136, *2:       B137), TCM connector (B54), ABS (B301)/       Read: the DTC of       ECM. Perform the diagnosis accord-to the short circuit of harness.       In the short circuit of harness.       In the short circuit of harness.       In the Short circuit of harness.       In the Short circuit of harness.       In                                                                                                    | (KA) RHD model, 2.5 L (EC, K4) LHD                                                                          |                                |                      |                                               |
| (B137) No. 26 — Chassis ground: 6 CHECK HARNESS. 1) Disconnect the body integrated unit connector (B280), ECM connector (B54), ABS (B301)/<br>VVCC (B310) (CM connector. 2) Measure the input voltage between harness connector and chassis ground while turning the ignition switch to ON. Connector & terminal (B280) No. 30 (+) — Chassis ground (-): (B280) No. 30 (+) — Chassis ground (-): (B280) NO. 30 (+) — Chassis ground (-): (B280) NO. 30                                                                                                    | (B137) No. 18 — Chassis ground:                                                                             |                                |                      |                                               |
| <ul> <li>6 CHECK HARNESS.</li> <li>1) Disconnect the body integrated unit connector (B280), ECM connector (1': B136, *2: B137), TCM connector (2': B136, *2: B137), TCM connector (1': B136, *2: B137), TCM connector (2': B136, *2: B137), TCM connector (2': B136, *2: B137), TCM connector (2': B136, *2: B137), TCM connector (2': B136, *2: B137), TCM connector (2': B137), TCM connector (2': B137), TCM connect</li></ul>                                                                                                    | (B137) No. 26 — Chassis ground:                                                                             |                                |                      |                                               |
| <ul> <li>1) Disconnect the body integrated unit connector (B280), ECM connector ('1: B136, '2: B137), TCM connector (B4), ABS (B301)/ VDC (B310) CM connector.</li> <li>2) Measure the input voltage between harness connector and chassis ground while turning the ignition switch to ON.</li> <li>Connector &amp; terminal</li> <li>(B280) No. 30 (+) — Chassis ground (-):</li> <li>(B280) No. 30 (+) — Chassis ground (-):</li> <li>(B280) No</li></ul>                                                                                                    | 6 CHECK HARNESS                                                                                             | Is the voltage more than 6 V?  | Repair or replace    | Read the DTC of                               |
| nector (B280), ECM connector (*1: B136, *2:<br>B137), TCM connector (B54), ABS (B301)/<br>VDC (B310) CM connector.<br>2) Measure the input voltage between har-<br>ness connector and chassis ground while turn-<br>ing the ignition switch to ON.<br>Connector & terminal<br>(B280) No. 20 (+) — Chassis ground (-):<br>(B280) No. 30 (+) — Chassis ground (-):<br>(B280) No. 30 (+) — Chassis ground (-):<br>(Chassis ground (-):<br>(Chassis ground (-):<br>(Chassis ground (-):<br>(Chassis groun                                                                                                    | <ol> <li>Disconnect the body integrated unit con-</li> </ol>                                                |                                | the short circuit of | ECM. Perform the                              |
| B137), TCM connector (B54), ABS (B301)/<br>VDC (B310) CM connector.<br>2) Measure the input voltage between har-<br>ness connector at chassis ground while turn-<br>ing the ignition switch to ON.<br>Connector & terminal<br>(B280) No. 20 (+) — Chassis ground (-):<br>(B280) No. 30 (+) — Chassis ground (-):<br>(B280) No. 30 (+) — Chassis ground (-):<br>(Code (D1C) (-):<br>(D280) Chassis ground (-):<br>(D280) Chassis ground (-):<br>(NORMAL<br>NODE), OPERA-<br>TION, Subaru Select<br>Norticr.><br>(NORMAL<br>NODE), OPERA-<br>TION, Subaru Select<br>NORMAL<br>NODE), OPERA-<br>TION, Subaru Select<br>(NORMAL<br>NODE), OPERA-<br>TION, Subaru Select<br>(NORMAL<br>NODE), OPERA-<br>TION, Subaru Select<br>(NORMAL<br>NODE), OPERA-<br>TION, Subaru Select<br>(NORMAL<br>NODE), CTON (-)<br>(D280) CTON (-)<br>(D280) CTON (-)<br>(D280) CTON (-)<br>(D280) CTON (-)<br>(D280) CTON (-)<br>(D280) CTON (-)<br>(D280) CTON (-)<br>(D280) CTON (-)<br>(D280) CTON (-)<br>(D280) CTON (-)<br>(D280) CTON (-)                                                                                                    | nector (B280), ECM connector (*1: B136, *2:                                                                 |                                | harness.             | diagnosis accord-                             |
| VDC (B310) CM connector.<br>2) Measure the input voltage between harness connector and chassis ground while turning the ignition switch to ON.<br>Connector & terminal<br>(B280) No. 30 (+) — Chassis ground (-):<br>(B280) No. 30 (+) — Chassis ground (-):<br>(B280) No. 30 (+) — Chassis ground (-):<br>CODE (DTC) FOR<br>ENGINE (NOR-<br>MAL MODE),<br>OPERATION,<br>Subaru Select<br>Monitor.> «Ref. to<br>ENGINE (NOR-<br>MAL MODE),<br>OPERATION,<br>Subaru Select<br>Monitor.> «Ref. to<br>ENGINE (NOR-<br>MAL MODE),<br>OPERATION,<br>Subaru Select<br>Monitor.> «Ref. to<br>ENGINE (NOR-<br>MAL MODE),<br>OPERATION,<br>Subaru Select<br>Monitor.> «Ref. to<br>ENGINE (NOR-<br>MAL MODE),<br>OPERATION,<br>Subaru Select<br>Monitor.> «Ref. to<br>ENGINE (NOR-<br>MAL MODE),<br>OPERATION,<br>Subaru Select<br>Monitor.> «Ref. to<br>ENGINE (NOR-<br>MAL MODE),<br>OPERATION,<br>Subaru Select Monitor.><br>«Ref. to<br>ENGINE (NOR-<br>MAL MODE),<br>OPERA-<br>TION, Subaru<br>Select Monitor.><br>«Ref. to<br>EN(H6DC)(diag)-<br>25, READ DIAG-<br>MOSTIC TROU-                                                                                                    | B137), TCM connector (B54), ABS (B301)/                                                                     |                                |                      | ing to DTC. <ref.< th=""></ref.<>             |
| 2.) Measure the input voltage between har-<br>ness connector and chassis ground while turn-<br>ing the ignition switch to ON.<br>Connector & terminal<br>(B280) No. 20 (+) — Chassis ground (-):<br>(B280) No. 30 (+) — Chassis ground (-):<br>(B280) No. 30 (+) — Chassis ground (-):<br>(CDE (D7C) FOR<br>ENGINE (NOR-<br>MAL MODE),<br>(D9ERATION,<br>Subaru Select<br>Monitor.> «Ref. to<br>EN(H4DOC)(diag)<br>25, READ DIAG-<br>NOSTIC TPOU-                                                                                                    | VDC (B310) CM connector.                                                                                    |                                |                      | to EN(H4SO                                    |
| Itess contractor at chassis ground (-):<br>ing the ignition switch to ON.<br>Connector & terminal<br>(B280) No. 20 (+) — Chassis ground (-):<br>(B280) No. 30 (+) — Chassis ground (-):<br>(B280) No. 30 (+) — Chassis ground (-):<br>CODE (DTC) FOR<br>ENGINE (NOR-<br>MAL MODE),<br>OPERATION,<br>Subaru Select<br>Monitor.> <ref. to<br="">ENGINE (NOR-<br/>MAL MODE),<br/>OPERATION,<br/>Subaru Select<br/>Monitor.&gt; <ref. to<br="">ENGINE (NOR-<br/>MAL MODE),<br/>OPERATION,<br/>Subaru Select<br/>Monitor.&gt; <ref. to<br="">EN(H4DOTC)(diag)<br/>)-21, READ DIAG-<br/>NOSTIC TROU-<br/>BLE CODE (DTC)<br/>FOR ENGINE<br/>(NORMAL<br/>MODE), OPERA-<br/>TION, Subaru<br/>Select Monitor.&gt;<br/><ref. to<br="">EN(H4DOTC)(diag)-<br/>25, READ DIAG-<br/>NOSTIC TROU-<br/>BLE CODE (DTC)</ref.></ref.></ref.></ref.>                                                                                                    | <ol> <li>Measure the input voltage between har-<br/>ness connector and choosis ground while turn</li> </ol> |                                |                      | 2.0)(diag)-25,                                |
| Connector & terminal<br>CODE (DTC) FOR<br>[B280) No. 30 (+) — Chassis ground (-):<br>(B280) No. 30 (+) — Chassis ground (-):<br>(CDE (DTC) FOR<br>ENGINE (NOR-<br>NAL MODE),<br>(OPERATION,<br>Subaru Select<br>Monitor.> <ref. to<br="">EN(H6D0)(diag)-<br/>25, READ DIAG-<br/>NOSTIC TROU-<br/>BLE CODE (DTC)<br/>FOR ENGINE<br/>(NORMAL<br/>MODE), OPERA-<br/>TION, Subaru<br/>Select Monitor.&gt;<br/><ref. to<br="">EN(H6D0)(diag)-<br/>25, READ DIAG-<br/>NOSTIC TROU-<br/>NOCHASIS (-) (-) (-) (-) (-) (-) (-) (-) (-) (-)</ref.></ref.>                                                                                                    | ing the ignition switch to ON                                                                               |                                |                      | TIC TROUBLE                                   |
| (B280) No. 20 (+) — Chassis ground (-):<br>(B280) No. 30 (+) — Chassis ground (-):<br>Subaru Select<br>Monitor.> <ref. to<br="">EN(H4SO<br/>2.5)(diag)-26,<br/>READ DIAGNOS-<br/>TIC TROUBLE<br/>CODE (DTC) FOR<br/>ENGINE (NOR-<br/>MAL MODE),<br/>OPERATION,<br/>Subaru Select<br/>Monitor.&gt; <ref. to<br="">EN(H4DOTC)(diag)<br/>)-21, READ DIAG-<br/>NOSTIC TROU-<br/>BLE CODE (DTC)<br/>FOR ENGINE<br/>(NORMAL<br/>MODE), OPERA-<br/>TION, Subaru<br/>Select Monitor.&gt;<br/><ref. to<br="">EN(H6DO)(diag)-<br/>25, READ DIAG-<br/>NOSTIC TROU-</ref.></ref.></ref.>                                                                                                    | Connector & terminal                                                                                        |                                |                      | CODE (DTC) FOR                                |
| (B280) No. 30 (+) Chassis ground (-):<br>OPERATION,<br>Subaru Select<br>Monitor> <ref. to<br="">ENGINE (NOR-<br/>MAL MODE),<br/>OPERATION,<br/>Subaru Select<br/>Monitor.&gt; <ref. to<br="">EN(H4SO<br/>2.5)(diag)-26,<br/>READ DIAGNOS-<br/>TIC TROUBLE<br/>CODE (DTC) FOR<br/>ENGINE (NOR-<br/>MAL MODE),<br/>OPERATION,<br/>Subaru Select<br/>Monitor.&gt; <ref. to<br="">EN(H4DOTC)(diag)<br/>)-21, READ DIAG-<br/>NOSTIC TROU-<br/>BLE CODE (DTC)<br/>FOR ENGINE<br/>(NORMAL<br/>MODE), OPERA-<br/>TION, Subaru<br/>Select Monitor.&gt;<br/><ref. to<br="">EN(H6DO)(diag)-<br/>25, READ DIAG-<br/>NOSTIC TROU-<br/>Select Monitor.&gt;<br/><ref. to<br="">EN(H6DO)(diag)-<br/>25, READ DIAG-<br/>NOSTIC TROU-<br/>NOSTIC TROU-<br/>EN(H6DO)(diag)-<br/>25, READ DIAG-<br/>NOSTIC TROU-<br/>NOSTIC TROU-<br/>NOSTIC TROU-<br/>NOSTIC TROU-<br/>NOSTIC TROU-<br/>NOSTIC TROU-<br/>NOSTIC TROU-<br/>NOSTIC TROU-<br/>NOSTIC TROU-<br/>NOSTIC TROU-<br/>NOSTIC TROU-<br/>NOSTIC TROU-<br/>NOSTIC TROU-<br/>NOSTIC TROU-<br/>NOSTIC TROU-<br/>NOSTIC TROU-<br/>NOST</ref.></ref.></ref.></ref.></ref.></ref.></ref.></ref.></ref.></ref.></ref.></ref.></ref.></ref.></ref.></ref.></ref.></ref.></ref.></ref.></ref.> | (B280) No. 20 (+) — Chassis ground (–):                                                                     |                                |                      | ENGINE (NOR-                                  |
| OPERATION,<br>Subaru Select<br>Monitor.> <ref. to<br="">EN(H4SO<br/>2.5)(diag)-26,<br/>READ DIAGNOS-<br/>TIC TROUBLE<br/>CODE (DTC) FOR<br/>ENGINE (NOR-<br/>MAL MODE),<br/>OPERATION,<br/>Subaru Select<br/>Monitor.&gt; <ref. to<br="">EN(H4DOTC)(diag<br/>)-21, READ DIAG-<br/>NOSTIC TROU-<br/>BLE CODE (DTC)<br/>FOR ENGINE<br/>(NORMAL<br/>MODE), OPERA-<br/>TION, Subaru<br/>Select Monitor.&gt;<br/><ref. to<br="">EN(H6DO)(diag)-<br/>25, READ DIAG-<br/>DOSTIC TDOL!</ref.></ref.></ref.>                                                                                                    | (B280) No. 30 (+) — Chassis ground (–):                                                                     |                                |                      | MAL MODE),                                    |
| Subaru Select<br>Monitor.> <ref. to<br="">EN(H4SO<br/>2.5)(diag)-26,<br/>READ DIAGNOS-<br/>TIC TROUBLE<br/>CODE (DTC) FOR<br/>ENGINE (NOR-<br/>MAL MODE),<br/>OPERATION,<br/>Subaru Select<br/>Monitor.&gt; <ref. to<br="">EN(H4DOTC)(diag<br/>)-21, READ DIAG-<br/>NOSTIC TROU-<br/>BLE CODE (DTC)<br/>FOR ENGINE<br/>(NORMAL<br/>MODE), OPERA-<br/>TION, Subaru<br/>Select Monitor.&gt;<br/><ref. to<br="">EN(H6DO)(diag)-<br/>25, READ DIAG-<br/>NOSTIC TROU-</ref.></ref.></ref.>                                                                                                    |                                                                                                    |                                |                      | OPERATION,                                    |
| Monitor.> <ref. to<br="">EN(H4SO<br/>2.5)(diag)-26,<br/>READ DIAGNOS-<br/>TIC TROUBLE<br/>CODE (DTC) FOR<br/>ENGINE (NOR-<br/>MAL MODE),<br/>OPERATION,<br/>Subaru Select<br/>Monitor.&gt; <ref. to<br="">EN(H4DOTC)(diag)<br/>)-21, READ DIAG-<br/>NOSTIC TROU-<br/>BLE CODE (DTC)<br/>FOR ENGINE<br/>(NORMAL<br/>MODE), OPERA-<br/>TION, Subaru<br/>Select Monitor.&gt;<br/><ref. to<br="">EN(H6DO)(diag)-<br/>25, READ DIAG-<br/>NOSTIC TROU-</ref.></ref.></ref.>                                                                                                    |                                                                                                    |                                |                      | Subaru Select                                 |
| 2.5)(diag)-26,<br>READ DIAGNOS-<br>TIC TROUBLE<br>CODE (DTC) FOR<br>ENGINE (NOR-<br>MAL MODE),<br>OPERATION,<br>Subaru Select<br>Monitor.> <ref. to<br="">EN(H4DOTC)(diag)<br/>)-21, READ DIAG-<br/>NOSTIC TROU-<br/>BLE CODE (DTC)<br/>FOR ENGINE<br/>(NORMAL<br/>MODE), OPERA-<br/>TION, Subaru<br/>Select Monitor.&gt;<br/><ref. to<br="">EN(H6DO)(diag)-<br/>25, READ DIAG-</ref.></ref.>                                                                                                    |                                                                                                    |                                |                      | Monitor.> <ref. th="" to<=""></ref.>          |
| READ DIAGNOS-<br>TIC TROUBLE<br>CODE (DTC) FOR<br>ENGINE (NOR-<br>MAL MODE),<br>OPERATION,<br>Subaru Select<br>Monitor.> <ref. to<br="">EN(H4DOTC)(diag)<br/>)-21, READ DIAG-<br/>NOSTIC TROU-<br/>BLE CODE (DTC)<br/>FOR ENGINE<br/>(NORMAL<br/>MODE), OPERA-<br/>TION, Subaru<br/>Select Monitor.&gt;<br/><ref. to<br="">EN(H6DO)(diag)-<br/>25, READ DIAG-</ref.></ref.>                                                                                                    |                                                                                                    |                                |                      | EN(⊟430<br>2.5)(diag)-26                      |
| TIC TROUBLE<br>CODE (DTC) FOR<br>ENGINE (NOR-<br>MAL MODE),<br>OPERATION,<br>Subaru Select<br>Monitor.> <ref. to<br="">EN(H4DOTC)(diag)<br/>)-21, READ DIAG-<br/>NOSTIC TROU-<br/>BLE CODE (DTC)<br/>FOR ENGINE<br/>(NORMAL<br/>MODE), OPERA-<br/>TION, Subaru<br/>Select Monitor.&gt;<br/><ref. to<br="">EN(H6DO)(diag)-<br/>25, READ DIAG-<br/>NOSTIC TROU-</ref.></ref.>                                                                                                    |                                                                                                    |                                |                      | READ DIAGNOS-                                 |
| CODE (DTC) FOR<br>ENGINE (NOR-<br>MAL MODE),<br>OPERATION,<br>Subaru Select<br>Monitor.> <ref. to<br="">EN(H4DOTC)(diag)<br/>)-21, READ DIAG-<br/>NOSTIC TROU-<br/>BLE CODE (DTC)<br/>FOR ENGINE<br/>(NORMAL<br/>MODE), OPERA-<br/>TION, Subaru<br/>Select Monitor.&gt;<br/><ref. to<br="">EN(H6DD)(diag)-<br/>25, READ DIAG-</ref.></ref.>                                                                                                    |                                                                                                    |                                |                      | TIC TROUBLE                                   |
| ENGINE (NOR-<br>MAL MODE),<br>OPERATION,<br>Subaru Select<br>Monitor.> <ref. to<br="">EN(H4DOTC)(diag)<br/>)-21, READ DIAG-<br/>NOSTIC TROU-<br/>BLE CODE (DTC)<br/>FOR ENGINE<br/>(NORMAL<br/>MODE), OPERA-<br/>TION, Subaru<br/>Select Monitor.&gt;<br/><ref. to<br="">EN(H6DO)(diag)-<br/>25, READ DIAG-<br/>NOSTIC TROU-</ref.></ref.>                                                                                                    |                                                                                                    |                                |                      | CODE (DTC) FOR                                |
| MAL MODE),<br>OPERATION,<br>Subaru Select<br>Monitor.> <ref. to<br="">EN(H4DOTC)(diag)<br/>)-21, READ DIAG-<br/>NOSTIC TROU-<br/>BLE CODE (DTC)<br/>FOR ENGINE<br/>(NORMAL<br/>MODE), OPERA-<br/>TION, Subaru<br/>Select Monitor.&gt;<br/><ref. to<br="">EN(H6DO)(diag)-<br/>25, READ DIAG-</ref.></ref.>                                                                                                    |                                                                                                    |                                |                      | ENGINE (NOR-                                  |
| OPERATION,<br>Subaru Select<br>Monitor.> <ref. to<br="">EN(H4DOTC)(diag)<br/>)-21, READ DIAG-<br/>NOSTIC TROU-<br/>BLE CODE (DTC)<br/>FOR ENGINE<br/>(NORMAL<br/>MODE), OPERA-<br/>TION, Subaru<br/>Select Monitor.&gt;<br/><ref. to<br="">EN(H6DO)(diag)-<br/>25, READ DIAG-</ref.></ref.>                                                                                                    |                                                                                                    |                                |                      | MAL MODE),                                    |
| Subaru Select<br>Monitor.> <ref. to<br="">EN(H4DOTC)(diag)<br/>)-21, READ DIAG-<br/>NOSTIC TROU-<br/>BLE CODE (DTC)<br/>FOR ENGINE<br/>(NORMAL<br/>MODE), OPERA-<br/>TION, Subaru<br/>Select Monitor.&gt;<br/><ref. to<br="">EN(H6DO)(diag)-<br/>25, READ DIAG-<br/>NOSTIC TROU-</ref.></ref.>                                                                                                    |                                                                                                    |                                |                      | OPERATION,                                    |
| EN(H4DOTC)(diag)<br>)-21, READ DIAG-<br>NOSTIC TROU-<br>BLE CODE (DTC)<br>FOR ENGINE<br>(NORMAL<br>MODE), OPERA-<br>TION, Subaru<br>Select Monitor.><br><ref. to<br="">EN(H6DO)(diag)-<br/>25, READ DIAG-<br/>NOSTIC TROU-</ref.>                                                                                                    |                                                                                                    |                                |                      | Subaru Select<br>Monitor $> < \text{Ref. to}$ |
| )-21, READ DIAG-<br>NOSTIC TROU-<br>BLE CODE (DTC)<br>FOR ENGINE<br>(NORMAL<br>MODE), OPERA-<br>TION, Subaru<br>Select Monitor.><br><ref. to<br="">EN(H6DO)(diag)-<br/>25, READ DIAG-<br/>NOSTIC TROU</ref.>                                                                                                    |                                                                                                    |                                |                      | FN(H4DOTC)(diad                               |
| NOSTIC TROU-<br>BLE CODE (DTC)<br>FOR ENGINE<br>(NORMAL<br>MODE), OPERA-<br>TION, Subaru<br>Select Monitor.><br><ref. to<br="">EN(H6DO)(diag)-<br/>25, READ DIAG-<br/>NOSTIC TROU</ref.>                                                                                                    |                                                                                                    |                                |                      | )-21, READ DIAG-                              |
| BLE CODE (DTC)<br>FOR ENGINE<br>(NORMAL<br>MODE), OPERA-<br>TION, Subaru<br>Select Monitor.><br><ref. to<br="">EN(H6DO)(diag)-<br/>25, READ DIAG-<br/>NOSTIC TROLL</ref.>                                                                                                    |                                                                                                    |                                |                      | NOSTIC TROU-                                  |
| FOR ENGINE<br>(NORMAL<br>MODE), OPERA-<br>TION, Subaru<br>Select Monitor.><br><ref. to<br="">EN(H6DO)(diag)-<br/>25, READ DIAG-<br/>NOSTIC TROL</ref.>                                                                                                    |                                                                                                    |                                |                      | BLE CODE (DTC)                                |
| (NORMAL<br>MODE), OPERA-<br>TION, Subaru<br>Select Monitor.><br><ref. to<br="">EN(H6DO)(diag)-<br/>25, READ DIAG-<br/>NOSTIC TROLL</ref.>                                                                                                    |                                                                                                    |                                |                      | FOR ENGINE                                    |
| TION, Subaru<br>Select Monitor.><br><ref. to<br="">EN(H6DO)(diag)-<br/>25, READ DIAG-</ref.>                                                                                                    |                                                                                                    |                                |                      |                                               |
| <pre> Index, Subard Select Monitor.&gt; <ref. 25,="" <="" diag-="" en(h6do)(diag)-="" nostic="" pre="" read="" to="" troll=""></ref.></pre>                                                                                                    |                                                                                                    |                                |                      | TION Subaru                                   |
| <ref. to<br="">EN(H6DO)(diag)-<br/>25, READ DIAG-</ref.>                                                                                                    |                                                                                                    |                                |                      | Select Monitor.>                              |
| EN(H6DO)(diag)-<br>25, READ DIAG-                                                                                                    |                                                                                                    |                                |                      | <ref. th="" to<=""></ref.>                    |
| 25, READ DIAG-                                                                                                    |                                                                                                    |                                |                      | EN(H6DO)(diag)-                               |
|                                                                                                    |                                                                                                    |                                |                      | 25, READ DIAG-                                |
|                                                                                                    |                                                                                                    |                                |                      | NOSTIC TROU-                                  |
|                                                                                                    |                                                                                                    |                                |                      |                                               |
|                                                                                                    |                                                                                                    |                                |                      |                                               |
|                                                                                                    |                                                                                                    |                                |                      | MODE) OPERA-                                  |
| TION. Subaru                                                                                                    |                                                                                                    |                                |                      | TION, Subaru                                  |
| Select Monitor.>                                                                                                    |                                                                                                    |                                |                      | Select Monitor.>                              |

### P: DTC B0222 CAN-HS TCM NO-RECEIVE DATA

#### DTC DETECTING CONDITION:

TCM error, or harness between the main harness splice and TCM is open or short, the connector is not connected securely and the terminal has poor caulking.

#### TROUBLE SYMPTOM:

- Engine malfunction indicator light illuminates.
- "Er HC" is displayed in odo/trip meter.

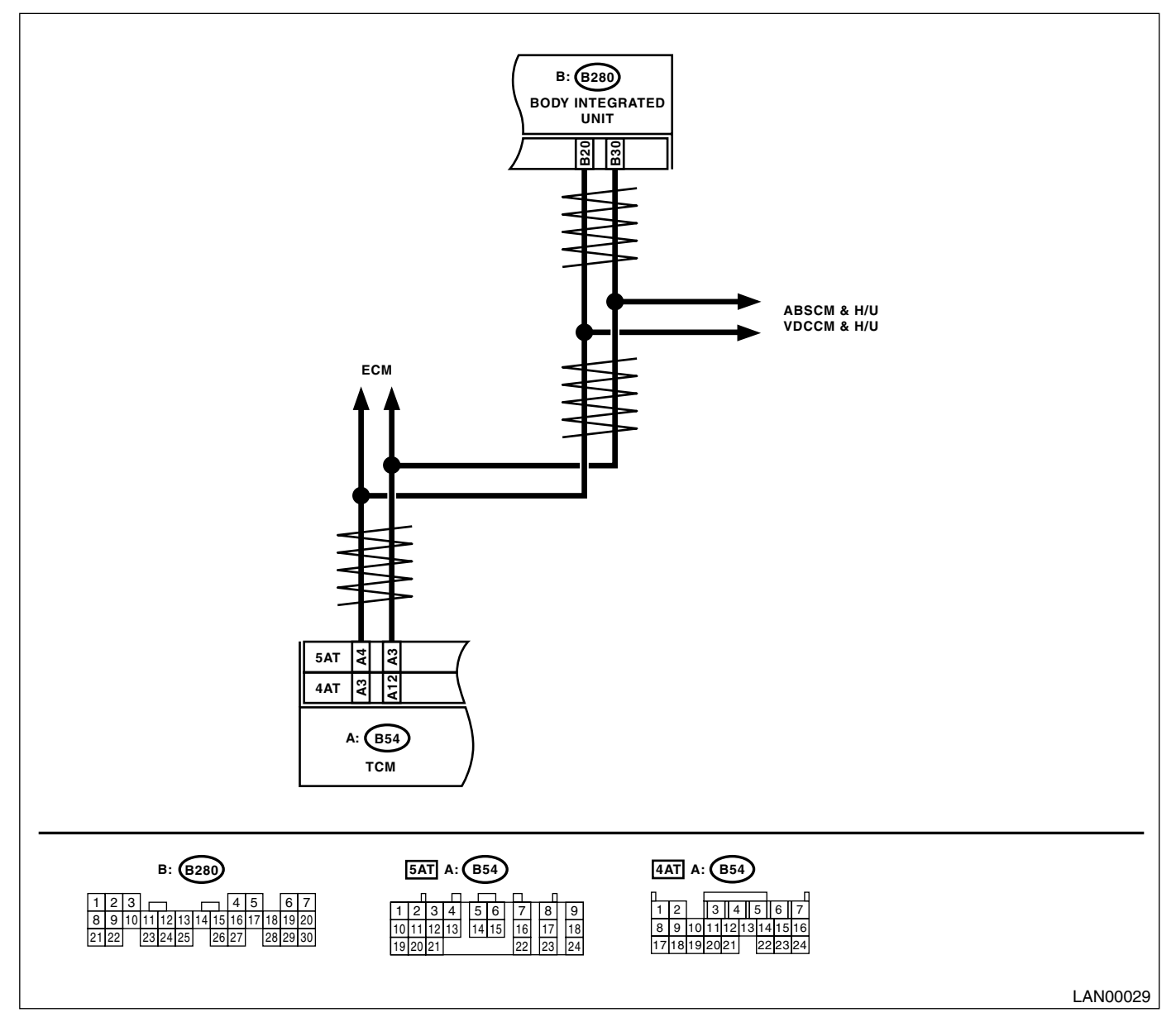

|   | Step                                                                                                    | Check                                                 | Yes                                                                                              | No                                                                                                    |
|---|----------------------------------------------------------------------------------------------------|-------------------------------------------------------|--------------------------------------------------------------------------------------------------|----------------------------------------------------------------------------------------------------|
| 1 | <ul> <li>CHECK HARNESS.</li> <li>1) Disconnect the TCM connector (B54)</li> <li>2) Measure the resistance between harness connector terminals.</li> <li>Connector &amp; terminal</li> <li>4AT MODEL</li> <li>(B54) No. 3 — No. 12:</li> <li>5AT MODEL</li> <li>(B54) No. 3 — No. 4:</li> </ul>                           | Is the resistance $\infty \Omega$ ?                   | Open harness in<br>related lines of<br>TCM. Repair or<br>replace the open<br>circuit of harness. | Go to step 2.                                                                                                    |
| 2 | CHECK TCM.<br>Read the DTC of TCM using Subaru Select<br>Monitor. <ref. 4at(diag)-17,="" diag-<br="" read="" to="">NOSTIC TROUBLE CODE (DTC), OPERA-<br/>TION, Subaru Select Monitor.&gt; <ref. to<br="">5AT(diag)-16, READ DIAGNOSTIC TROU-<br/>BLE CODE (DTC), OPERATION, Subaru<br/>Select Monitor.&gt;</ref.></ref.> | Is DTC other than "CAN com-<br>munication" displayed? | Perform the diag-<br>nosis according to<br>DTC.                                                  | Replace the TCM.<br><ref. 4at-65,<br="" to="">Transmission Con-<br/>trol Module<br/>(TCM).&gt; <ref. to<br="">5AT-61, Transmis-<br/>sion Control Mod-<br/>ule (TCM).&gt;</ref.></ref.> |

### Q: DTC B0223 CAN-HS VDC/ABS NO-RECEIVE DATA

DTC DETECTING CONDITION:

Defective VDC/ABSCM. (If error is in the main harness, DTC P0600 High-speed CAN circuit is input at the same time.)

#### TROUBLE SYMPTOM:

- ABS warning light and VDC warning light come on.
- "Er HC" is displayed in odo/trip meter.

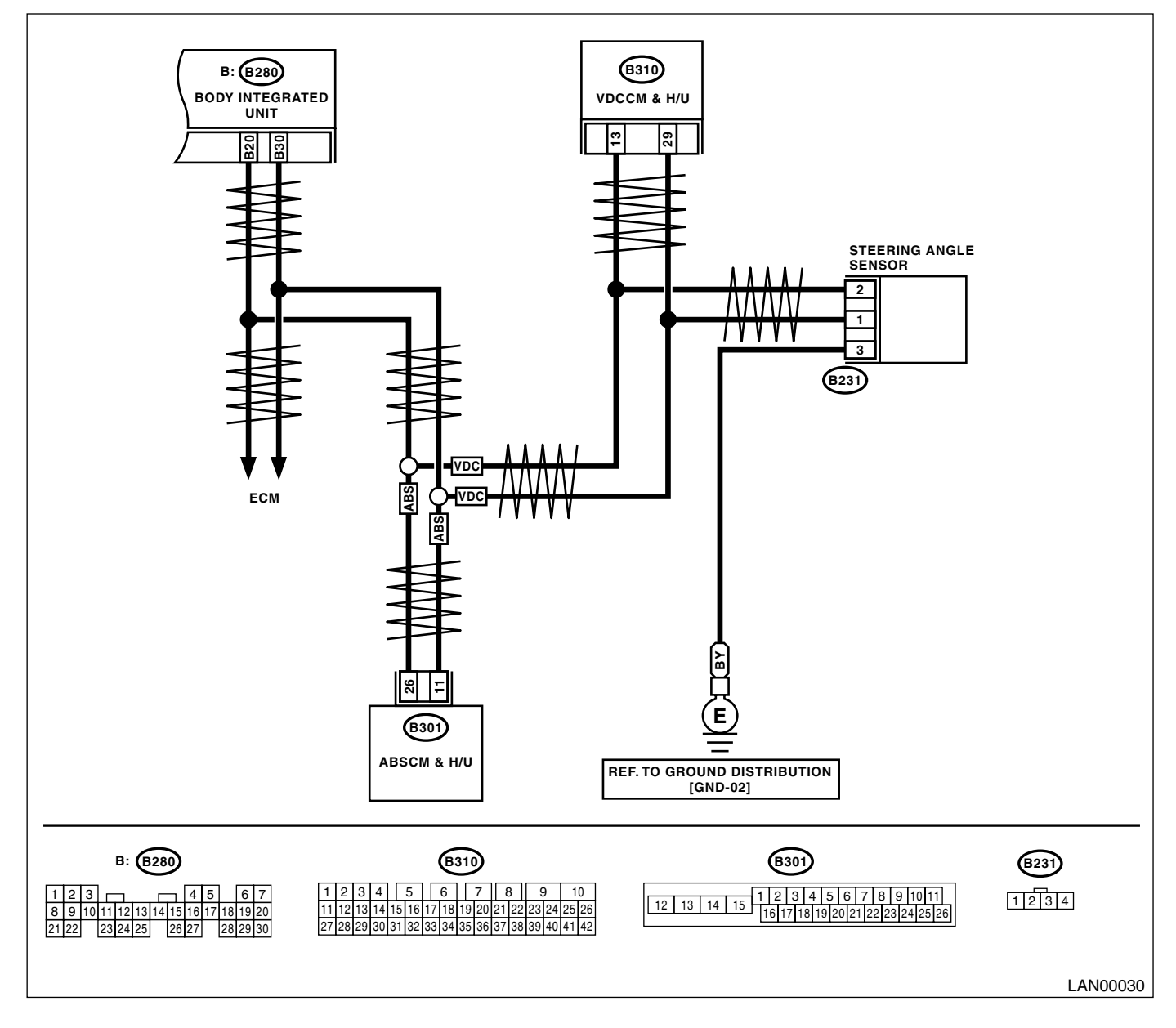

| Step                                                                                                    | Check                                     | Yes                                                                                                    | No                                                                                                    |
|----------------------------------------------------------------------------------------------------|-------------------------------------------|----------------------------------------------------------------------------------------------------|----------------------------------------------------------------------------------------------------|
| <ol> <li>CHECK HARNESS.         <ol> <li>Disconnect the harness connector of body integrated unit.</li> <li>Measure the resistance between harness connector terminals.</li> <li>Connector &amp; terminal<br/>(B280) No. 20 — No. 30:</li> </ol> </li> </ol>                                                                                                    | Is the resistance $55 - 65 \Omega$ ?      | Read the DTC of<br>VDC/ABSCM, and<br>perform the diag-<br>nosis according to<br>DTC.                                | Go to step 2.                                                                                                    |
| <ul> <li>CHECK HARNESS.         <ol> <li>Disconnect the harness connector of body integrated unit.</li> <li>Measure the resistance between harness connector terminals.</li> <li>Connector &amp; terminal</li></ol></li></ul>                                                                                                    | Is the resistance $115 - 125$ $\Omega$ ?  | Go to step 5.                                                                                                    | Go to step <b>3</b> .                                                                                                    |
| <ul> <li>CHECK HARNESS.         <ol> <li>Disconnect the harness connector of body integrated unit.</li> <li>Measure the resistance between the harness connector terminal and chassis ground.</li> <li>Connector &amp; terminal</li></ol></li></ul>                                                                                                    | Is the resistance $\infty \Omega$ ?       | Open harness on<br>related line of body<br>integrated unit.<br>Repair or replace<br>the open circuit of<br>harness. | Go to step <b>4</b> .                                                                                                    |
| <ul> <li>CHECK HARNESS.         <ol> <li>Disconnect the harness connector of body integrated unit.</li> <li>Measure the voltage between the harness connector terminal and chassis ground. (Ignition switch ON)</li> <li>Connector &amp; terminal</li> <li>(B280) No. 20 (+) — Chassis ground (-):</li> <li>(B280) No. 30 (+) — Chassis ground (-):</li> </ol> </li> </ul>                                                                                   | Is the voltage more than 6 V?             | Repair or replace<br>the short circuit of<br>harness.                                                               | Go to step <b>5</b> .                                                                                                    |
| <ul> <li>5 CHECK END RESISTANCE. <ol> <li>Disconnect the VDC/ABSCM harness connector.</li> <li>Measure the resistance between VDC/ABSCM connector terminals.</li> <li>Connector &amp; terminal<br/>ABS</li> <li>(B301) No. 11 — No. 26:<br/>VDC</li> <li>(B310) No. 13 — No. 29:</li> </ol> </li> </ul>                                                                                                    | Is the resistance between 115<br>— 125 Ω? | Go to step 6.                                                                                                    | End resistance is<br>opened. Replace<br>the VDC/ABSCM.<br><ref. abs-6,<br="" to="">ABS Control Mod-<br/>ule and Hydraulic<br/>Control Unit<br/>(ABSCM&amp;H/U).&gt;<br/><ref. to="" vdc-7,<br="">VDC Control Mod-<br/>ule &amp; Hydraulic<br/>Control Unit<br/>(VDCCM&amp;H/U).&gt;</ref.></ref.> |
| <ul> <li>6 CHECK HARNESS. <ol> <li>Disconnect the body integrated unit connector (B280) and VDC/ABSCM connector (ABS:B301, VDC:310).</li> <li>Measure the resistance between harness connector terminals.</li> <li>Connector &amp; terminal</li> <li>ABS</li> <li>(B301) No. 11 — (B280) No. 30:</li> <li>(B301) No. 26 — (B280) No. 20:</li> <li>VDC</li> <li>(B310) No. 13 — (B280) No. 20:</li> <li>(B310) No. 29 — (B280) No. 30:</li> </ol> </li> </ul> | Is the resistance less than 10<br>Ω?      | Go to step 7.                                                                                                    | Main wiring har-<br>ness opened.<br>Repair or replace<br>the open circuit of<br>harness.                                                                                                    |

# Diagnostic Procedure with Diagnostic Trouble Code (DTC)

| Step                                                                                                    | Check                                                 | Yes                                                                     | No                                                                                                    |
|----------------------------------------------------------------------------------------------------|-------------------------------------------------------|-------------------------------------------------------------------------|----------------------------------------------------------------------------------------------------|
| <ul> <li>7 CHECK VDC/ABSCM.</li> <li>1) Connect all the connectors.</li> <li>2) Read the DTC of VDC/ABSCM using Subaru Select Monitor.</li> </ul> | Is DTC other than "CAN com-<br>munication" displayed? | Perform the diag-<br>nosis according to<br>DTC concerning<br>VDC/ABSCM. | Temporary poor<br>contact occurs.<br>Check the con-<br>necting condition<br>of connector and<br>terminals. |

### R: DTC B0300 CAN-LS MALFUNCTION

#### DTC DETECTING CONDITION:

Each side of low-speed CAN communication line is open or shorted, connector is not connected securely, the terminal has poor caulking.

#### TROUBLE SYMPTOM:

"Er LC" is displayed in odo/trip meter, but no interfere on communication.

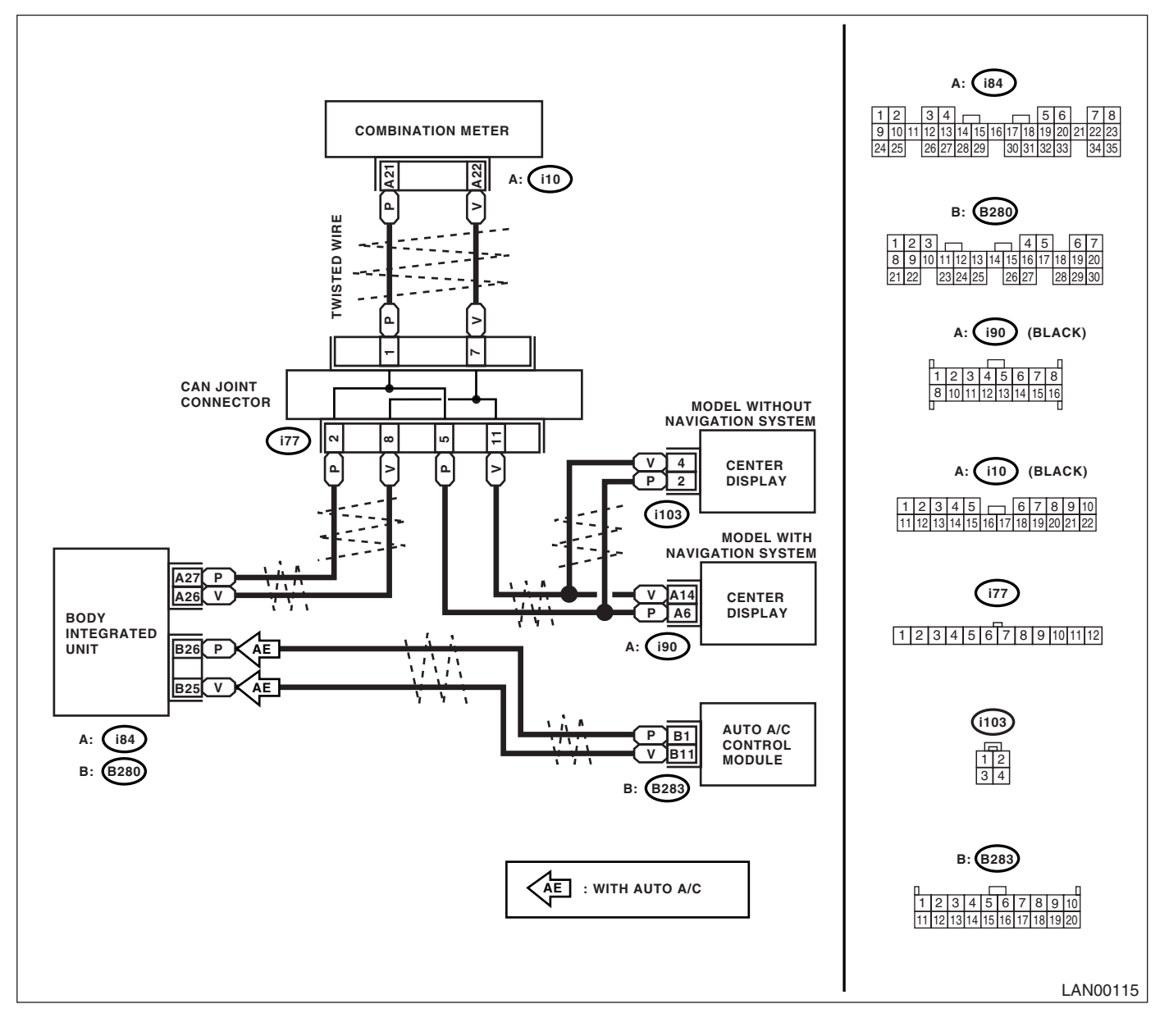

# Diagnostic Procedure with Diagnostic Trouble Code (DTC)

| <b></b> | •                                                                | <b>e</b> t 1                                                                                                    |                       |                      |
|---------|------------------------------------------------------------------|----------------------------------------------------------------------------------------------------|-----------------------|----------------------|
|         | Step                                                             | Check                                                                                                    | Yes                   | No                   |
| 1       | CHECK HARNESS.                                                   | Is the resistance less than 10                                                                                  | Go to step 2.         | Repair or replace    |
|         | 1) Disconnect the CAN junction connector                         | Ω?                                                                                                    |                       | the short circuit of |
|         | (i77) and body integrated unit connector (i84).                  |                                                                                                    |                       | harness.             |
|         | 2) Measure the resistance between connector                      |                                                                                                    |                       |                      |
|         | terminals.                                                       |                                                                                                    |                       |                      |
|         | Connector & terminal                                             |                                                                                                    |                       |                      |
|         | (i84) No. 26 — (i77) No. 8:                                      |                                                                                                    |                       |                      |
|         | (i84) No. 27 — (i77) No. 2:                                      |                                                                                                    |                       |                      |
| 2       |                                                                  | Is the resistance less than 10                                                                                  | Go to step 3          | Renair or renlace    |
| -       | 1) Disconnect the combination meter connec-                      | $\Omega^2$                                                                                                    | 00 to step <b>0</b> . | the open circuit of  |
|         | tor                                                              | 22.                                                                                                    |                       | harness              |
|         | 2) Measure the resistance between junction                       |                                                                                                    |                       | namess.              |
|         | connector and combination meter connector                        |                                                                                                    |                       |                      |
|         | Connector & terminal                                             |                                                                                                    |                       |                      |
|         | (i10) No 21 — $(i77)$ No 1:                                      |                                                                                                    |                       |                      |
|         | (i10) No. 22 — $(i77)$ No. 7:                                    |                                                                                                    |                       |                      |
| 2       |                                                                  | le the registeres less than 10                                                                                  | Co to otop A          | Danair ar rankaa     |
| 3       | CRECK RAKNESS.     A     Disconnect the contex display connector |                                                                                                    | Go to step <b>4.</b>  | the apop sireuit of  |
|         |                                                                  | \$2?                                                                                                    |                       |                      |
|         | (190).                                                           |                                                                                                    |                       | namess.              |
|         | 2) Measure the resistance between junction                       |                                                                                                    |                       |                      |
|         | Connector and center display connector.                          |                                                                                                    |                       |                      |
|         | Connector & terminal<br>Model with pavigation                    |                                                                                                    |                       |                      |
|         |                                                                  |                                                                                                    |                       |                      |
|         | (190) No. 6 — (177) No. 5:                                       |                                                                                                    |                       |                      |
|         | (190) No. 14 — (177) No. 11:                                     |                                                                                                    |                       |                      |
|         | Model without navigation                                         |                                                                                                    |                       |                      |
|         | (i103) No. 2 — (i77) No. 5:                                      |                                                                                                    |                       |                      |
|         | (i103) No. 4 — (i77) No. 11:                                     |                                                                                                    |                       |                      |
| 4       | CHECK HARNESS.                                                   | Is the resistance less than 10                                                                                  | Go to step 5.         | Repair or replace    |
|         | <ol> <li>Disconnect the body integrated unit con-</li> </ol>     | Ω?                                                                                                    |                       | the open circuit of  |
|         | nector (B280) and auto A/C control unit con-                     |                                                                                                    |                       | harness.             |
|         | nector (B238).                                                   |                                                                                                    |                       |                      |
|         | 2) Measure the resistance between body inte-                     |                                                                                                    |                       |                      |
|         | grated unit connector and auto A/C control unit                  |                                                                                                    |                       |                      |
|         | connector.                                                       |                                                                                                    |                       |                      |
|         | Connector & terminal                                             |                                                                                                    |                       |                      |
|         | (B238) No. 1 — (B280) No. 26:                                    |                                                                                                    |                       |                      |
|         | (B238) No. 11 — (B280) No. 25:                                   |                                                                                                    |                       |                      |
| 5       | CHECK HARNESS.                                                   | Is the resistance less than 10                                                                                  | Repair or replace     | Go to step 6.        |
|         | <ol> <li>Connect the junction connector.</li> </ol>              | Ω?                                                                                                    | the short circuit of  | -                    |
|         | 2) Measure the resistance between body inte-                     |                                                                                                    | harness.              |                      |
|         | grated unit connector and chassis ground.                        |                                                                                                    |                       |                      |
|         | Connector & terminal                                             |                                                                                                    |                       |                      |
|         | (B280) No. 25 — Chassis ground:                                  |                                                                                                    |                       |                      |
|         | (B280) No. 26 — Chassis ground:                                  |                                                                                                    |                       |                      |
|         | (i84) No. 26 — Chassis ground:                                   |                                                                                                    |                       |                      |
|         | (i84) No. 27 — Chassis ground:                                   |                                                                                                    |                       |                      |
| 6       | CHECK HARNESS.                                                   | Is the voltage more than 6 V?                                                                                   | Repair or replace     | Go to step 7.        |
|         | 1) Turn the ignition switch to ON.                               | -                                                                                                    | the short circuit of  | -                    |
|         | 2) Measure the voltage between body inte-                        |                                                                                                    | harness.              |                      |
|         | grated unit connector and chassis ground.                        |                                                                                                    |                       |                      |
|         | Connector & terminal                                             |                                                                                                    |                       |                      |
|         | (B280) No. 25 (+) — Chassis ground (–):                          |                                                                                                    |                       |                      |
|         | (B280) No. 26 (+) — Chassis ground (–):                          |                                                                                                    |                       |                      |
|         | (i84) No. 26 (+) — Chassis ground (–):                           |                                                                                                    |                       |                      |
|         | (i84) No. 27 (+) — Chassis ground (–):                           |                                                                                                    |                       |                      |
| 7       | CHECK CENTER DISPLAY FAIL.                                       | Is center display fail OK?                                                                                      | Go to step 8.         | Replace the center   |
|         | Read the current data of body integrated unit.                   |                                                                                                    |                       | display.             |
|         | , ,                                                              | i de la constancia de la constancia de la constancia de la constancia de la constancia de la constancia de la c |                       |                      |

### LAN(diag)-66

|   | Step                                                                                                    | Check                                  | Yes                                                                                                   | No                                                                                                    |
|---|----------------------------------------------------------------------------------------------------|----------------------------------------|----------------------------------------------------------------------------------------------------|----------------------------------------------------------------------------------------------------|
| 8 | CHECK AUTO A/C.<br>Perform the auto A/C self-diagnosis. <ref. to<br="">AC(diag)-13, A/C CONTROL SYSTEM SELF-<br/>DIAGNOSIS, OPERATION, Diagnostic Chart<br/>for Self-Diagnosis.&gt;</ref.> | Is the self-diagnosis OK?              | Go to step <b>9.</b>                                                                                  | Replace the auto<br>A/C control unit.<br><ref. ac-32,<br="" to="">Control Unit (Auto<br/>A/C Model).&gt;</ref.> |
| 9 | <ol> <li>CHECK COMBINATION METER.</li> <li>Connect all the connectors.</li> <li>Turn the ignition switch to ON.</li> <li>Check the display of combination meter, odo/trip.</li> </ol>      | Is "Er SS" and "Er SP" dis-<br>played? | Replace the body<br>integrated unit.<br><ref. sl-46,<br="" to="">Body Integrated<br/>Unit.&gt;</ref.> | Replace the com-<br>bination meter.<br><ref. idi-16,<br="" to="">Combination<br/>Meter Assembly.&gt;</ref.>     |

### S: DTC B0301 CAN-LS COUNTER ABNORMAL

#### DTC DETECTING CONDITION:

Locate the unit which trouble occurs, open or short in CAN line, and repair and replace it. (Free running counter error may be detected at the same time from the unit which the malfunction occurs.) TROUBLE SYMPTOM:

#### "Er LC" is displayed in odo/trip meter.

|    | Step                                                          | Check                          | Yes           | No                  |
|----|---------------------------------------------------------------|--------------------------------|---------------|---------------------|
| 1  | CHECK CENTER DISPLAY.                                         | Does the value changed from 0  | Go to step 2. | Go to step 7.       |
|    | <ol> <li>Display the accelerator opening angle in</li> </ol>  | to 100?                        |               |                     |
|    | the meter on "Information" of center display                  |                                |               |                     |
|    |                                                               |                                |               |                     |
|    | 2) Read the display when the accelerator                      |                                |               |                     |
|    | opening angle is fully opened from fully closed.              |                                | <u> </u>      |                     |
| 2  | CHECK AUTO A/C CONTROL UNIT.                                  | Does the data display change?  | Go to step 3. | Go to step 5.       |
|    | 1) Display the current data of body integrated                |                                |               |                     |
|    | <ol> <li>Display the number of blower fan level in</li> </ol> |                                |               |                     |
|    | the analog data                                               |                                |               |                     |
|    | 3) Read the data display when the blower fan                  |                                |               |                     |
|    | level is changed on air conditioner control part.             |                                |               |                     |
| 3  | CHECK COMBINATION METER.                                      | Does the indicator of data and | Go to step 4. | Go to step 6.       |
|    | 1) Display the current data of body integrated                | combination meter on body      | •             |                     |
|    | unit using Subaru Select Monitor.                             | integrated unit change accord- |               |                     |
|    | 2) Display the door switch in analog data.                    | ing to operation?              |               |                     |
|    | 3) Read the display of data and combination                   |                                |               |                     |
|    | meter when each door is opened/closed.                        |                                |               |                     |
| 4  | CHECK CENTER DISPLAY HARNESS.                                 | Is the resistance less than 10 | Go to step 7. | Repair or replace   |
|    | 1) Disconnect the center display harness con-                 | Ω?                             |               | the open circuit of |
|    | nector and CAN joint connector.                               |                                |               | harness.            |
|    | 2) Measure the resistance between harness                     |                                |               |                     |
|    | Connectors.                                                   |                                |               |                     |
|    | (ign) No 14 — $(i77)$ No 1:                                   |                                |               |                     |
|    | (i90) No. 6 — $(i77)$ No. 5:                                  |                                |               |                     |
| 5  | CHECK AUTO A/C CONTROL UNIT HAR-                              | Is the resistance less than 10 | Go to step 8. | Repair or replace   |
| -  | NESS.                                                         | $\Omega$ ?                     |               | the open circuit of |
|    | 1) Disconnect the auto A/C control module                     |                                |               | harness.            |
|    | connector.                                                    |                                |               |                     |
|    | 2) Disconnect the body integrated unit con-                   |                                |               |                     |
|    | nector.                                                       |                                |               |                     |
|    | 3) Measure the resistance of harness                          |                                |               |                     |
|    | between body integrated unit and auto A/C                     |                                |               |                     |
|    | Control unit.                                                 |                                |               |                     |
|    | (R280) No. 26 — (R282) No. 1:                                 |                                |               |                     |
|    | (B280) No. 25 — $(B283)$ No. 11:                              |                                |               |                     |
| 6  | CHECK COMBINATION METER HARNESS                               | Is the resistance less than 10 | Go to step 9  | Repair or replace   |
| Č. | 1) Disconnect the combination meter connec-                   | $\Omega$ ?                     |               | the open circuit of |
|    | tor.                                                          |                                |               | harness.            |
|    | 2) Disconnect the body integrated unit con-                   |                                |               |                     |
|    | nector.                                                       |                                |               |                     |
|    | 3) Measure the resistance between body inte-                  |                                |               |                     |
|    | grated unit and combination meter connector.                  |                                |               |                     |
|    | Connector & terminal                                          |                                |               |                     |
|    | (184) No. 26 — (110) No. 22:                                  |                                |               |                     |
|    | (184) NO. 27 — (110) NO. 21:                                  |                                |               |                     |

|    | Step                                                                                                    | Check                      | Yes                                                                          | No                                                                                                    |
|----|----------------------------------------------------------------------------------------------------|----------------------------|------------------------------------------------------------------------------|----------------------------------------------------------------------------------------------------|
| 7  | <ul> <li>CHECK CENTER DISPLAY.</li> <li>1) Display the current data of body integrated unit using Subaru Select Monitor.</li> <li>2) Read the fail display of center display.</li> </ul>                                         | Is center display fail OK? | Go to step 8.                                                                | Replace the center display.                                                                                     |
| 8  | CHECK AUTO A/C CONTROL UNIT.<br>Perform the auto A/C control unit self-diagno-<br>sis. <ref. a="" ac(diag)-13,="" c="" control<br="" to="">SYSTEM SELF-DIAGNOSIS, OPERATION,<br/>Diagnostic Chart for Self-Diagnosis.&gt;</ref.> | Is the self-diagnosis OK?  | Go to step <b>9</b> .                                                        | Replace the auto<br>A/C control unit.<br><ref. ac-32,<br="" to="">Control Unit (Auto<br/>A/C Model).&gt;</ref.> |
| 9  | CHECK COMBINATION METER.<br>Perform the self-diagnosis for combination<br>meter system. <ref. idi-3,="" self-diagno-<br="" to="">SIS, INSPECTION, Combination Meter Sys-<br/>tem.&gt;</ref.>                                     | Is the self-diagnosis OK?  | Go to step 10.                                                               | Replace the com-<br>bination meter.<br><ref. idi-16,<br="" to="">Combination<br/>Meter Assembly.&gt;</ref.>     |
| 10 | CHECK BODY INTEGRATED UNIT.<br>Read the data of "body integrated unit data<br>received" on ECM data display using Subaru<br>Select Monitor.                                                                                      | Is the "Yes" displayed?    | Go to step 11.                                                               | Replace the body<br>integrated unit.<br><ref. sl-46,<br="" to="">Body Integrated<br/>Unit.&gt;</ref.>           |
| 11 | CHECK BODY INTEGRATED UNIT.<br>Read the data of "body integrated unit counter<br>update" on ECM data display using Subaru<br>Select Monitor.                                                                                     | Is the "Yes" displayed?    | Temporary poor<br>contact occurs.<br>Check the connec-<br>tion of connector. | Replace the body<br>integrated unit.<br><ref. sl-46,<br="" to="">Body Integrated<br/>Unit.&gt;</ref.>           |

### T: DTC B0302 CAN-LS BUS OFF

#### DTC DETECTING CONDITION:

Because of occurring a lot of error data, some units are disconnected not to affect other units. Communication error from the unit which error is occurred is input at the same time.

#### TROUBLE SYMPTOM:

"Er LC" is displayed in odo/trip meter. **WIRING DIAGRAM:** 

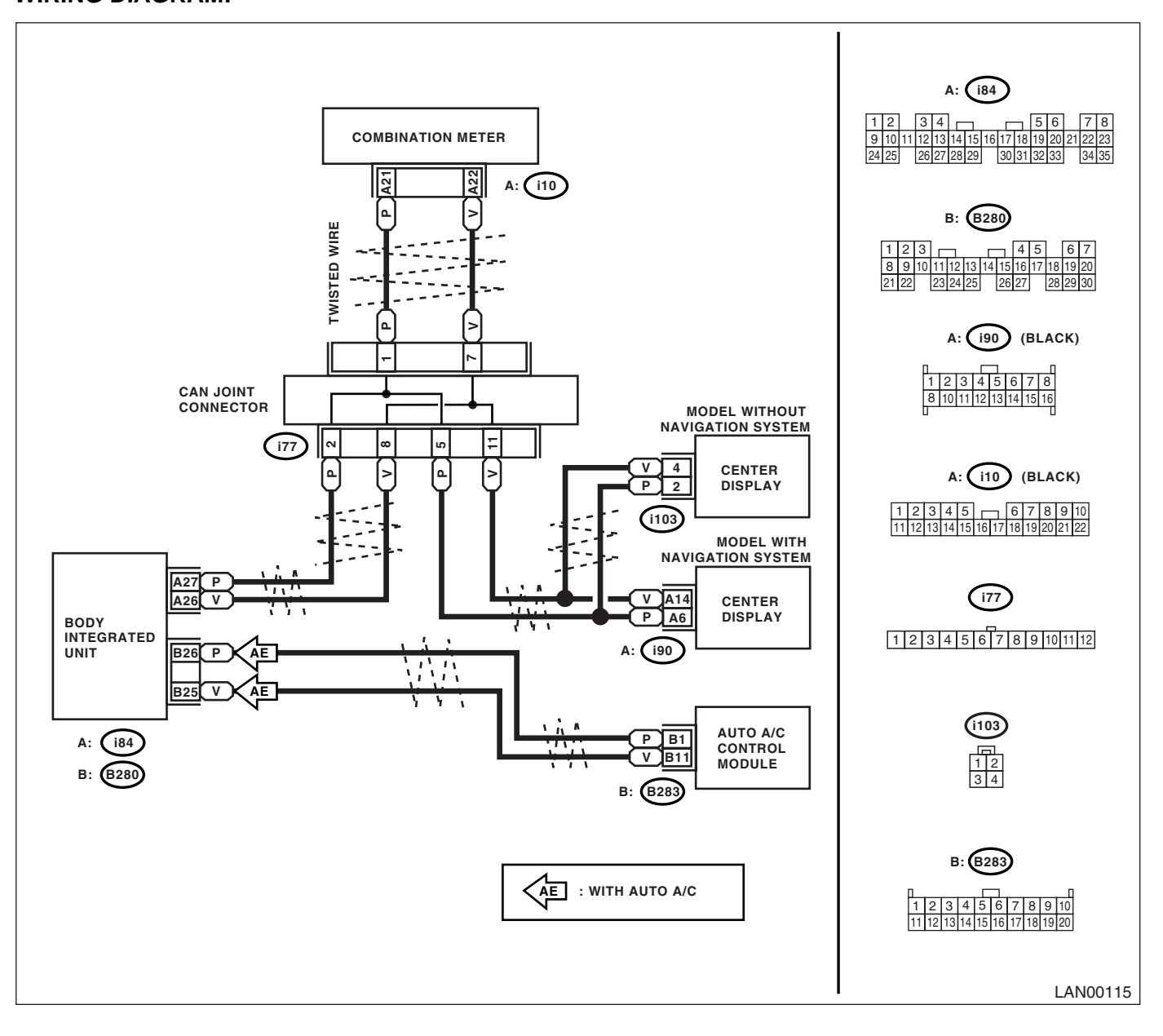
# Diagnostic Procedure with Diagnostic Trouble Code (DTC) LAN SYSTEM (DIAGNOSTICS)

|   | Step                                                                                                    | Check                                                                                                    | Yes                   | No                                                                                                    |
|---|----------------------------------------------------------------------------------------------------|----------------------------------------------------------------------------------------------------|-----------------------|----------------------------------------------------------------------------------------------------|
| 1 | <ul> <li>CHECK CENTER DISPLAY.</li> <li>1) Display the accelerator opening angle in the meter on "Information" of center display menu.</li> <li>2) Read the display when the accelerator opening angle is fully opened from fully closed.</li> </ul>                                                                                                    | Is the value changes from 0 to 100?                                                                                | Go to step 2.         | Go to step 7.                                                                                                   |
| 2 | <ul> <li>CHECK AUTO A/C CONTROL UNIT. (FOR<br/>MANUAL A/C, GO TO STEP 3.)</li> <li>1) Display the current data of body integrated<br/>unit using Subaru Select Monitor.</li> <li>2) Display the number of blower fan level in<br/>the analog data.</li> <li>3) Read the data display when the number of<br/>blower fan level is changed on air conditioner<br/>control part.</li> </ul>                                | Does the data display change?                                                                                      | Go to step 3.         | Go to step 5.                                                                                                   |
| 3 | <ol> <li>CHECK COMBINATION METER.</li> <li>1) Display the current data of body integrated unit using Subaru Select Monitor.</li> <li>2) Display the door switch in analog data.</li> <li>3) Read the display of data and combination meter when each door is opened/closed.</li> </ol>                                                                                                    | Does the indicator of data and<br>combination meter on body<br>integrated unit change accord-<br>ing to operation? | Go to step 4.         | Go to step 6.                                                                                                   |
| 4 | <ul> <li>CHECK CENTER DISPLAY HARNESS.</li> <li>1) Disconnect the center display harness connector and CAN joint connector.</li> <li>2) Measure the resistance between harness connectors.</li> <li>Connector &amp; terminal <ul> <li>(i90) No. 14 — (i77) No. 11:</li> <li>(i90) No. 6 — (i77) No. 5:</li> </ul> </li> </ul>                                                                                          | Is the resistance less than 10 $\Omega$ ?                                                                          | Go to step 7.         | Repair or replace<br>the open circuit of<br>harness.                                                            |
| 5 | <ul> <li>CHECK AUTO A/C CONTROL UNIT HAR-<br/>NESS.</li> <li>1) Disconnect the auto A/C control module<br/>connector.</li> <li>2) Disconnect the body integrated unit con-<br/>nector.</li> <li>3) Measure the resistance of harness<br/>between body integrated unit and auto A/C<br/>control unit.</li> <li>Connector &amp; terminal<br/>(B280) No. 26 — (D283) No. 1:<br/>(B280) No. 25 — (D283) No. 11:</li> </ul> | Is the resistance less than 10<br>Ω?                                                                               | Go to step <b>8</b> . | Repair or replace<br>the open circuit of<br>harness.                                                            |
| 6 | <ul> <li>CHECK COMBINATION METER HARNESS.</li> <li>1) Disconnect the combination meter connector.</li> <li>2) Disconnect the body integrated unit connector.</li> <li>3) Measure the resistance between body integrated unit and combination meter connector.</li> <li>Connector &amp; terminal <ul> <li>(i84) No. 26 — (i10) No. 22:</li> <li>(i84) No. 27 — (i10) No. 21:</li> </ul> </li> </ul>                     | Is the resistance less than 10 $\Omega$ ?                                                                          | Go to step <b>9</b> . | Repair or replace<br>the open circuit of<br>harness.                                                            |
| 7 | <ul> <li>CHECK CENTER DISPLAY.</li> <li>1) Display the current data of body integrated unit using Subaru Select Monitor.</li> <li>2) Read the fail display of center display.</li> </ul>                                                                                                    | Is center display fail OK?                                                                                         | Go to step <b>8.</b>  | Replace the center display.                                                                                     |
| 8 | CHECK AUTO A/C CONTROL UNIT.<br>Perform the auto A/C control unit self-diagno-<br>sis. <ref. a="" ac(diag)-13,="" c="" control<br="" to="">SYSTEM SELF-DIAGNOSIS, OPERATION,<br/>Diagnostic Chart for Self-Diagnosis.&gt;</ref.>                                                                                                    | Is the self-diagnosis OK?                                                                                          | Go to step <b>9</b> . | Replace the auto<br>A/C control unit.<br><ref. ac-32,<br="" to="">Control Unit (Auto<br/>A/C Model).&gt;</ref.> |

|    | Step                                                                                                    | Check                     | Yes                                                                               | No                                                                                                    |
|----|----------------------------------------------------------------------------------------------------|---------------------------|-----------------------------------------------------------------------------------|----------------------------------------------------------------------------------------------------|
| 9  | CHECK COMBINATION METER.<br>Perform the self-diagnosis for combination<br>meter system. <ref. idi-3,="" self-diagno-<br="" to="">SIS, INSPECTION, Combination Meter Sys-<br/>tem.&gt;</ref.> | Is the self-diagnosis OK? | Go to step 10.                                                                    | Replace the com-<br>bination meter.<br><ref. idi-16,<br="" to="">Combination<br/>Meter Assembly.&gt;</ref.> |
| 10 | CHECK BODY INTEGRATED UNIT.<br>Read the data of "body integrated unit data<br>received" on ECM data display using Subaru<br>Select Monitor.                                                  | Is the "Yes" displayed?   | Go to step 11.                                                                    | Replace the body<br>integrated unit.<br><ref. sl-46,<br="" to="">Body Integrated<br/>Unit.&gt;</ref.>       |
| 11 | CHECK BODY INTEGRATED UNIT.<br>Read the data of "body integrated unit counter<br>update" on ECM data display using Subaru<br>Select Monitor.                                                 | Is the "Yes" displayed?   | Connect all the<br>connector, and<br>make sure same<br>DTC is not dis-<br>played. | Replace the body<br>integrated unit.<br><ref. sl-46,<br="" to="">Body Integrated<br/>Unit.&gt;</ref.>       |

## U: DTC B0311 CAN-LS METER UNIT DATA ABNORMAL

#### DTC DETECTING CONDITION:

Combination meter error, or harness between the main harness splice and combination meter is open or short, the connector is not connected securely and the terminal has poor caulking.

#### TROUBLE SYMPTOM:

"Er Lc" is displayed in odo/trip meter. WIRING DIAGRAM:

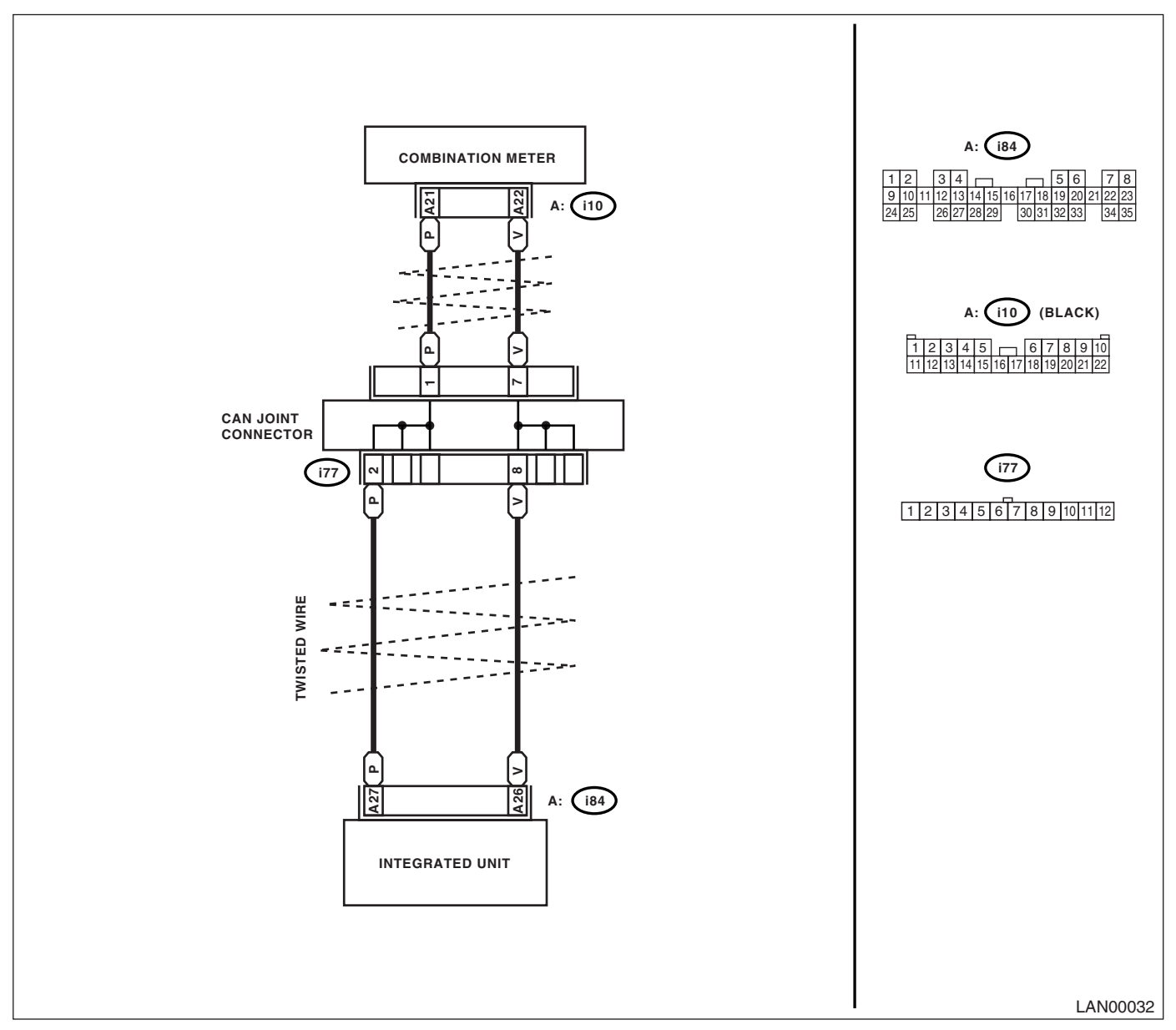

| Step                                                                                                    | Check                     | Yes                                                                                        | No                                                                                      |
|----------------------------------------------------------------------------------------------------|---------------------------|--------------------------------------------------------------------------------------------|-----------------------------------------------------------------------------------------|
| 1 CHECK COMBINATION METER.                                                                                                    | Is the self-diagnosis OK? | Read the DTC                                                                               | Replace the com-                                                                        |
| Perform the self-diagnosis for combination<br>meter. <ref. idi-3,="" self-diagnosis,<br="" to="">INSPECTION, Combination Meter System.&gt;</ref.> |                           | again, and then<br>perform the diag-<br>nosis according to<br>DTC displayed on<br>the top. | bination meter.<br><ref. idi-16,<br="" to="">Combination<br/>Meter Assembly.&gt;</ref.> |

## V: DTC B0313 CAN-LS MONITOR DATA ABNORMAL

#### DTC DETECTING CONDITION:

Center display unit error, or harness between the center display unit and combination meter is open or short, the connector is not connected securely and the terminal has poor caulking.

#### TROUBLE SYMPTOM:

"Er LC" is displayed in odo/trip meter. **WIRING DIAGRAM:** 

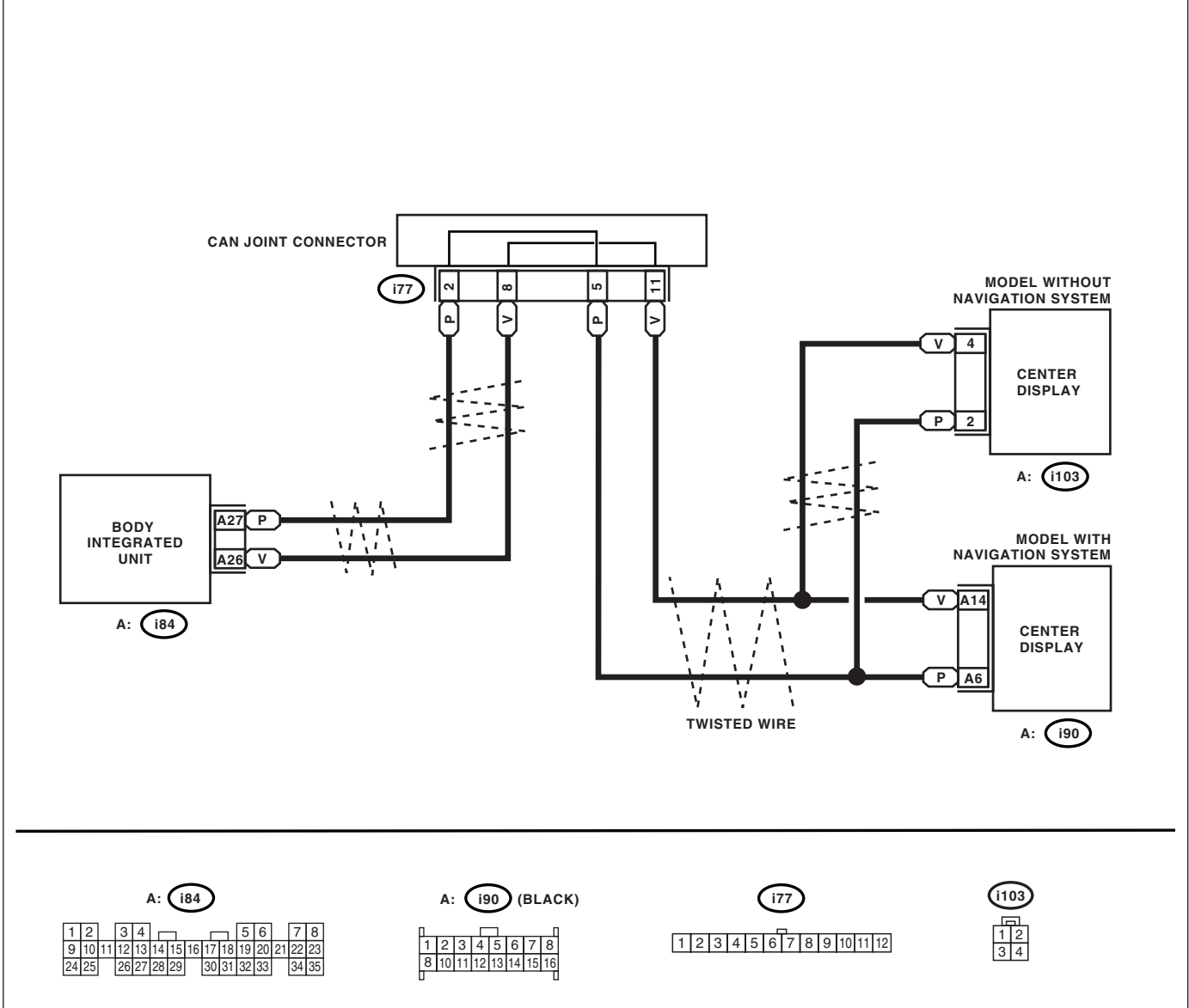

LAN00116

|   | Step                                                                                                    | Check                      | Yes                         | No                                                 |
|---|----------------------------------------------------------------------------------------------------|----------------------------|-----------------------------|----------------------------------------------------|
| 1 | <ol> <li>CHECK CENTER DISPLAY.</li> <li>1) Display the current data of body integrated<br/>unit using Subaru Select Monitor.</li> <li>2) Read the fail display of center display.</li> </ol> | Is center display fail OK? | Go to step 2.               | Replace the center display.                        |
| 2 | <ul><li>CHECK NAVIGATION.</li><li>1) Display the current data of body integrated unit using Subaru Select Monitor.</li><li>2) Read the display of NAVI fail.</li></ul>                       | Is NAVI fail OK?           | Replace the center display. | Send the naviga-<br>tion unit to repair<br>center. |

## LAN(diag)-74

## W: DTC B0321 CAN-LS METER NO-RECEIVE DATA

#### DTC DETECTING CONDITION:

Combination meter unit error, or harness between the main harness splice and combination meter unit is open or short, the connector is not connected securely and the terminal has poor caulking.

## TROUBLE SYMPTOM:

Fail mode occurs because the data is not received from combination meter unit. **WIRING DIAGRAM:** 

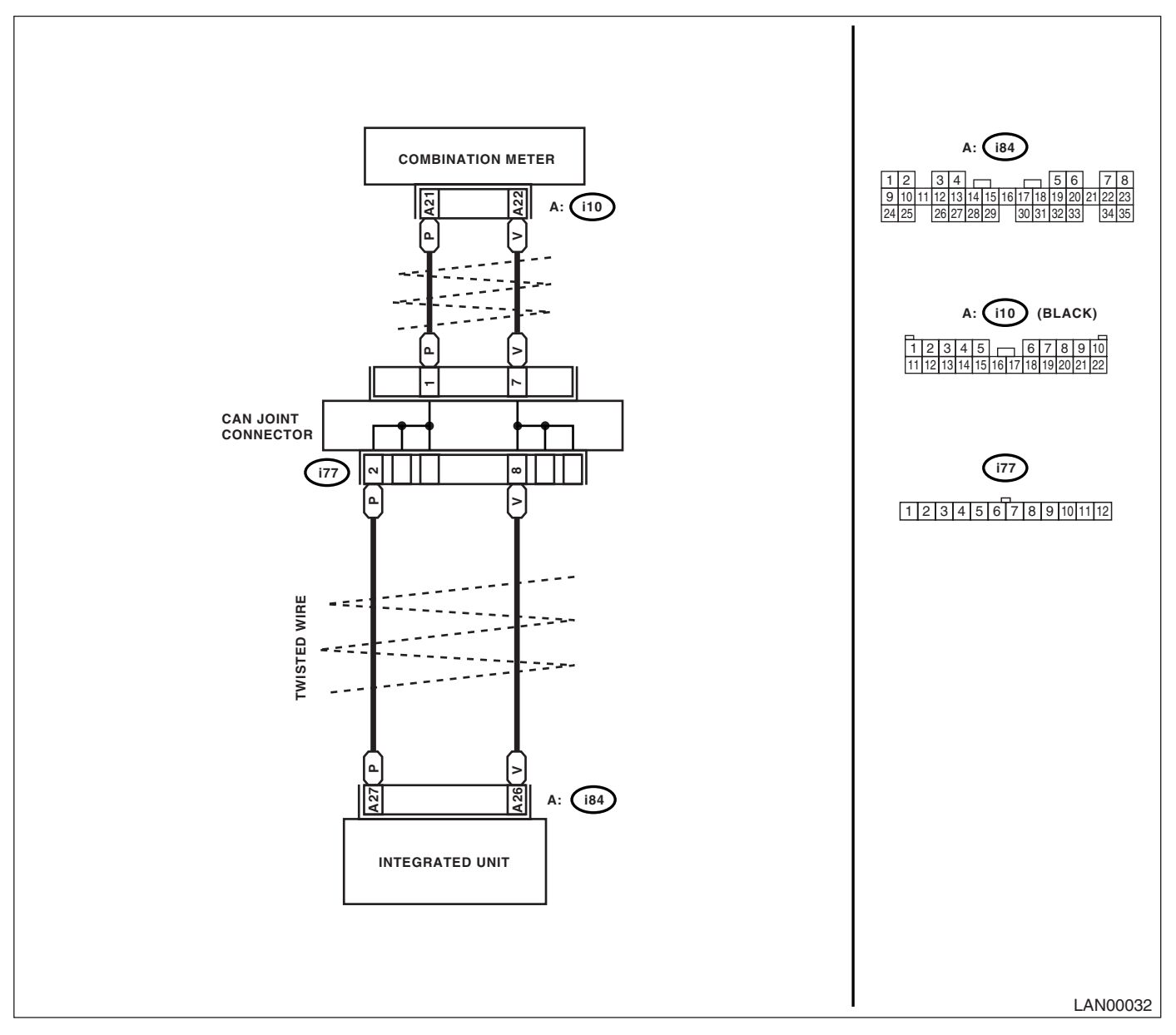

# Diagnostic Procedure with Diagnostic Trouble Code (DTC)

|   | Step                                                                                                    | Check                                     | Yes                                                   | No                                                                                                    |
|---|----------------------------------------------------------------------------------------------------|-------------------------------------------|-------------------------------------------------------|----------------------------------------------------------------------------------------------------|
| 1 | <ul> <li>CHECK COMMUNICATION LINE.</li> <li>1) Warm up the engine.</li> <li>2) Compare the data of body integrated unit<br/>and combination meter using Subaru Select<br/>Monitor.</li> <li>Check item:</li> <li>Engine speed</li> <li>Each door switch</li> <li>P switch</li> </ul>                                                | Is the data displayed same?               | Go to step 2.                                         | Perform the self-<br>diagnosis for com-<br>bination meter.<br><ref. idi-3,<br="" to="">SELF-DIAGNO-<br/>SIS, INSPEC-<br/>TION,<br/>Combination<br/>Meter System.&gt;</ref.> |
| 2 | <ul> <li>CHECK HARNESS.</li> <li>1) Disconnect the body integrated unit, combination meter connector.</li> <li>2) Measure the resistance between harness connectors.</li> <li>Connector &amp; terminal <ul> <li>(i10) No. 21 — (i84) No. 27:</li> <li>(i10) No. 26 — (i84) No. 26:</li> </ul> </li> </ul>                           | Is the resistance less than 10<br>Ω?      | Go to step 4.                                         | Go to step 3.                                                                                                    |
| 3 | CHECK HARNESS.<br>1) Disconnect the CAN joint connector (i77)<br>with connector of unit is disconnected.<br>2) Measure the resistance between harness<br>connector.<br>Connector & terminal<br>(i10) No. 21 — (i77) No. 1:<br>(i10) No. 26 — (i77) No. 7:<br>(i84) No. 27 — (i77) No. 2:<br>(i84) No. 26 — (i77) No. 8:             | Is the resistance less than 10 $\Omega$ ? | Go to step 4.                                         | Repair or replace<br>the open circuit of<br>harness.                                                                                                    |
| 4 | CHECK HARNESS.<br>Measure the resistance between harness con-<br>nector (i77) and chassis ground.<br>Connector & terminal<br>(i77) No. 1 — Chassis ground:<br>(i77) No. 7 — Chassis ground:<br>(i77) No. 2 — Chassis ground:<br>(i77) No. 8 — Chassis ground:                                                                       | Is the resistance less than 10<br>Ω?      | Repair or replace<br>the short circuit of<br>harness. | Go to step 5.                                                                                                    |
| 5 | CHECK HARNESS.<br>1) Turn the ignition switch to ON.<br>2) Measure the voltage between harness con-<br>nector (i77) and chassis ground.<br>Connector & terminal<br>(i77) No. 1 (+) — Chassis ground (–):<br>(i77) No. 7 (+) — Chassis ground (–):<br>(i77) No. 2 (+) — Chassis ground (–):<br>(i77) No. 8 (+) — Chassis ground (–): | Is the voltage more than 6 V?             | Repair or replace<br>the short circuit of<br>harness. | Go to step <b>6</b> .                                                                                                    |
| 6 | CHECK COMBINATION METER.<br>Perform the self-diagnosis for combination<br>meter. <ref. idi-3,="" self-diagnosis,<br="" to="">INSPECTION, Combination Meter System.&gt;</ref.>                                                                                                    | Is the self-diagnosis OK?                 | Temporary poor<br>contact occurs.                     | Check the connec-<br>tion of connector.<br>Replace the com-<br>bination meter.<br><ref. idi-16,<br="" to="">Combination<br/>Meter Assembly.&gt;</ref.>                      |

## X: DTC B0500 KEYLESS UART COM. MALFUNCTION

### DTC DETECTING CONDITION:

UART between keyless control unit and body integrated unit is open or shorted, connector is not connected securely, the terminal has poor caulking.

#### TROUBLE SYMPTOM:

Door lock does not operate with keyless. **WIRING DIAGRAM:** 

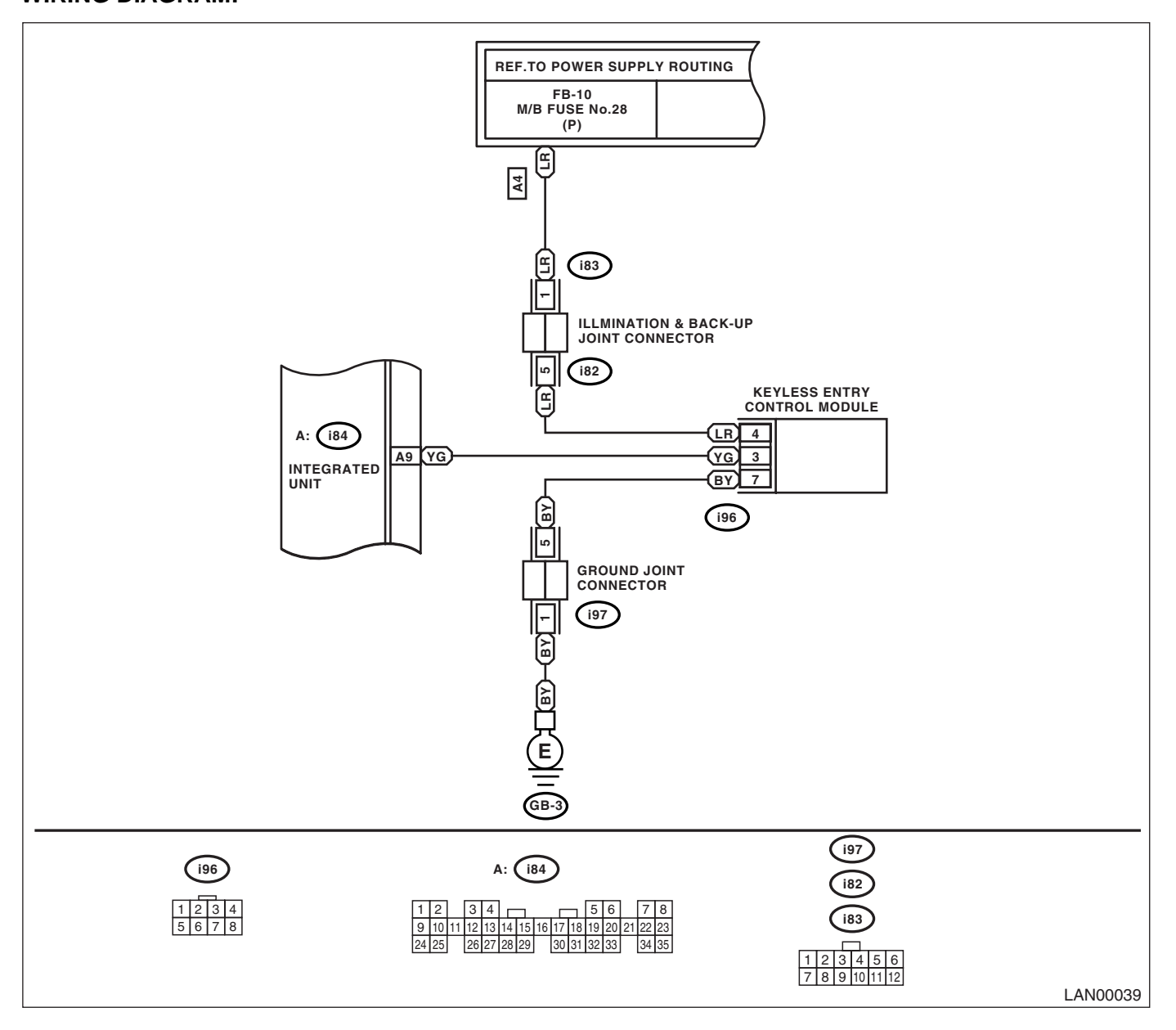

#### Diagnostic Procedure with Diagnostic Trouble Code (DTC) LAN SYSTEM (DIAGNOSTICS)

Step Check Yes No CHECK HARNESS. Go to step 2. Repair or replace 1 Is the resistance less than 10 1) Disconnect the body integrated unit conthe open circuit of  $\Omega?$ nector (i84) and keyless entry control unit conharness. nector (i96). Measure the resistance between harness. **Connector & terminal** (i84) No. 9 — (i96) No. 3: 2 CHECK HARNESS. Is the resistance less than 1 Repair or replace Go to step 3. Measure the resistance between harness con- $M\Omega?$ the short circuit of nector and chassis ground. harness. **Connector & terminal** (i84) No. 9 — Chassis ground: CHECK HARNESS. 3 Is the voltage more than 6 V? Repair or replace Go to step 4. 1) Turn the ignition switch to ON. the short circuit of 2) Measure the voltage between harness conharness. nector and chassis ground. **Connector & terminal** (i84) No. 9 (+) — Chassis ground (-): **OPERATION CHECK.** 4 Does it operate on switch oper- Go to step 5. Replace the body Check the door lock operation when the doors ation? integrated unit. LOCK/UNLOCK using manual LOCK switch. <Ref. to SL-46, **Body Integrated** Unit.> Replace the key-5 **OPERATION CHECK.** Does it operate? Check key warning 1) Disconnect the key warning switch connecless entry control switch. tor (B350). module. <Ref. to 2) Close all the door, and then perform the SL-45, Keyless LOCK/UNLOCK operation on keyless entry Entry Control Unit.> operation.

## 13.General Diagnostic Table

## A: INSPECTION

Read the DTC or inspect and diagnose the following data in the current data display using Subaru Select Monitor.

## 1. LAN SYSTEM

| ltom                       | Operation                                                                                                    | Specifications             |                                                 | NOTE                                                                                |
|----------------------------|----------------------------------------------------------------------------------------------------|----------------------------|-------------------------------------------------|-------------------------------------------------------------------------------------|
| nem                        |                                                                                                    | YES                        | NO                                              | NOTE                                                                                |
| Diagnostic code            | DTC is not displayed when inspect-<br>ing all DTCs.                                                           | DTC is not dis-<br>played. | Perform the diag-<br>nosis according to<br>DTC. | _                                                                                   |
| Engine coolant temperature | Check the current data display of ECM, TCM and body integrated unit, and make sure all data have same values. | Same values                | Inspect LAN sys-<br>tem.                        | If engine coolant tempera-<br>ture sensor is not OK,<br>inspect the sensor circuit. |
| R defogger SW              | It turns to ON when pressing switch. (Low-speed CAN is OK)                                                    | Turns to ON.               | Inspect rear defog-<br>ger switch.              | Rear defogger switch is<br>connected with Low-<br>speed CAN.                        |
| R defogger output          | When switch input, it is output.                                                                              | Output                     | Replace the body integrated unit.               | If not operate with output,<br>check the rear defogger<br>relay.                    |
| Door lock SW               | When locked with door lock switch, it turns to ON.                                                            | Turns to ON.               | Inspect door lock switch.                       | Door lock switch is con-<br>nected with Low-speed<br>CAN.                           |
| Door lock actuator         | When locked with door lock switch, it is output.                                                              | Output                     | Replace the body integrated unit.               | —                                                                                   |

## 2. BODY INTEGRATED UNIT

| ltom                         | Operation                                                                                                    | Specifications                                                |                                       | NOTE                                                                           |
|------------------------------|----------------------------------------------------------------------------------------------------|---------------------------------------------------------------|---------------------------------------|--------------------------------------------------------------------------------|
| nem                          | Operation                                                                                                    | YES                                                           | NO                                    | NOTE                                                                           |
| Illumination VR power supply | Operate the illumination volume,<br>illumination light is controlled with<br>changing of data display voltage. | Illumination light is<br>controlled with<br>changing of data. | Inspect the illumi-<br>nation volume. | _                                                                              |
| Fuel level resis-<br>tance   | Check the fuel level resistance and fuel level resistance 2. Both resistances are same.                        | Same values                                                   | Inspect body inte-<br>grated unit.    | Compare the input and output values of body inte-<br>grated unit.              |
| R fog light input            | When turned rear fog light switch to ON, data display turns to ON.                                             | Turns to ON.                                                  | Inspect rear fog<br>light switch.     | _                                                                              |
| R fog light output           | When turned rear fog light switch to ON, output turns to ON.                                                   | Turns to ON.                                                  | Inspect body inte-<br>grated unit.    | If not operate with output<br>turned to ON, check the<br>rear fog light relay. |
| R wiper SW input             | When rear wiper SW to ON, data display turns to ON.                                                            | Turns to ON.                                                  | Inspect rear wiper switch.            | —                                                                              |
| R wiper output               | When rear wiper switch to ON, output signal turns to ON.                                                       | Turns to ON.                                                  | Replace the body integrated unit.     | If not operate with output<br>turned to ON, check the<br>rear wiper motor.     |
| Keyless Entry                | Keyless entry LOCK/UNLOCK the doors.                                                                           | Operate                                                       | Inspect the key-<br>less antenna.     | If the antenna is OK,<br>replace the body inte-<br>grated unit.                |
| Brake SW                     | When brake pedal is depressed, it turns to ON.                                                                 | Turns to ON.                                                  | Inspect brake switch.                 | _                                                                              |
| Shift lock solenoid          | The shift lock releases when depressing the brake pedal.                                                       | Released                                                      | Inspect the shift lock.               |                                                                                |

## LAN(diag)-79

### LAN SYSTEM (DIAGNOSTICS)

## **General Diagnostic Table**

| Itom                                                     | Operation                                                                                                    | Specifications                                 |                                                        | NOTE |
|----------------------------------------------------------|----------------------------------------------------------------------------------------------------|------------------------------------------------|--------------------------------------------------------|------|
| nem                                                      |                                                                                                    | YES                                            | NO                                                     | NOTE |
| Body integrated<br>unit registration<br>function setting | Does Vehicle equipment corre-<br>spond to setting values?                                                           | Correspondence                                 | Reconfigure the values according to vehicle equipment. | _    |
| Customize                                                | When changing customize setting, the registration completes correctly.                                              | Registered                                     | Inspect body inte-<br>grated unit.                     | —    |
| Manual mode                                              | Switch the shift (UP/DOWN) on Manual mode. Indicator is changed in $1 - 2$ .                                        | Change                                         | Inspect the shift lever.                               | _    |
| Function check                                           | Each checking item operate cor-<br>rectly. (Except for not equipped)                                                | Operate                                        | Inspect for non-<br>functional actuator.               | _    |
| Security                                                 | After looking with keyless entry sys-<br>tem and open the door, security<br>system is armed and the horn<br>sounds. | Horn sounds.<br>(Security system<br>operates.) | Inspect the secu-<br>rity system.                      | —    |